# Försäkran om överensstämmelse

Härmed intygar Sharp Telecommunications of Europe Ltd att denna GX20-telefon står i överensstämmelse med de väsentliga egenskapskrav och övriga relevanta bestämmelser som framgår av direktiv 1999/5/EG. En kopia av originalförsäkran om överensstämmelse finns på följande Internet-adress: http://www.sharp-mobile.com

#### På bara några minuter visar Snabbstartguiden hur du använder några av de viktigaste funktionerna på din nya GX20.

# SNABBSTARTGUIDE 1: HUR MAN KOMMER IGÅNG

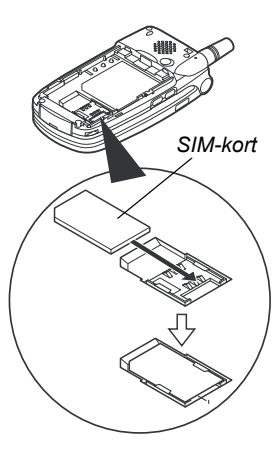

Sharp GX20 är en av de mest avancerade mobiltelefoner som finns. Du kan använda den inbyggda kameran för att ta bilder och videofilma, spela spel, lyssna på polyfoniska ringsignaler och ljud, skicka MMS och ansluta till Vodafone live! och mobilt internet.

Men innan måste du se till att din mobil är förberedd.

1. Sätta i SIM-kort:

Skjut batterilocket åt sidan och ta ur batteriet. Skjut in ditt Vodafone SIM-kort (med guldkontakterna nedåt) i hållaren. Sätt tillbaka batteriet och locket.

#### 2. Ladda batteriet:

Innan du använder mobilen för första gången måste du ladda batteriet i minst 2 timmar (se sidan 14 i manualen).

#### 3. Slå på och av:

Öppna mobilen, och tryck och håll inne den röda 3 -knappen. Upprepa för att slå av mobilen igen.

# **SNABBSTARTGUIDE** 2: NAVIGERING

GX20 har många funktioner, men det är lätt att utforska och använda dem tack vare 5-vägs navigeringstangenten och mjuktangenterna.

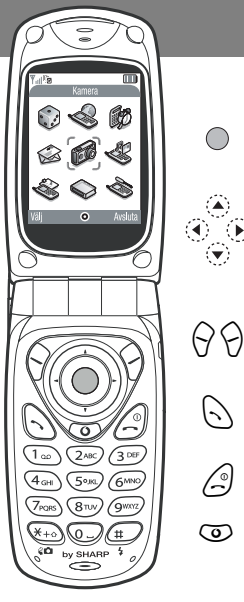

6)

( )

 $\odot$ 

(Mitten på navigeringstangenten): Använd för att välja en ikon eller ett val i menyn. (I beredskapsläge): Tar dig till huvudmenyn (visas på mobilen). (I kameraläge): Tar en bild eller startar/slutar videoinspelning.

(Kanterna på navigeringstangenten): Använd för att flytta mellan ikoner på menyer och i listor.

(I beredskapsläge): Hämtar ofta använda menyer (kontaktlista, hjälpredor och sparade bilder).

Mjuktangenten 🖓 väljer den ikon eller det kommando som visas i nedre vänstra hörnet på skärmen. Mjuktangenten 🖓 väljer det som står i nedre högra hörnet på skärmen (vanligtvis avbryt eller tillbaka). 
-tangenten väljer det som står i mitten.

(Vid ringsignal): Svarar på samtalet. (I beredskapsläge): Hämtar senaste uppringda nummer.

(Under samtal): Avslutar samtalet.

(Tryck och håll): Slår på och av mobilen.

(I menyer): Tar dig tillbaka till beredskapsskärmen.

Tar dig till startsidan för Vodafone live!

GX20s inbyggda kamera låter dig ta videofilmer och har dessutom en digital zoom och ljusfunktion. När du tagit din video eller foto kan du spara det, och sedan skicka det till andra på ett mobilnummer eller epostadress (se nästa sida).

# SNABBSTARTGUIDE 3: KAMERAN

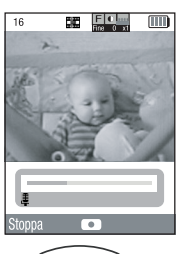

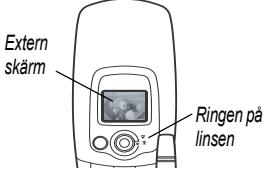

1. Videokameraläge:

Gå till huvudmenyn (tryck på ) i beredskapsläge), välj kameraikonen (du ser ordet "Kamera" i den röda rubriken) och tryck sedan på ). Välj Videokamera.

2. Spela in en videofilm:

Skärmen blir din sökare. Du kan zooma in (upp till 4x) genom att trycka på () -tangenten ( () -tangenten zoomar ut igen). Du kan också justera ljusstyrkan med hjälp av () och () -tangenterna. Tryck sedan på för att börja filma. När du är klar, tryck på () igen.

3. Spara din video:

Nu har du möjlighet att Spara eller Förhandsgranska. Välj Förhandsgranska för att se din film, tryck sedan på 分 [tillbaka]. Om du är nöjd med filmen, välj Spara (filmen sparas i My Stuff på huvudmenyn). Om inte, tryck på 分 [avbryt] och försök igen.

4. Kameraläge:

Välj Kamera på kameramenyn (eller tryck på  $\bigcirc$ -tangenten i beredskapsläge). Tryck på  $\bigcirc$  för att ta bilden. Tryck på  $\bigcirc$  [spara] för att spara i Min telefon), eller tryck på  $\bigcirc$  [Avbryt] och ta om.

Tips: Du kan ändra kamerasökaren till den externa skärmen (för att ta bilder/video av dig själv) genom att trycka på 🖘. Och du kan justera ringen på linsen för att ta närbilder ().

# SNABBSTARTGUIDE 4: MMS

Livet är mer än bara text. Med MMS kan du nu skicka videoklipp, bilder och ljud också! Din mobil är redan klar för att skicka och ta emot MMS, men om du har några problem kan du ringa Vodafones kundtjänst.

| Y  @       | T <sub>9</sub> | Abc 🎹   |
|------------|----------------|---------|
|            | 32KB           | 34/2000 |
| Hej – vän  | ta tills du    | ser     |
| det här!   |                |         |
|            |                |         |
|            |                |         |
|            |                |         |
|            |                |         |
| Alternativ | 0              | Tilbaka |

| y            | Tg ,       | Abc 🎹   |
|--------------|------------|---------|
| Meddelan     | de:        |         |
| <b>Л</b> Щ ⊡ | 32KB       | 34/2000 |
|              | Alternativ |         |
| OK           |            |         |
| Bild         |            |         |
| Ljud         |            |         |
| Videoklipp   |            |         |
| Hälsningsk   | ort        |         |
| Textmallar   |            |         |
|              |            |         |
| Välj         | •          | Tilbaka |

1. Skapa ett nytt MMS:

Välj Meddelanden på huvudmenyn (eller tryck på  $\bigcirc$  -tangenten i beredskapsläget). Välj MMS, sedan Skapa meddelande.

2. Skriv ditt meddelande:

Använd tangenterna för att skriva din text. För övriga tecken, tryck på <a>, välj sedan den symbol du vill ha. För mellanslag, tryck på <>.</a>

Tips: Slå av och på förutsagd text (T9) medan du skriver text genom att trycka och hålla ner (du ser symbolen T9 högst upp på skärmen). Tryck och håll ner 
 för att bläddra genom inmatningsmetoder (stora bokstäver, nummer, osv).

#### 3. Lägg till ditt videoklipp: ( 📰 -symbol i meddelandemenyn)

Tryck på  $\bigcirc$  [Alternativ] och välj Videoklipp. Markera det klipp du vill skicka. Tryck på  $\bigcirc$ , sedan på  $\bigcirc$  [Tillbaka].

Tips: För att skicka video kan du behöva justera inställningen. Välj MMS på Meddelandemenyn, tryck sedan på  $\bigcirc$  [Alternativ]. Välj Inställningar, Bildspel och se sedan till att Av väljs.

4. Lägg till din bild: (🖂 -symbol på meddelandemenyn)

Tryck på ☆ [Alternativ] och välj Bild. Markera den bild du vill ha, tryck på ) och sedan på ☆ [Tillbaka].

# **SNABBSTARTGUIDE**

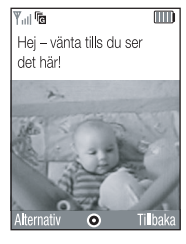

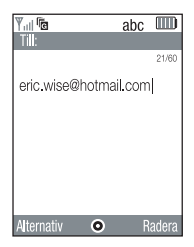

5. Lägg till en ljudfil: (, a -symbol på meddelandemenyn) Tryck på ↔ [Alternativ] och välj Ljud. För att lyssna på ljuden, tryck på ↔ [Alternativ], sedan på Play. Markera det ljud du vill ha, tryck på → och sedan på ↔ [Tillbaka].

6. Förhandsgranska ditt meddelande:

Tryck sedan på  $\bigcirc$  [Alternativ] och välj Förhandsgr. meddel.. Om du är nöjd med meddelandet, tryck på  $\bigcirc$ , sedan på  $\bigcirc$  igen för att gå till Till:-skärmen.

#### 7. Skicka till en annan mobil:

Mata in det mobilnummer du vill skicka till. Tryck på (), välj sedan Skicka och tryck på ) igen. Om mottagarmobilen inte kan visa bildmeddelanden eller videoklipp får den en länk till en webbsida som de kan ses på.

Tips: Försök att skicka till dig själv för att se hur det fungerar!

#### 8. Skicka till en e-postadress:

Efter steg 6, tryck på ⊘ [Alternativ] och välj Inmatningsmetod. Välj abc och tryck sedan på ⊘ [Tillbaka]. Skriv sedan e-postadressen (använd @ -tangenten för att hämta symbolmenyn för @-tecknet). Tryck på , välj sedan Skicka och tryck på jegen.

Tips: Tryck på 分 [Alternativ], välj sedan Sök på Till:-skärmen för att hämta din Kontakter. Välj sedan mobilnummer eller e-postadress för personen du vill skicka till. Det kommer upp på Till:-skärmen automatiskt.

# SNABBSTARTGUIDE 5: Vodafone live!

Ovodafone live!

Vodafone live! är en portal som ger dig inträde till en ny värld full av information, spel, musik och tjänster.

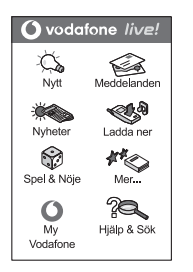

Det fungerar mycket som en normal webbläsare. Använd navigeringstangenterna för att markera det post du vill välja, tryck sedan på töppna sidan. Tryck på [Tillbaka] för att gå tillbaka en sida. Tryck på [Alternativ] för alternativmenyn. Anslut till Vodafone live!:

Tryck helt enkelt på 💿 -tangenten (under navigeringstangenten) för att ansluta till Vodafone live! startsida. Gå ut genom att trycka på 🂪 -tangenten.

Tips: Din GX20 använder GPRS, ett snabbt sätt att få mobil information. Anslutningen är också "alltid på" – vilket innebär att du inte behöver vänta på uppringning. Du betalar bara för den information du skickar eller tar emot, inte för hur länge du är uppkopplad

Eller gå direkt till tjänster i Vodafone live!:

På huvudmenyn, välj menyn Vodafone live! och välj önskad tjänst:

Spel: Spel att ladda ner.

Ringsignaler: Ladda ner ljud och ringsignaler.

Bilder: Ladda ner bilder, tecknat och bakgrundsbilder.

Nyheter: Få de senaste nyheterna allt eftersom de händer.

Sport: Nyheter, resultat och de senaste målen.

Hitta rätt: Få den lokalinformation du behöver, var du än är.

Hjälp & sök: Hitta det du behöver på Vodafone live!

Tips: Vodafone live! växer och ändras hela tiden, så dessa alternativ kan variera. Håll koll på alla nyheter!

Gör din nya mobil personlig genom att ladda ner nya ringsignaler, bilder och bakgrunder från Vodafone live!. Allt du laddar ner sparas under **Min telefon** på huvudmenyn.

# SNABBSTARTGUIDE 6: LADDA NER

| Y                 |
|-------------------|
| Normal            |
| Nivå 1            |
| Ringsignalvolym   |
| Tilldela melodi   |
| Vibration         |
| Tangenttoner      |
| Varningssignal    |
| Slå-på-ljud       |
| Stäng-av-ljud     |
| Meddelandevarning |
| Spara O Tilbaka   |

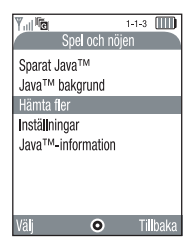

Du kan ladda ner från Vodafone live! portalen eller från mobilens genvägar (se föregående sida) eller använda Hämta fler menyn:

#### 1. Ladda ner ny ringsignal:

Din GX20 använder polyfoniska ringsignaler för ett mer levande ljud. Gå till avsnittet Min telefon på huvudmenyn, välj Ljud och sedan Hämta fler. Välj den ringsignal du vill ha och följ instruktionerna för att ladda ner den.

Tips: Aktivera din ringsignal genom att gå till Profiler (på huvudmenyn), välj sedan Normal, och sedan Alternativ/Anpassa/Tilldela melodi. Välj Mina ljud och välj din nerladdade ringsignal.

#### 2. Ladda ner ny bakgrundsbild:

Välj en ny bakgrundsbild för din mobil genom att gå till Min telefon/Bilder/Hämta fler. Välj en bild och följ instruktionerna för att ladda ner den. Gå sedan till Inställningar (på huvudmenyn)/Telefoninställningar/Huvuddisplay/Bakgrund/Mina bilder, och välj din nerladdade bild.

#### 3. Ladda ner nya spel:

Lägg till nya spel på din mobil genom att gå till Spel och nöjen (på huvudmenyn) och välj Spel & mer/Hämta fler. Välj ett spel att ladda ner, så hittar du det sedan i Spel och nöjen/ Spel & mer/Sparade Java.

# SNABBSTARTGUIDE 7: TIPS

Här följer några tips som hjälper dig att använda din nya mobil. Utforska de olika menyerna och alternativen eller använd information i manualen.

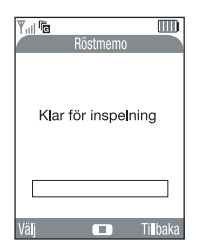

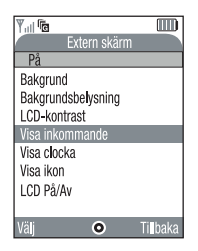

1. Tyst läge:

Slå över din mobil till tyst läge genom att trycka och hålla ner 
-tangenten. Markera profilen Ljudlös och välj den. Välj profilen Normal för att gå tillbaka till normalinställningen.

2. Internationell uppringning:

Tryck och håll 🐵 -tangenten för att hämta (+)-tecknet när du ringer internationella samtal.

3. Röstmemo:

Tryck på (), sedan på () för att hämta funktionen Röstmemo. Tryck på () för att spela in, och igen för att avsluta. Du kan skicka röstmemo som en del av ett MMS.

#### 4. Ljusfunktion:

Tryck och håll ner sidotangenten på vänster sida av mobilen (i beredskapsläge) för att slå på och av ljuset (det kan användas som en nödficklampa). Tryck på tangenten för att ändra färg (det sista alternativet bläddrar igenom dem som ett diskoteksljus).

#### 5. Extern skärm:

Du kan göra din externa skärm personlig på samma sätt som huvudskärmen. Gå till Telefoninställningar i inställningsmenyn, välj sedan Extern skärm. Nu kan du ändra hur klockan ser ut, bakgrundsbilden, t o m den ikon som visas när du får ett samtal...

# Inledning

Tack för att du valde GX20!

## Om användarhandboken

Denna användarhandbok hjälper dig att snabbt och effektivt lära känna din telefons egenskaper och funktioner.

## OBSERVERA

- Vi rekommenderar starkt att du skriver ut och bevarar alla viktiga uppgifter på papper. Under vissa omständigheter kan data försvinna eller ändras i praktiskt taget alla elektroniska minnen. Därför påtar vi oss inget ansvar för uppgifter som gått förlorade eller på annat sätt gjorts obrukbara, oavsett om detta beror på otillbörlig användning, reparationer, fel, batteribyte, användning efter utgången av batteriets angivna livstid eller av något annat skäl.
- Vi påtar oss inget direkt eller indirekt ansvar för finansiella förluster eller anspråk från tredje part, vilka uppkommit genom användning av denna produkt och någon av dess funktioner, t.ex. stulna kreditkortsnummer, förlust eller ändring av lagrade data, osv.
- Alla företagsnamn och/eller produktnamn är varumärken och/eller registrerade varumärken som tillhör respektive innehavare.
- Skärmbildslayouter som visas i denna användarhandbok kan skilja sig från det verkliga utseendet. Informationen i denna handbok kan ändras utan föregående meddelande.

- Alla funktioner som beskrivs i användarhandboken kanske inte stöds i alla nätverk.
- Vi påtar oss inget ansvar för innehåll, information, etc. som hämtats från Internet eller andra nätverk.
- CGS-LCD är en avancerad teknisk produkt som ger god bildkvalitet. Det kan hända att ett fåtal svarta (släckta) eller konstant lysande bildpunkter visas på skärmen. Detta påverkar inte på något sätt produktens funktion eller prestanda.

## Copyright

Enligt upphovsrättsliga lagar är kopiering, ändring och användning av copyrightskyddat material (musik, bilder, osv.) endast tillåtet för personligt eller privat bruk. Om användaren inte innehar mer vittgående copyright eller inte uttryckligen mottagit tillåtelse från upphovsrättsinnehavaren att kopiera, ändra eller använda en kopia som gjorts eller modifierats på sådant sätt är detta ett brott mot upphovsrättslagen och ger upphovsrättsinnehavaren rätt att ställa skadeståndskrav. Därför bör du undvika otillåten användning av material som är skyddat av copyright.

Windows är ett registrerat varumärke som tillhör Microsoft Corporation i USA och/eller andra länder. Powered by JBIend  $^{\ensuremath{\mathbb{B}}}$  , ©1997-2003 Aplix Corporation. All rights reserved.

Java and all Java-based trademarks and logos are trademarks or registered trademarks of Sun Microsystems, Inc. in the U.S. and other countries.

JBlend and all JBlend-based trademarks and logos are trademarks or registered trademarks of Aplix Corporation in Japan and other countries.

In this product, JBlend<sup>®</sup> is incorporated. JBlend<sup>®</sup> is a Java execution environment that Aplix developed for implementing advanced performance and fast operation on small-memory systems. JBlend and JBlend logo are trademarks or registered trademarks of Aplix Corporation in Japan and other countries.

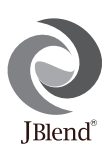

Powered by Mascot Capsule<sup>®</sup>/Micro3D Edition ™ Mascot Capsule<sup>®</sup> is a registered trademark of HI Corporation ©2002-2003 HI Corporation. All Rights Reserved.

Licensed by Inter Digital Technology Corporation under one or more of the following United States Patents and/or their domestic or foreign counterparts and other patents pending, including U.S. Patents: 4,675,863: 4,779,262: 4,785,450 & 4,811,420. Licensed under U.S. Patent 4,558,302 and foreign counterparts.

T9 Text Input is licensed under one or more of the following: U.S. Pat. Nos. 5,818,437, 5,953,541, 5,187,480, 5,945,928, and 6,011,554; Australian Pat. No. 727539; Canadian Pat. No. 1,331,057; United Kingdom Pat. No. 2238414B; Hong Kong Standard Pat. No. HK0940329; Republic of Singapore Pat. No. 51383; Euro. Pat. No. 0 842 463 (96927260.8) DE/ DK, FI, FR, IT, NL,PT.ES,SE,GB; Republic of Korea Pat. Nos. KR201211B1 and KR226206B1; and additional patents are pending worldwide.

# Användbara funktioner och tjänster i telefonen

Telefonen har följande funktioner:

- Inbyggd digitalkamera som du kan ta bilder och spela in videoklipp med.
- Du kan skapa och läsa textmeddelande (SMS).
- Använd MMS (Multimedia Messaging Service) för att göra telefonen personligare på flera sätt: du kan skicka och ta emot multimediameddelanden med bifogade grafiska bilder, fotografier och ljud eller videoklipp.
- Med WAP-läsaren kan du få tillgång till en mängd information på mobilt Internet.
- Java<sup>™</sup>-program. Du kan också hämta flera olika slags program från Vodafone via mobilt Internet.
- Huvuddisplayen har en CGS LCD-färgskärm som ger tydligare och klarare bilder.
- En extern färgdisplay gör att du snabbt kan se vem som ringer och om du har några nya meddelanden.
- Mobillampa med många funktioner: som blixt för kameran, som indikator för batteriladdning eller för avisering om inkommande samtal och nödficklampa.
- Med melodiredigeringsfunktionen kan du skapa egna ringsignaler med upp till 16 stämmor.
- Med röstmemo-funktionen kan du spela in och spela upp röstmeddelanden.

# Innehållsförteckning

| SNABBSTARTGUIDEi                             |
|----------------------------------------------|
| Inledning1                                   |
| Användbara funktioner och tjänster i         |
| telefonen                                    |
| Innehållsförteckning4                        |
| Telefonen7                                   |
| Övriga tillbehör7                            |
| Komma igång8                                 |
| Sätta i SIM-kortet och batteriet11           |
| Ladda batteriet14                            |
| Slå på och stänga av telefonen16             |
| Indikatorer på displayen (Huvuddisplay) 17   |
| Indikatorer på displayen (Extern display) 19 |
| Samtalsfunktioner21                          |
| Ringa samtal                                 |
| Snabbuppringning21                           |
| Återuppringning                              |
| Avsluta samtal                               |
| Svara på samtal23                            |
| Uppringningsmenyer24                         |
| Ange tecken                                  |
| Ändra inmatningsspråk                        |

| Ändra indatametod                      | 30 |
|----------------------------------------|----|
| Använda Textmallar                     | 31 |
| Använda menyn                          | 32 |
| Lista över menyfunktioner              | 34 |
| Kontakter                              | 35 |
| Välja telefonbokens minne              | 35 |
| Skapa en ny post                       | 36 |
| Söka namn och nummer                   | 40 |
| Ringa upp genom att använda posterna i |    |
| Kontakter                              | 40 |
| Redigera poster i kontakter            | 41 |
| Radera enskilda poster i Kontakter     | 42 |
| Radera alla poster i Kontakter         | 42 |
| Visa grupper                           | 42 |
| Minnesstatus                           | 44 |
| Snabbuppringningslista                 | 45 |
| Skicka meddelanden                     | 45 |
| Byta telefonnumrets platsnummer        | 46 |
| Kamera                                 | 47 |
| Kamera                                 | 47 |
| Videokamera                            | 54 |
|                                        |    |

| Meddelanden 59          |
|-------------------------|
| Multimedia (MMS)        |
| Text (SMS)              |
| Operatörsinfo           |
| Lokalinfo               |
| Vodafone live!          |
| Visa WAP-läsare         |
| Navigera på en WAP-sida |
| Min telefon             |
| Spel & Mer              |
| Bilder                  |
| Ljud                    |
| Videoklipp9             |
| Bokmärken               |
| Textmallar              |
| Minnesstatus            |
| Spel och nöjen 100      |
| Spel & Mer 100          |
| Melodiredigerare        |
| Hjälpredor 114          |
| SIM                     |
| Kalender 114            |
| Alarm                   |
| Kalkylator119           |

|      | Röstmemo                       | 121 |
|------|--------------------------------|-----|
|      | Datorlänk                      | 122 |
|      | Hjälpmeny                      | 122 |
| Prof | iler                           | 123 |
|      | Aktivera en Profil             | 123 |
|      | Anpassa Profiler               | 124 |
|      | Återställa profilinställningar | 124 |
|      | Ringsignalvolym                | 125 |
|      | Tilldela melodi                | 125 |
|      | Vibration                      | 126 |
|      | Tangenttoner                   | 126 |
|      | Varningssignal                 | 127 |
|      | Ljud för Slå-på/Stäng-av       | 128 |
|      | Meddelandevarning              | 128 |
|      | Varning om svagt batteri       | 129 |
|      | Valfri svarsknapp              | 129 |
| Tele | fonbok                         | 130 |
|      | Samtalslogg                    | 130 |
|      | Samtalstimer                   | 131 |
|      | Samtalskostnader               | 132 |
|      | Dataräknare                    | 134 |
|      | Snabbuppringning               | 135 |
|      | Mina nummer                    | 135 |
|      |                                |     |

| Inställningar                 | 136 |
|-------------------------------|-----|
| Telefoninställningar          | 136 |
| Samtalsinställningar          | 145 |
| Vidarekopplingar              | 148 |
| Datum & tid                   | 150 |
| Nätinställningar              | 152 |
| Internet-inställningar        | 154 |
| Infraröd                      | 160 |
| Säkerhet                      | 160 |
| Återställa grundinställningar | 166 |
| Ansluta GX20 till datorn      | 167 |
| Systemkrav                    | 167 |
| GSM/GPRS-modem                | 167 |
| Handset Manager               | 167 |
| Programvaruinstallation       | 167 |
| Observera                     | 168 |
| Felsökning                    | 169 |
| Säkerhetsföreskrifter och     |     |
| användningsvillkor            | 171 |
| ANVÄNDNINGSVILLKOR            |     |
| MILJÖ                         | 174 |
| FÖRESKRIFTER OM               |     |
| ANVÄNDNING I FORDON           |     |
| Index                         | 176 |

# <u>Telefonen</u>

Kontrollera noga att följande levererats med telefonen:

- GSM 900/1800/1900 GPRS-telefon
- · Laddningsbart Li-jonbatteri
- AC-laddare
- Handsfree
- CD-ROM
- Användarhandbok

# Övriga tillbehör

- Extra Li-jonbatteri (XN-1BT11)
- Li-jonbatteri med hög kapacitet (XN-1BT13)
- Billaddare (XN-1CL10)
- Datakabel (RS232C-kabel: XN-1DC10)
- AC-laddare (XN-1QC11)

Alla de tillbehör som nämns ovan kanske inte är tillgängliga i alla områden.

Kontakta återförsäljaren om du vill ha mer information.

# Komma igång

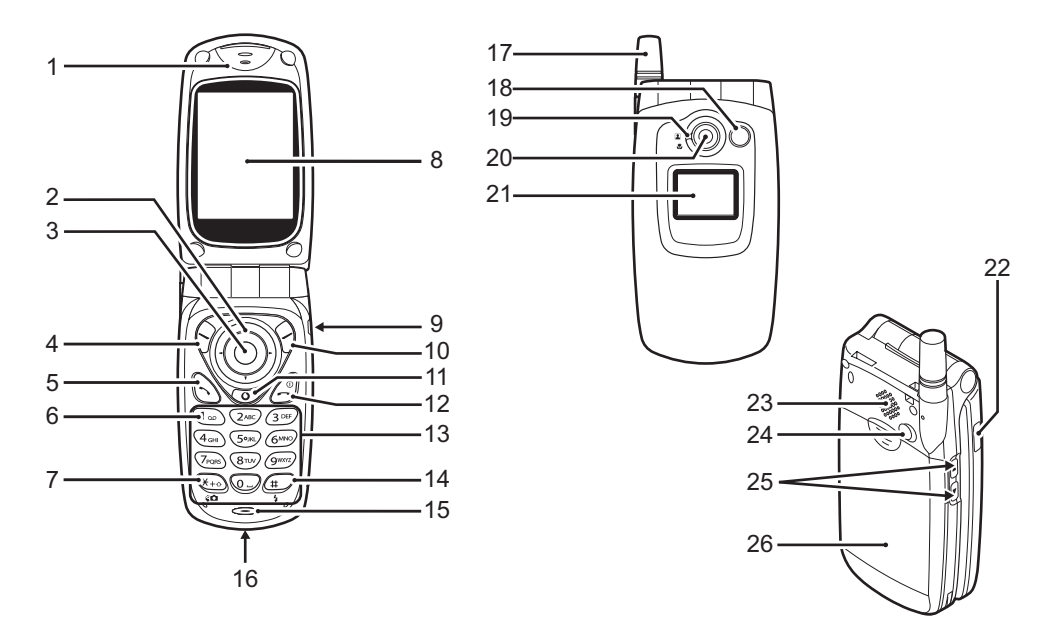

1. Hörlur

3.

4.

5.

### 2. Bläddringsknappar (piltangenter):

|                     | Flyttar markören för att                                         |
|---------------------|------------------------------------------------------------------|
|                     | välja menyobjekt, osv.                                           |
|                     | $(\bigstar), (\blacktriangledown), (\bigstar), (\bigstar)$ avser |
|                     | dessa knappar i den här                                          |
|                     | handboken.                                                       |
| Pilknappen Upp/Ner: | visar poster i Kontakter i                                       |
|                     | passningsläge.                                                   |
| Vänsterpilsknappen: | Visar en lista med                                               |
|                     | Sparade Java™ i                                                  |
|                     | passningsläge.                                                   |
| Högerpilsknappen:   | visar listan Sparade bilder                                      |
|                     | i passningsläge.                                                 |
| Mittknappen:        | Visar huvudmenyn i                                               |
|                     | passningsläge och utför                                          |
|                     | funktioner.                                                      |
|                     | avser denna knapp i                                              |
|                     | den här handboken.                                               |
| Vänster valknapp:   | utför funktionen som                                             |
|                     | anges längst ned till                                            |
|                     | vänster på skärmen.                                              |
|                     | (?) avser denna knapp i                                          |
|                     | den här handboken.                                               |
| Sändknapp:          | används för att ringa upp                                        |
|                     | eller ta emot samtal eller                                       |
|                     | visa samtalet i                                                  |
|                     | passningsläge.                                                   |
|                     |                                                                  |

## 6. Knapp för röstmeddelande:

Håll ned den här knappen så ansluts du automatiskt till röstmeddelandecentralen. (Beror på SIM-kortet.)

7. \* /Skift-tangent Omkopplare för sökaren:

Anger \*. Genom att hålla ned denna knapp kan du växla mellan fyra olika inmatningslägen: Abc, ABC, abc och 123. Växlar sökare mellan huvuddisplay och extern display i läget digitalkamera/ videokamera.

- 8. Huvuddisplay
- 9. Handsfree-anslutning
- 10.Höger valknapp:

utför funktionen som anges längst ned till höger på skärmen. Ə avser denna knapp i den här handboken.

## 11."Vodafone live!"-knapp:

används för att komma till "Vodafone live!" genom att öppna webbläsaren.

#### 12.Avsluta/Strömbrytare:

avslutar ett samtal, slår på / stänger av telefonen.

#### 13.Knappsats 14.#/Mobillampa:

växlar mellan symbolskärmar. Håll ned den här knappen för att växla mellan multitap och T9-textinmatning. Slår på eller av blixt/ hjälpljus i läget digital kamera/videokamera.

#### 15.Mikrofon 16.Anslutning för externa enheter:

används för att ansluta laddaren eller en datakabel.

#### 17.Antenn 18.Mobillampa:

Används som blixt eller/ hjälplampa i läge digital kamera/videokamera, som indikator för batteriladdning eller för att avisera om inkommande samtal, data/fax-samtal eller meddelanden.

#### 19.Makroknapp: (Närbild)

20.Kamera 21.Extern display 22.Infraröd port:

#### 23.Högtalare 24.RF-anslutning 25.Sidoknapp upp/Sidoknapp ned:

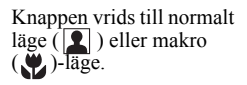

sänder och tar emot data via infraröd signal.

flyttar markören för att välja menyobjekt, justera högtalarvolym, osv. Håll ned den här knappen i passningsläge för att slå på/stänga av mobiltelefonens belysning. När belysningen är påslagen kan du ändra färgen på den genom att trycka på den här knappen.

#### 26.Batterilock

# Sätta i SIM-kortet och batteriet

1. Dra av batterilocket.

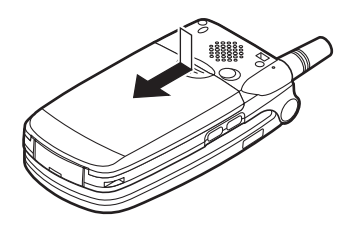

2. Skjut in SIM-kortet i korthållaren.

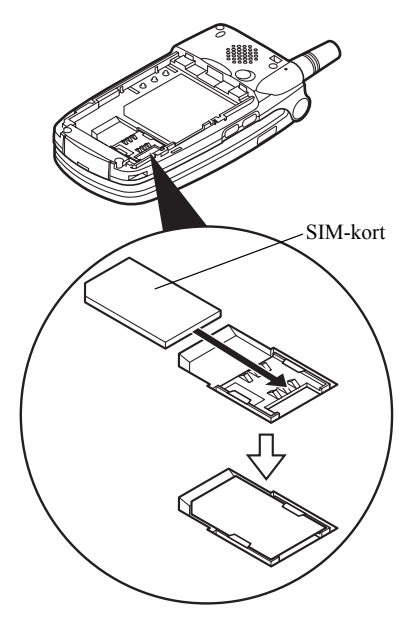

 Håll batteriet så att metallkontakterna på batteriet pekar nedåt, passa in spåren ovanpå batteriet in i motsvarande batterispår (1) och sätt i batteriet (2).

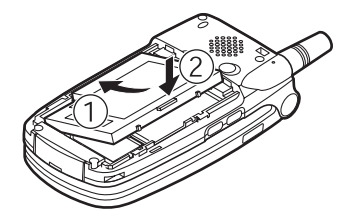

**4.** Sätt tillbaka batterilocket och skjut in det så som bilden visar.

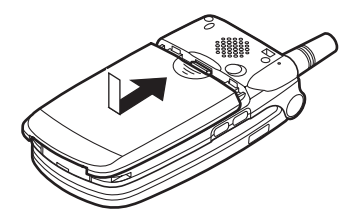

#### Observera

- Var noga med att endast använda 3V SIM-kort.
- Kontrollera att standardbatteriet (XN-1BT11) eller tillvalsbatteriet med hög kapacitet (XN-1BT13) används.

#### Ta bort SIM-kortet och batteriet

1. Kontrollera att telefonen är avstängd och koppla ifrån laddare eller andra tillbehör. Dra av batterilocket.

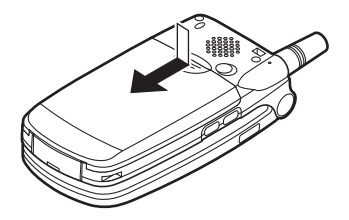

**2.** Ta upp batteriet med hjälp av kanten som sticker ut och ta ut batteriet från telefonen.

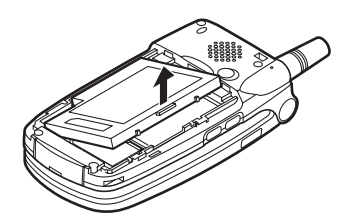

**3.** För ut SIM-kortet genom att skjuta på baksidan av kortet och ta ut det från korthållaren.

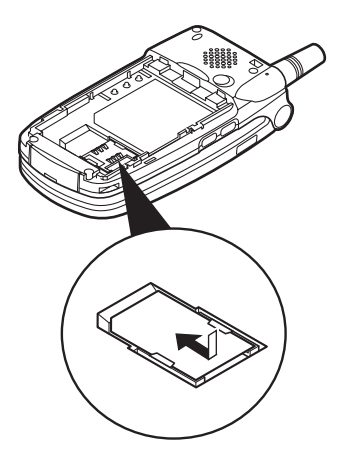

#### Kassering av batterier

Enheten drivs av ett batteri. Var noga med hur du kasserar batterier för att skydda miljön:

- Lämna in gamla batterier i en avfallsanläggning, hos återförsäljaren, i batteriholkar eller till andra uppsamlingsplatser.
- Utsätt inte utslitna batterier för öppen låga eller fukt och släng dem inte i hushållsavfallet.

# Ladda batteriet

Ladda batteriet i minst 2 timmar innan du använder telefonen för första gången.

#### Använda batteriladdaren

1. Anslut laddaren i uttaget på telefonens undersida med texten "PUSH TOP" uppåt och sätt i kontakten i ett nätuttag.

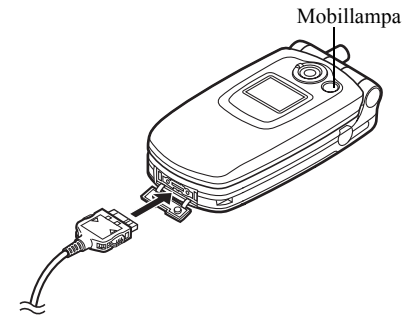

Mobillampan lyser röd. Normal laddningstid: Cirka två timmar.

#### Observera

 Laddningstiden kan variera beroende på batteriets kondition och andra faktorer. (Se "Batteri" på sidan 172.)

## Koppla ifrån laddaren

Tryck och håll ned knapparna på sidorna av laddaren och koppla sedan loss laddaren från uttaget i telefonen.

 När laddningen är klar slocknar mobillampan. Koppla loss laddaren från nätuttaget och sedan från anslutningen på telefonen.

#### Observera

- Använd inte en laddare som inte är godkänd, eftersom detta kan skada telefonen och göra garantin ogiltig. Se "Batteri" på sidan 172 om du vill ha mer information.
- Under laddning visas aktuell status med hjälp av den animerade batteristatusikonen (IIII) längst upp till höger på skärmen.

Ladda batteriet med hjälp av billaddaren Med det här tillvalet kan du ladda mobiltelefonens

batteri från cigarettändaruttaget i bilen.

## Batterinivåindikator

Aktuell batterinivå visas i övre högra hörnet på huvuddisplayen och den externa displayen.

Låg batterinivå vid användning När batteriets laddning börjar ta slut hörs en varningssignal och " ) visas på båda displayerna. Om du använder telefonen och hör varningssignalen för "låg batterinivå" ska du koppla in laddaren så fort som möjligt. Telefonen kanske inte fungerar som vanligt om du fortsätter att använda den. Batteriet kanske bara räcker några minuter till innan telefonen stängs av mitt under ett samtal.

| Batteriindikatorer | Laddningsnivå          |
|--------------------|------------------------|
|                    | Tillräcklig laddning   |
|                    | Delvis laddat          |
|                    | Laddning rekommenderas |
|                    | Laddning krävs         |
|                    | Tomt                   |

# Slå på och stänga av telefonen

Tryck och håll ned *(i)* i ca två sekunder för att slå på telefonen.

Skärmen visas i passningsläge.

Tryck och håll ned 3 i ca två sekunder för att stänga av telefonen.

## Ange PIN-kod

När du slagit på telefonen uppmanas du ange en PINkod (Personal Identification Number).

- 1. Ange din PIN-kod.
- 2. Tryck på 🔘.

#### Observera

 Om du anger felaktig PIN-kod tre gånger i följd låses SIM-kortet. Se "Aktivera/Inaktivera PIN-koden" på sidan 160.

## Kopiera Kontakter från SIM-kortet

När du sätter i SIM-kortet i telefonen första gången och öppnar Kontakter får du en fråga om du vill kopiera telefonboksposterna på SIM-kortet. Följ instruktionerna på skärmen eller kopiera posterna senare från menyn Kontakter på följande sätt:

1. Tryck på 🔘 för att visa huvudmenyn.

- Bläddra med (▲), (●), (●) eller (●) till "Telefonbok" och tryck sedan på (●).
- 3. Bläddra med ⓐeller ⓒ till "Kontakter" och tryck sedan på .
- 4. Tryck på 🖓 [Alternativ] för att visa Alternativmenyn.
- Bläddra med eller till "Avancerat" och tryck sedan på eller (Välj].
- Bläddra med (▲) eller (♥) till "Kopiera allt från SIM" och tryck sedan på .
- Tryck på Ø [Ja] för att starta kopieringen. Om du vill avbryta kopieringen trycker du på Ø [Nej] i steg 7.

## Indikatorer på displayen (Huvuddisplay)

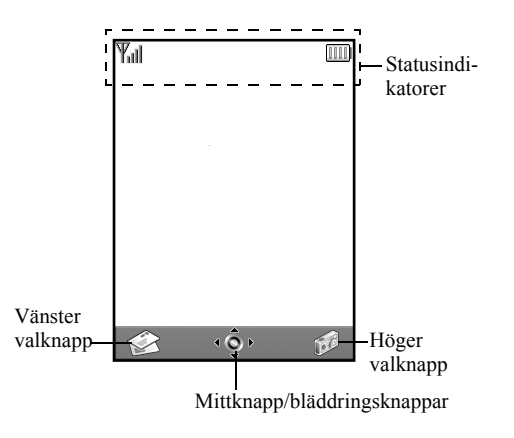

#### Statusindikatorer

- Y<sub>ıll</sub> / Y : Visar styrkan i mottagen signal/om mottagningsförhållandena är dåliga.
- Tre : Visas när GPRS är aktiverat i telefonen och den är inom mottagningsområdet.
   Blinkar under GPRS-överföring.
- <sup>ME</sup> / ⋈ / W : Visas när det har kommit ett nytt meddelande om SMS, MMS eller WAP.
- Visas när programmet körs (flera färger) eller avbryts (sepia).
- (Ingen visning)/2/2//@/@: Visar telefonlägena (Normal/Möte/ Aktivitet/Bil/Ljudlös).
- 6. T9 : Visas när T9-textinmatning är aktiverad.

Abc/ABC/abc/123 :

Visar textinmatningsläge (Versal första bokstaven/Versaler/Gemener/ Sifferläge).

- 8. [\*: Visas när "Vidarekopplingar" (s. 148) är inställt på "Alla samtal".
- 9. Nisas när det finns MMS som du inte skickat i Utkorgen.
- 10.  $\overset{\mathbf{u}}{\cong} / \overset{\mathbf{u}}{\cong}$ : Visas när en säker WAP-läsare är aktiverad.
- 11. 🛛 : Visas när ett samtal pågår.
- 12.: CSD Pres Visas när WAP- eller MMSkommunikation är i CSD- eller GPRSläge.
- 13. IIII : Visar batterinivån.
- 14. ▲: Visas när telefonen använder ett annat nät än hemmanätet.
- 15. ≫ : Visas när "Ringsignalvolym" (s. 125) är inställd på "Ljudlös".
- 16. ∰ : Visas när vibrationssignalen (s. 126) är aktiverad.

- 17. 별 : Visas när en datakabel är ansluten till telefonen.
- I≡ / I≡I : Visas när "Infraröd" är på / under anslutning.
- 19. 📲 : Visas när telefonen är i läget datakommunikation.
- 20. 📑 : Visas när alarmet är aktiverat.
- 21. . Visas när ett röstmeddelande lagrats.
- 22. a : Visas när alarmet är aktiverat.

#### Indikatorer för valknapparna

Tryck på respektive knapp för att utföra den operation som anges.

23. Området längst ned till vänster på skärmen:

visar den funktion som utförs med vänster valknapp.

24. Området längst ned till höger på skärmen:

visar den funktion som utförs med höger valknapp.

Indikatorer för mittknapp/bläddringsknappar Tryck på respektive knapp för att utföra den operation som anges.

25. Området längst ned i mitten på skärmen:

Visar den funktion som utförs med mittknappen. (Du kan se vilka mittknappsalternativ som finns på Alternativ-menyn som visas med hjälp av vänster valknapp.)

26. Indikator runt mittknappen:

Visas när det går att bläddra upp, ned, till höger eller vänster.

# Indikatorer på displayen (Extern display)

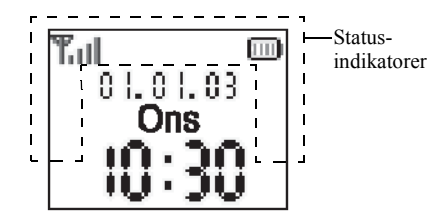

#### Statusindikatorer

- 1. **T**ill: Visar mottagen signalstyrka.
- T<sub>1</sub>: Visas när GPRS är inom mottagningsområdet och kan användas.

Blinkar när telefonen är aktiverad för GPRS-kommunikation.

- Wisas när det har kommit ett nytt meddelande om SMS, MMS eller WAP.
- 4. X: Visas när "Ringsignalvolym" (s. 125) är inställd på "Ljudlös".

- 5. 📋 : Visas när ett samtal pågår.
- C50/<sup>GP</sup><sub>R5</sub>: Visas när WAP- eller MMSkommunikation är i CSD- eller GPRSläge.
- 8. 🛓: Visas när telefonen använder ett annat nät än hemmanätet.
- 9. Visas när "Vidarekopplingar" (s. 148) är inställt på "Alla samtal".
- 10. L: Visas när telefonen är i läget datakommunikation.
- 11. 📑: Visas när telefonen är i läget faxkommunikation.
- 12. (a): Visas när alarmet är aktiverat.
- 13. 2: Visas när en datakabel är ansluten till telefonen.
- 14. **h**≡/**h**≡**i**: Visas när "Infraröd" är på / under anslutning.

Visas när det finns MMS som du inte skickat i Utkorgen.

# Samtalsfunktioner

# Ringa samtal

- Ange riktnummer och telefonnummer. Om du angett fel nummer trycker du på ∂ [Rensa] så raderas siffran till vänster om markören.
- 2. Tryck på 🕤 för att ringa upp.

## Nödsamtal

- 1. Ange 112 (internationellt nödnummer) med knapparna.
- 2. Tryck på 🕤 för att ringa upp.

#### Observera

- Nödsamtal kanske inte finns på alla mobila telefonnät när vissa nätverkstjänster och/eller telefonfunktioner används. Kontakta nätverksoperatören om du vill ha mer information.
- Detta nödnummer kan vanligen användas för nödsamtal i alla länder, vare sig ett SIM-kort stoppats in eller ej, om det finns ett GSM-nätverk inom räckhåll.

#### Internationella samtal

- 1. Håll ned 🖘 tills ett "+"-tecken (internationellt prefix) visas.
- **2.** Ange landskoden, följt av riktnummer och telefonnummer.
- 3. Tryck på 🕥 för att ringa upp.

#### Observera

 I de flesta fall ska den första nollan utelämnas när du slår riktnumret för internationella samtal. (Det kan variera i vissa länder.)

# Snabbuppringning

Du kan tilldela upp till nio telefonnummer från minnet för Kontakter (i telefonen och på SIM-kortet) för snabbuppringning. Du kan ringa upp numren genom att trycka på siffertangenterna ( till och ).

Ytterligare detaljer om hur du ställer in snabbuppringningslistan finns i "Snabbuppringningslista" på sidan 45.

 Om du vill ringa upp med snabbuppringning håller du ned någon av siffertangenterna ( till @ och ).

Det telefonnummer som lagrats i snabbuppringningslistan rings upp.

# Återuppringning

Du kan ringa upp nummer i samtalsloggen igen, som du har missat, tagit emot eller ringt upp. Varje lista får innehålla upp till 10 nummer.

- 1. Tryck på 🕥 när telefonen är i passningsläge.
- Tryck på () eller () för att markera någon av kategorierna "Uppringda nummer", "Missade samtal" och "Mottagna samtal".
- 3. Bläddra med () eller () för att markera numret du vill ringa.
- 4. Tryck på 🕥 för att ringa upp igen.

## Automatisk återuppringning

Med denna inställning rings ett nummer upp igen automatiskt om första försöket misslyckades. Tryck på ② eller ⑦ [Avsluta] om du vill stoppa återuppringningen.

## Ställa in funktionen Återuppringning

- 1. Tryck på 🔘 för att visa huvudmenyn.
- Bläddra med (▲), (●), (●) eller (●) till "Inställningar" och tryck sedan på ○.
- Bläddra med eller till "Återuppringning" och tryck sedan på .

5. Bläddra med (▲) eller (▼) till "På" om du vill aktivera återuppringningsfunktionen eller till "Av" för att inaktivera den och tryck sedan på .

#### Observera

- När du tar emot ett inkommande samtal avbryts återuppringningsfunktionen.
- Återuppringning är inte tillgängligt för fax- och datasamtal.

# Avsluta samtal

1. Tryck på 🖉 för att avsluta samtalet.

## Tips

 När handsfree-enheten är ansluten till telefonen kan du avsluta samtal genom att trycka på Svaraknappen.

#### 22 Samtalsfunktioner

# Svara på samtal

Vid inkommande samtal ringer telefonen och mobillampan blinkar grönt.

- 1. Öppna telefonen.
- 2. Tryck på , eller ♀ [Svara] för att svara på samtalet.

Eller tryck på valfri tangent utom  $(\mathcal{D}, \mathcal{D})$ [Upptaget],  $(\mathbb{C})$  och  $(\mathbb{C})$  om funktionen "Valfri svarsknapp" är aktiverad. Ställ in funktionen Valfri svarsknapp i profilen för respektive läge. (s. 129)

## Tips

- När en handsfree-enhet är ansluten till telefonen och funktionen Valfri svarsknapp är aktiverad kan du svara på samtal genom att trycka på sidoknappen upp eller ned.
- Om du abonnerar på tjänsten Nummerpresentation (CLI) och uppringarens nätverk skickar numret visas detta på skärmen. Om uppringarens namn och nummer finns sparat i Kontakter visas uppgifterna på skärmen.
- Om numret är hemligt visas "Dolt nummer" på skärmen.
- När du tar emot samtal från en person vars bild registrerats i Kontakter visas bilden växelvis med anroparens nummer.

## Avvisa inkommande samtal

Du kan avvisa samtal som du inte vill svara på.

1. Tryck på 🖉 eller håll ned sidoknapparna (upp eller ned) när telefonen ringer.

## Upptagetton

Du kan låta uppringaren höra en upptagetton om du inte kan svara på samtalet.

**1.** Tryck på  $\Im$  [Upptaget] när telefonen ringer.

# Uppringningsmenyer

Telefonen har ytterligare funktioner som är tillgängliga under pågående samtal.

## Justera högtalarvolymen

Under ett samtal kan du justera hörlursvolymen (och handsfreevolymen, om den är ansluten).

- 1. Under samtalet trycker du på upp- eller nedknappen på sidan så visas skärmen Högtalarvolym.
- 2. Tryck på sidoknappen upp eller () för att öka samtalsvolymen och på sidoknappen ned eller () för att minska volymen.

Det finns fem nivåer att välja mellan (nivå 1 till 5).

 Tryck på 
 när volymen ligger på önskad nivå. Telefonen återgår automatiskt till pågående samtalskärmen om den inte används.

#### Parkera samtal

Med den här funktionen kan du hantera två samtal samtidigt. Om du vill ringa upp ett nytt samtal när du talar med någon kan du parkera det aktiva samtalet och ringa upp någon annan.

Ringa upp ett nytt samtal under ett pågående samtal

1. Under samtalet trycker du på  $\widehat{\heartsuit}$  [Alternativ] för att visa Alternativ-menyn.

Om du vill återuppta ett samtal trycker du på  $\bigcirc$ [Alternativ] och bläddrar med  $\bigcirc$  eller  $\bigcirc$  till "Ta tillbaka". Tryck sedan på  $\bigcirc$  eller  $\bigcirc$  [Välj].

**3.** Slå det andra telefonnumret och tryck sedan på 🕥.

## Tips

 Du kan också ringa upp ett nytt samtal genom att slå telefonnumret när ett samtal pågår i stället för att följa punkt 1 och 2 ovan. Det aktuella samtalet parkeras automatiskt.

#### Samtal väntar

Med denna tjänst kan du svara på ett inkommande samtal medan ett annat samtal pågår.

- Tryck på 𝔅 [Alternativ] och bläddra med (€) eller
   till "Växla samtal". Tryck på (○) eller 𝔅 [Välj]
   för att pendla mellan de två samtalen.

#### Observera

- Du måste aktivera funktionen "Samtal väntar" för "på" att kunna använda denna tjänst (s. 145).
- Tjänsten Samtal väntar är kanske inte tillgänglig på alla nätverk. Kontakta nätverksoperatören om du vill ha mer information.
- Om du inte vill svara på det andra samtalet trycker du på D[Upptaget] eller D[Alternativ] och bläddrar sedan med eller T till "Upptaget" eller "Avvisa" och trycker på isteg 1. Om du valt "Avvisa" sparas det andra samtalet som ett missat samtal i samtalsloggen.

#### Använda SMS-menyn under ett samtal

De tillgängliga alternativen är: "Skapa" om du vill skriva ett SMS eller "Inkorg", "Skickat" eller "Utkast" för att komma till resp. mapp. Mer information om SMS finns i "Text (SMS)" på sidan 70.

### Konferenssamtal

Ett konferenssamtal är ett samtal med fler än två deltagare. Upp till fem personer kan delta i ett konferenssamtal.

#### Ringa konferenssamtal

Om du vill ringa ett konferenssamtal måste du ha ett aktivt och ett parkerat samtal.

- Bläddra med (▲) eller (→) till "Gruppsamtal" och tryck sedan på () eller (→) [Välj].
- Bläddra med (▲) eller (→) till "Konf. samt m alla" och tryck på ) så kopplas konferenssamtalet.
- 4. Tryck på 🖉 för att avsluta konferenssamtalet.

## Observera

- Tjänsten Konferenssamtal är kanske inte tillgänglig på alla nätverk. Kontakta nätverksoperatören om du vill ha mer information.
- I steg 3 finns fler alternativ för konferenssamtalet:
  - Om du vill parkera alla deltagare väljer du "Alla konf väntar".
  - Om du vill parkera alla deltagare utom det aktuella samtalet väljer du "Privat".
  - Om du vill avsluta samtalet med alla deltagare väljer du "Koppla från alla".

- Om du vill lämna konferenssamtalet men låta övriga deltagare fortsätta tala med varandra väljer du "Överföra".
- Om du vill parkera det aktuella samtalet och fortsätta konferenssamtalet med övriga deltagare väljer du "Exkludera".
- Om du inte vill ta med fler deltagare i grupper väljer du "Avvisa" eller så kan du välja "Upptaget" för att aktivera upptagettonen.

Lägga till nya deltagare i konferenssamtalet

- 1. Tryck på  $\bigcirc$  [Alternativ] för att visa Alternativ-menyn.
- Bläddra med eller till "Ring upp" och tryck sedan på eller (Välj].
- Ange det nummer du vill lägga till i konferenssamtalet.
- Tryck på S för att ringa upp.
- Tryck på ( [Alternativ] för att visa Alternativmenyn.
- Bläddra med eller till "Gruppsamtal" och tryck sedan på eller ler [Välj].
- Bläddra med eller till "Koppla alla" och tryck på så kopplas konferenssamtalet.
   Om du vill lägga till fler deltagare upprepar du steg 1 till 7.

# Avsluta samtalet med en deltagare i konferenssamtalet

- **2.** Tryck på  $\bigcirc$  [Alternativ] för att visa Alternativ-menyn.
- Bläddra med eller till "Koppl från alla" och tryck på eller [Välj].

Ha ett privat samtal med en av deltagarna Om du vill ha ett privat samtal med en av deltagarna kan du välja den deltagaren i konferenslistan och parkera övriga deltagare.

- 2. Tryck på 🖗 [Alternativ] för att visa Alternativmenyn.
- Bläddra med eller till "Gruppsamtal" och tryck sedan på eller ler (Välj).
- **4.** Bläddra med (▲) eller (♥) till "Privat" och tryck sedan på (●).
#### Dämpa kopplingstonen (DTMF-tonen)

Under samtalet trycker du på 
 <sup>(2)</sup>
 <sup>(2)</sup>
 <sup>(2)</sup>
 <sup>(2)</sup>
 <sup>(2)</sup>
 <sup>(2)</sup>
 <sup>(2)</sup>
 <sup>(2)</sup>
 <sup>(2)</sup>
 <sup>(2)</sup>
 <sup>(2)</sup>
 <sup>(2)</sup>
 <sup>(2)</sup>
 <sup>(2)</sup>
 <sup>(2)</sup>
 <sup>(2)</sup>
 <sup>(2)</sup>
 <sup>(2)</sup>
 <sup>(2)</sup>
 <sup>(2)</sup>
 <sup>(2)</sup>
 <sup>(2)</sup>
 <sup>(2)</sup>
 <sup>(2)</sup>
 <sup>(2)</sup>
 <sup>(2)</sup>
 <sup>(2)</sup>
 <sup>(2)</sup>
 <sup>(2)</sup>
 <sup>(2)</sup>
 <sup>(2)</sup>
 <sup>(2)</sup>
 <sup>(2)</sup>
 <sup>(2)</sup>
 <sup>(2)</sup>
 <sup>(2)</sup>
 <sup>(2)</sup>
 <sup>(2)</sup>
 <sup>(2)</sup>
 <sup>(2)</sup>
 <sup>(2)</sup>
 <sup>(2)</sup>
 <sup>(2)</sup>
 <sup>(2)</sup>
 <sup>(2)</sup>
 <sup>(2)</sup>
 <sup>(2)</sup>
 <sup>(2)</sup>
 <sup>(2)</sup>
 <sup>(2)</sup>
 <sup>(2)</sup>
 <sup>(2)</sup>
 <sup>(2)</sup>
 <sup>(2)</sup>
 <sup>(2)</sup>
 <sup>(2)</sup>
 <sup>(2)</sup>
 <sup>(2)</sup>
 <sup>(2)</sup>
 <sup>(2)</sup>
 <sup>(2)</sup>
 <sup>(2)</sup>
 <sup>(2)</sup>
 <sup>(2)</sup>
 <sup>(2)</sup>
 <sup>(2)</sup>
 <sup>(2)</sup>
 <sup>(2)</sup>
 <sup>(2)</sup>
 <sup>(2)</sup>
 <sup>(2)</sup>
 <sup>(2)</sup>
 <sup>(2)</sup>
 <sup>(2)</sup>
 <sup>(2)</sup>
 <sup>(2)</sup>
 <sup>(2)</sup>
 <sup>(2)</sup>
 <sup>(2)</sup>
 <sup>(2)</sup>
 <sup>(2)</sup>
 <sup>(2)</sup>
 <sup>(2)</sup>
 <sup>(2)</sup>
 <sup>(2)</sup>
 <sup>(2)</sup>
 <sup>(2)</sup>
 <sup>(2)</sup>
 <sup>(2)</sup>
 <sup>(2)</sup>
 <sup>(2)</sup>
 <sup>(2)</sup>
 <sup>(2)</sup>
 <sup>(2)</sup>
 <sup>(2)</sup>
 <sup>(2)</sup>
 <sup>(2)</sup>
 <sup>(2)</sup>
 <sup>(2)</sup>
 <sup>(2)</sup>
 <sup>(2)</sup>
 <sup>(2)</sup>
 <sup>(2)</sup>
 <sup>(2)</sup>
 <sup>(2)</sup>
 <sup>(2)</sup>
 <sup>(2)</sup>
 <sup>(2)</sup>
 <sup>(2)</sup>
 <sup>(2)</sup>
 <sup>(2)</sup>
 <sup>(2)</sup>
 <sup>(2)</sup>
 <sup>(2)</sup>
 <sup>(2)</sup>
 <sup>(2)</sup>
 <sup>(2)</sup>
 <sup>(2)</sup>
 <sup>(2)</sup>
 <sup>(2)</sup>
 <sup>(2)</sup>
 <sup>(2)</sup>
 <sup>(2)</sup>
 <sup>(2)</sup>
 <sup>(2)</sup>
 <sup>(2)</sup>
 <sup>(2)</sup>
 <sup>(2)</sup>
 <sup>(2)</sup>
 <sup>(2)</sup>
 <sup>(2)</sup>
 <sup>(2)</sup>
 <sup>(2)</sup>
 <sup>(2)</sup>
 <sup>(2)</sup>
 <sup>(2)</sup>
 <sup>(2)</sup>
 <sup>(2)</sup>
 <sup>(2)</sup>
 <sup>(2)</sup>
 <sup>(2)</sup>
 <sup>(2)</sup>
 <sup>(2)</sup>

#### Dämpa mikrofonen

1. Under samtalet trycker du på  $\mathfrak{D}$  [Ljudlös] för att stänga av mikrofonen.

Om du vill aktivera ljudet i mikronen trycker du på  $\Im$  [Ljud].

# Ange tecken

Tryck på motsvarande tecken för att skriva in poster i Kontakter, SMS- eller MMS-meddelanden osv.

I läget multi-tap trycker du på varje knapp tills önskat tecken visas. Tryck till exempel på 😎 en gång för bokstaven "A" och två gånger för bokstaven "B".

#### Teckentabell

När du trycker på respektive knapp bläddrar du igenom tecknen i följande ordning. Ordningen beror på vilket språk du valt.

#### Svenskt läge

| Knapp                | Versaler                                                | Gemener | Siffror |
|----------------------|---------------------------------------------------------|---------|---------|
| 1                    | .(punkt), (komma) - (bindestreck)?!<br>'(apostrof) @ :1 |         | 1       |
| (2ABC)               | ABCÄÅ2                                                  | abcäå2  | 2       |
| 3 DEF                | DEFÉ3                                                   | defé3   | 3       |
| 4 <sub>GH</sub>      | GHI4                                                    | ghi4    | 4       |
| 5.KL                 | JKL5                                                    | jkl5    | 5       |
| 61100                | MNOÖ6                                                   | mnoö6   | 6       |
| (7 <sub>PQRS</sub> ) | PQRS7                                                   | pqrsß7  | 7       |

| Knapp | Versaler                                                                                                    | Gemener       | Siffror |
|-------|----------------------------------------------------------------------------------------------------|---------------|---------|
| 811   | TUVÜ8                                                                                                    | tuvü8         | 8       |
| 911   | WXYZ9                                                                                                    | wxyz9         | 9       |
| 0_    | (mellanslag)+ = <>                                                                                                    | € £ \$ ¥ % &0 | 0       |
| *+•>  | *+P?                                                                                                    |               |         |
| æ     | $\begin{array}{c} \cdot & , & ? & ! & : & ; & - + \# * \\ \hline @ & ' & " & ( & ) & \_ & \& & \pounds & \pounds & \$ \\ & \% & / & ~ & < & & & & \\ & & & & & & & & \\ & \dot{a} & & & & & & & \\ & & & & & & & & \\ & & & & & & & & \\ & & & & & & & & \\ & & & & & & & & \\ & & & & & & & & \\ & & & & & & & \\ & & & & & & & \\ & & & & & & \\ & & & & & & \\ & & & & & & \\ & & & & & & \\ & & & & & & \\ & & & & & & \\ & & & & & \\ & & & & & \\ & & & & & \\ & & & & & \\ & & & & & \\ & & & & & \\ & & & & & \\ & & & & & \\ & & & & & \\ & & & & & \\ & & & & & \\ & & & & \\ & & & & \\ & & & & & \\ & & & & \\ & & & & & \\ & & & & \\ & & & & \\ & & & & \\ & & & & \\ & & & & \\ & & & & \\ & & & & \\ & & & & \\ & & & & \\ & & & & \\ & & & & \\ & & & & \\ & & & & & \\ & & & & \\ & & & & \\ & $ |               |         |

- It all ned respektive knapp för att skriva siffrorna 0 9.
- Håll ned för att växla till Skiftläge för text, versaler, gemener eller siffror (Abc, ABC, abc eller 123).
- Håll ned för att växla mellan multi-tap (flera knapptryckningar) och T9-läge.

## Ändra inmatningsspråk

Du kan också ändra inmatningsspråk på textinmatningsskärmen.

- 1. Tryck på textinmatningsskärmen på ♀ [Alternativ] för att visa Alternativ-menyn.
- Bläddra med eller till "Ange språk" och tryck sedan på eller (Välj).
- Bläddra med (▲) eller (♥) för att markera det språk du vill ändra och tryck sedan på ○.

## Ändra indatametod

T9-textinmatning

T9-textinmatning är en genväg för att ange text enkelt och snabbt.

- Tryck på textinmatningsskärmen på ♀ [Alternativ] för att visa Alternativ-menyn.
- Bläddra med eller till "Inmatning" och tryck sedan på eller (Välj].

4. Tryck en gång på den tangent som har bokstaven du önskar.

Om du t.ex. vill skriva "Hur" trycker du på 📼 🐲 🐼.

- 5. Om ordet som visas inte är det ord som du vill ha trycker du på ⓐ eller € tills önskat ord markeras.
- 6. Tryck på 🔘 för att välja ordet.

#### Observera

• Om rätt ord inte visas i steg 5 anger du rätt ord igen efter att ha växlat till inmatningsläget multi-tap.

#### Tips

 Om du trycker på 
 i stället för att följa steg 6 infogas ett mellanslag efter valt ord.

#### Symboler och skiljetecken

Tryck på ⊕ om du vill ange symboler eller skiljetecken.

<sup>&</sup>quot;T9 " visas på huvuddisplayen.

### Använda Textmallar

Du kan använda meningar som registrerats i Textmallar när du skriver text.

Mer information om hur du skapar en textmall finns i "Lägga till fraser till Textmallar" på sidan 98.

- 1. I textinmatningsfönstret trycker du på (), (), eller () för att flytta markören till den punkt som du vill infoga mallen på.
- Tryck på (▲) eller (♥) för att markera "Textmallar" och tryck sedan på ● eller (♥ [Välj].
- Bläddra med (▲) eller (▼) till önskad textmall och tryck sedan på (●).

Vald textmall infogas.

#### Kopiera, klippa ut och klistra in text

Med dessa alternativ utför du enkelt redigeringen.

#### Kopiera och klippa ut text

- 1. Tryck på textinmatningsskärmen på ♀ [Alternativ] för att visa Alternativ-menyn.
- Bläddra med eller till "Kopiera" eller
   "Klipp ut" och tryck sedan på eller (∇ [Välj]).
- Bläddra med ④, ④, ④ eller ④ tills markören står på den första bokstav som ska kopieras eller klippas ut och tryck sedan på ●.
- Bläddra med (), (), () eller () tills markören står på den sista bokstaven i texten som ska markeras och tryck sedan på ().

#### Klistra in text

- 1. I textinmatningsfönstret trycker du på (), (), () eller () för att flytta markören till den punkt som du vill klistra in bokstäverna på.

# Använda menyn

#### Använda huvudmenyn

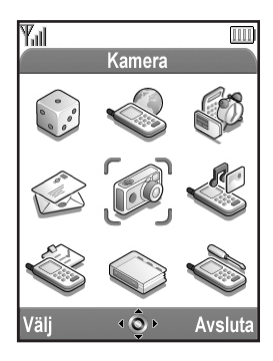

- Håll ned 
  när telefonen är i passningsläge. Huvudmenyn visas.
- **2.** Bläddra till önskad plats med O, O, O eller O.
- 3. Tryck på 🔘 för att komma till funktionen.

Du kan även komma till funktionen genom att trycka på menyns motsvarande nummer på siffertangenterna. I den här handboken beskrivs den åtgärd som krävs för att nå funktionen med navigationsknapparna. Tryck på  $\Im$  [Tillbaka] för att gå tillbaka till föregående skärm om den högra valknappen visar [Tillbaka]. Tryck på  $\Im$  [Avsluta] om du vill stänga huvudmenyn.

#### Bruksanvisning

Telefonen är utrustad med valknappar för att navigera i telefonen ( $\oint$  och  $\oint$ ). Dessa knappar har olika funktioner i olika situationer. Valknapparnas olika funktioner visas längst ned till vänster respektive höger på skärmen.

Mittknappens funktion visas längst ned i mitten av skärmen, med bildikonen.

#### Kortkommandon

Du kan ta en genväg till angivna menyer genom att trycka på O och siffran som motsvarar menyn på huvudmenyn. Använd tabellen nedan som referens. Kortkommandon anges i handbokens rubriker. Till exempel: "M 9-1-1".

Exempel: Om du vill komma till undermenyn "Språk" med kortkommando

trycker du på 🔵 📨 🗔.

#### Observera

 Kortkommandon fungerar endast på de första tre menynivåerna.

### Lista över menyfunktioner

|   | Meny nr /<br>Huvudmeny | Meny nr /<br>Undermeny 1                                                                                                    |
|---|------------------------|----------------------------------------------------------------------------------------------------|
| 1 | Spel och nöjen         | 1 Spel & mer<br>2 Melodiredigerare                                                                                          |
| 2 | Vodafone live!         | 1 Vodafone live!<br>2 Spel<br>3 Ringsignaler<br>4 Bilder<br>5 Nyheter<br>6 Sport<br>7 Hitta rätt<br>8 Chat<br>9 Hjälp & sök |
| 3 | Hjälpredor             | 1 SIM*<br>2 Kalender<br>3 Alarm<br>4 Kalkylator<br>5 Röstmemo<br>6 Datorlänk<br>7 Hjälpmeny                                 |
| 4 | Meddelanden            | 1 MMS<br>2 SMS<br>3 Album<br>4 Vodafone Mail<br>5 Messenger<br>6 Operatörsinfo<br>7 Lokalinfo                               |

|   | Meny nr /<br>Huvudmeny | Meny nr /<br>Undermeny 1                                                                                                    |
|---|------------------------|----------------------------------------------------------------------------------------------------|
| 5 | Kamera                 | 1 Kamera<br>2 Videokamera                                                                                                    |
| 6 | Min telefon            | 1 Spel & mer<br>2 Bilder<br>3 Ljud<br>4 Videoklipp<br>5 Bokmärken<br>6 Textmallar<br>7 Minnesstatus                                                                       |
| 7 | Profiler               | 1 Normal<br>2 Möte<br>3 Aktivitet<br>4 Bil<br>5 Ljudlös                                                                                                    |
| 8 | Telefonbok             | 1 Kontakter<br>2 Samtalslogg<br>3 Snabbuppringning<br>4 Mina nummer                                                                                                    |
| 9 | Inställningar          | 1 Telefoninst.<br>2 Samtalsinst.<br>3 Vidarekopplingar<br>4 Datum & tid<br>5 Nätinställningar<br>6 Internet-inställn.<br>7 Infraröd<br>8 Säkerhet<br>9 Aterst. grundinst. |

\* Beror på SIM-kortets innehåll.

# Kontakter (M 8-1)

Du kan lagra telefonnummer och e-postadresser, till t.ex. familj, vänner och kolleger i menyn Kontakter.

Du kan lagra upp till 500 poster i telefonen. I en Kontakter kan du lagra följande objekt.

#### Objekt som lagrats i telefonminnet

 
 Namn:
 Upp till 30 tecken

 Telefonnummer:
 Upp till 40 siffror, tre telefonnummer / post

 E-postadress:
 Upp till 60 tecken, två adresser / post

 Grupp:
 Möjlighet att välja mellan sju grupper

 Adress:
 Upp till 100 tecken

Adress: Upp till 100 tecker

Notering: Upp till 60 tecken

#### Objekt som lagrats i SIM-kortsminnet

Namn: Antalet tecken som kan lagras beror på vilket SIM-kort du använder.

Telefonnummer: Upp till 40 siffror

### Välja telefonbokens minne

Du kan lagra nya poster i telefonböcker (i telefonens eller SIM-kortets minne) och visa de poster som är lagrade i dem.

- 1. Tryck på 🔘 för att visa huvudmenyn.
- Bläddra med (▲), (●), (●) eller (●) till "Telefonbok" och tryck sedan på (●).
- 3. Bläddra med eller till "Kontakter" och tryck sedan på .
- Tryck på ( [Alternativ] för att visa Alternativmenyn.
- Bläddra med eller till "Avancerat" och tryck sedan på eller (√ [Välj].

Vad du gör efter steg 5 beror på om du vill spara nya poster eller visa poster i telefonboken.

#### Om du vill spara nya poster

- Bläddra med ) eller ) till "Telefon", "Val" eller "SIM-kort" och tryck sedan på ).
   Om du väljer "Val" kan du välja mellan SIMkortsminnet och telefonminnet varje gång du lagrar en ny post i telefonboken.

#### När du vill ändra telefonbokens minne

- Bläddra med eller till "Telefon" eller "SIMkort" och tryck sedan på .

### Skapa en ny post

Du kan välja antingen telefonens (upp till 500 poster) eller SIM-kortets minne för att lagra den nya posten. Mer information om hur du växlar platser finns i "Välja telefonbokens minne" på sidan 35.

Antalet telefonnummer som kan lagras på SIM-kortet beror på dess kapacitet. Kontakta nätverksoperatören för mer information.

Om du skapar en ny post i telefonminnet måste du ange något av följande: "Namn", "Telefonnummer" eller "Epostadress". Om du skapar en ny post på SIM-kortet måste du ange: "telefonnummer".

1. Följ steg 1 till 7 i "Välja telefonbokens minne" på sidan 35 för att byta minne.

Steg 11 till 21 i det här avsnittet kan inte utföras om du använder SIM-kortet för att spara en ny post.

- 2. Tryck på 🔘 för att visa huvudmenyn.
- Bläddra med (♠), (●), (●) eller (▶) till "Telefonbok" och tryck sedan på (●).
- Bläddra med eller till "Kontakter" och tryck sedan på .
- Tryck på ŷ [Alternativ] för att visa Alternativmenyn.

- 6. Tryck på eller för att markera "Lägg till kontakt" och tryck sedan på eller (∑ [Välj]. Om du väljer alternativet "Val" för det minne som ska användas, får du välja mellan "Telefonpost" eller "SIM-kortspost". Skärmen "Ny post" visas.
- Skriv ett namn och tryck sedan på .
   Mer information om hur du anger tecken finns i "Ange tecken" på sidan 29.
- 9. Bläddra med ) eller () för att flytta markören till telefonfältet och tryck sedan på ).

Skärmen där du anger telefonnummer visas.

- 10. Ange telefonnumret och tryck sedan på Du kan skriva upp till 40 siffror.
- 11.Bläddra med ④ eller ⑦ till önskad nummertyp och tryck sedan på .

Skärmen där du anger e-postadress visas.

13. Skriv e-postadressen och tryck sedan på 🔘.

- 14.Bläddra med eller till önskad typ av epostadress och tryck sedan på ○.
- 15.Bläddra med eller för att flytta markören till gruppfältet och tryck sedan på . Skärmen där du väljer grupp visas.
- **16.**Bläddra med (▲) eller (▼) till önskad grupp och tryck sedan på (●).
- 17.Bläddra med 
   eller 
   för att flytta markören till adressfältet och tryck sedan på . Skärmen där du anger adress visas.
- 18. Ange en adress och tryck sedan på 🔘.
- **20.**Bläddra med eller för att flytta markören till anteckningsfältet och tryck sedan på .
- 21. Skriv en anteckning och tryck sedan på 🔘.

**22.** Tryck på 🖗 [Spara].

#### Lägga till en minibild till poster

Du kan lägga till en minibild till poster i telefonminnet.

- 1. Följ steg 1 till 3 i "Välja telefonbokens minne" på sidan 35.
- Bläddra med eller till posten där du vill lägga till en minibild och tryck sedan på .
- **3.** Tryck på  $\bigcirc$  [Alternativ] för att visa Alternativ-menyn.
- Bläddra med eller till "Minibild" och tryck sedan på eller [Välj].

Om bildstorleken överskrider 240 punkter (B)  $\times$  320 punkter (H), trycker du på  $\textcircled{\baselinetwidth}$ ,  $\textcircled{\baselinetwidth}$ ,  $\textcircled{\bas$ 

6. Tryck på  $\Im$  [Spara] om du vill spara posten.

Om du vill ändra bilden som du lagt till väljer du "Ändra" efter steg 4.

Om du vill ta bort den inlagda bilden väljer du "Ta bort" efter steg 4.

#### Observera

 Om du tar bort en bild som lagts till som en minibild i Sparade Bilder raderas också motsvarande minibild.

# Lägga till telefonnummer från poster i samtalsloggen

- 1. Visa loggposten som du vill spara (s. 130).
- 2. Tryck på 🖓 [Alternativ] för att visa Alternativmenyn.
- Bläddra med (▲) eller (→) till "Spara till kontakter" och tryck sedan på () eller (→ [Välj].
- Följ instruktionerna från steg 7 i "Skapa en ny post" (s. 36).

#### Spara ett inmatat telefonnummer

- 1. Skriv telefonnumret och tryck sedan på  $\Im$  [Spara].
- Följ instruktionerna från steg 7 i "Skapa en ny post" på sidan 36.

#### Kopiera en enskild post från telefonen till SIMkortet

Du kan kopiera en enskild post från telefonminnet till SIM-kortet.

- Följ steg 1 till 3 i "Välja telefonbokens minne" på sidan 35.
- Bläddra med ) eller i till det telefonnummer som du vill kopiera till SIM-kortet.

- 6. Tryck på ♀ [Ja].

Telefonnumret och namnet som valdes i steg 2 och 3 kopieras till SIM-kortet.

Om du vill avbryta kopieringen trycker du på  $\Im$ [Nej] i steg 6.

# Kopiera alla poster från SIM-kortet till telefonen

Du kan kopiera alla poster samtidigt från SIM-kortet till telefonminnet.

När du stoppar in SIM-kortet i telefonen första gången och öppnar Kontakter visas en bekräftelseruta där du får en fråga om du vill kopiera eller inte.

- 1. Följ steg 1 till 3 i "Välja telefonbokens minne" på sidan 35.
- 2. Tryck på 🖓 [Alternativ] för att visa Alternativmenyn.
- Bläddra med eller till "Avancerat" och tryck sedan på eller [Välj].
- Tryck på ŷ [Ja]. Om du vill avbryta kopieringen trycker du på ŷ [Nej] i steg 5.

### Söka namn och nummer

- Tryck på 
   för att visa huvudmenyn.
- 2. Bläddra med (♠), (♥), (●) eller (♠) till "Telefonbok" och tryck sedan på (●).
- 3. Bläddra med eller till "Kontakter" och tryck sedan på .
- **4.** Tryck på ♀ [Alternativ] för att visa Alternativmenyn.
- Bläddra med eller till "Sök" och tryck sedan på eller [Välj].
- 6. Ange ett namn eller första bokstaven i namnet. Matchande resultat visas i alfabetisk ordning. Om det inte finns någon post i Kontakter som motsvarar sökkriterierna exakt visas den närmaste alfabetiska matchningen.
- Rulla igenom listan med (▲) eller (●) till önskat namn och tryck sedan på (●).

Uppgifterna i Kontakter visas på skärmen.

#### Tips

- Du kan också söka efter önskat namn och nummer genom att ange tecken med knapparna i steg 4 (skärmen i steg 6 visas).
- Om du vill visa detaljerna för posten, t.ex. adressen, markerar du önskad post och trycker på [Alternativ] och väljer sedan "Visa". Tryck på [Tillbaka] för att gå tillbaka till föregående skärm.

### Ringa upp genom att använda posterna i Kontakter

#### Ringa upp från skärmen Telefonbok

- Leta upp aktuell post i telefonboken. Mer information om hur du söker genom posterna i telefonboken finns i "Söka namn och nummer".
- 3. Om två eller flera telefonnummer registrerats för vald post bläddrar du med ④ eller ⑨ till önskat telefonnummer och trycker sedan på ⑤.

#### Tips

• Du kan också slå önskat telefonnummer genom att trycka på den siffertangent som motsvarar numrets plats i listan i stället för att följa steg 3.

### Ringa upp från skärmen Telefonbok

1. Leta upp aktuell post i telefonboken.

Mer information om hur du söker genom posterna i telefonboken finns i "Söka namn och nummer".

#### Tips

- Om du väljer "SIM-kort" som "Källa" i menyn Kontakter (s. 35) visas endast ett telefonnummer.
- Om det inte finns några poster i listan kan du skapa en post från listan. Tryck på ∂ [Alternativ]. Följ sedan anvisningarna på sidan 36.

### Redigera poster i kontakter

Du kan redigera posterna i Kontakter när du söker i Kontakter eller från respektive post i Kontakter.

- Leta upp aktuell post i Kontakter. Mer information om hur du söker genom posterna i Kontakter finns i "Söka namn och nummer" på sidan 40.
- 2. Tryck på ♀ [Alternativ] för att visa Alternativmenyn.
- Tryck på (▲) eller (→) för att flytta markören till den post som du vill redigera och tryck sedan på ○.
- 5. Tryck på 🔘 när du är klar.

Upprepa steg 4 till 5 om du vill redigera fler poster.

**6.** Tryck på  $\Theta$  [Spara] för att spara gjorda ändringar.

### Radera enskilda poster i Kontakter

- Leta upp aktuell post i Kontakter. Mer information om hur du söker genom telefonboksposterna finns i "Söka namn och nummer" på sidan 40.
- **2.** Tryck på  $\bigcirc$  [Alternativ] för att visa Alternativ-menyn.
- Bläddra med eller till "Ta bort" och tryck sedan på eller (∀ [Välj].
- Tryck på ♀ [Ja].

Den valda posten raderas.

Om du vill avbryta raderingen trycker du på  $\Theta$  [Nej] i steg 4.

### Radera alla poster i Kontakter

- Följ steg 1 till 5 i "Välja telefonbokens minne" på sidan 35.
- Bläddra med eller till "Ta bort alla poster" och tryck sedan på .
- 3. Ange din telefonkod och tryck sedan på 🔘.
- Bläddra med (▲) eller (♥) till "Telefonposter" eller "SIM-kortsposter" och tryck sedan på ○.
- Tryck på ♀ [Ja].

Om du vill avbryta raderingen trycker du på  $\overleftrightarrow$  [Nej] i steg 5.

### Visa grupper

Du kan ange gruppikoner när du lagrat telefonboksposter så att du lätt kan hitta och redigera dem.

- Följ steg 1 till 4 i "Välja telefonbokens minne" på sidan 35.
- Bläddra med (▲) eller (♥) till "Visa grupper" och tryck sedan på ○.
- 4. Bläddra med eller för att markera gruppnamnet som du vill visa och tryck sedan på .
  " " anger att gruppen har valts.

Tryck på igen om du vill avmarkera gruppen du valde.

Kryssrutan blir tom igen.

#### Tips

 Tryck på (? [Alternativ] i steg 4 så du kommer till Alternativ-menyn och markera sedan "Välj nuvarande" om du endast vill visa den valda gruppen, eller "Välj alla" om du vill visa alla grupper.

#### Gruppsamtal

Du kan ställa in olika ringsignaler för resp. grupp.

När du köper telefonen är gruppfunktionen inaktiverad. Om du inte ställer in någon ringsignal för grupp, används den ringsignal som tilldelats i Profiler.

- 1. Utför steg 1 till 4 i "Välja telefonbokens minne" på sidan 35.
- Tryck på (▲) eller (♥) för att markera "Grupp" och tryck sedan på ● eller (♥ [Välj].
- Bläddra med (▲) eller (♥) för att markera gruppen som du vill ange och tryck sedan på ○.

- Tryck på eller för att markera en ringsignal. Mer information om hur du väljer ringsignal finns under "Tilldela melodi" på sidan 125.

- 9. Bläddra med eller till "Vibration" och tryck sedan på .

Mer information om hur du ställer in vibration finns under "Vibration" på sidan 126.

**11.** Tryck på  $\bigcirc$  [OK] när du är klar med inställningen.

#### Tips

• Om du vill avbryta inställningen av ringsignal väljer du "Av" i steg 5.

#### Ringsignal

En angiven ringsignal eller vibrationsinställning kan associeras med en förregistrerad post.

- 1. Följ steg 1 till 3 i "Välja telefonbokens minne" på sidan 35.
- **3.** Tryck på 🖓 [Alternativ] för att visa Alternativ-menyn.
- Tryck på (▲) eller (♥) för att markera "Ringsignal" och tryck sedan på ● eller (♥ [Välj].
- 6. Bläddra med eller € till "Tilldela melodi" och tryck sedan på .

- Tryck på eller för att markera en ringsignal. Mer information om hur du väljer ringsignal finns under "Tilldela melodi" på sidan 125.
- 9. Bläddra med eller till "Vibration" och tryck sedan på .

Mer information om hur du ställer in vibratorn finns under "Vibration" på sidan 126.

- 11. Tryck på 🖗 [OK].
- **12.** När inställningen är klar trycker du på  $\Theta$  [Spara].

### Tips

• Om du vill avbryta inställningen av ringsignal väljer du "Av" i steg 5.

### Minnesstatus

Med den här funktionen kan du kontrollera antalet lagrade poster i Kontakter.

- Följ steg 1 till 4 i "Välja telefonbokens minne" på sidan 35.
- Bläddra med eller till "Minnesstatus" och tryck sedan på .

Du kan kontrollera både SIM-kortets och telefonens minnesstatus.

### Snabbuppringningslista

Du kan tilldela högst 9 telefonnummer till snabbuppringningslistan.

#### Ange poster från Kontakter i snabbuppringningslistan

1. Sök efter önskad post i telefonboken och visa sedan skärmbilden med detaljer.

Mer information om hur du söker genom poster i Kontakter finns under "Söka namn och nummer" på sidan 40.

- 2. Bläddra med () eller () till telefonnumret som du vill ange i snabbuppringningslistan.
- **3.** Tryck på  $\bigcirc$  [Alternativ] för att visa Alternativ-menyn.
- Bläddra med eller för att markera numret du vill ange och tryck sedan på .

#### Tips

• De nio nummerknapparna motsvarar nummer i telefonboken.

#### Visa snabbuppringningslistan

Mer detaljer om hur du visar snabbuppringningslistan finns i "Snabbuppringning" på sidan 135.

Mer information om hur du använder snabbuppringningslistan finns under "Snabbuppringning" på sidan 21.

### Skicka meddelanden

**1.** Sök efter önskad post i telefonboken och visa sedan skärmbilden med detaljer.

Mer information om hur du söker genom poster i Kontakter finns under "Söka namn och nummer" på sidan 40.

- 2. Tryck på () eller () för att markera önskat telefonnummer eller e-postadress till mottagaren.
- 3. Tryck på 🖓 [Alternativ] för att visa Alternativmenyn.
- Bläddra med eller till "Skicka meddelande" och tryck sedan på eller (? [Välj].

Om du har flyttat markören till fältet "E-post" efter steg 1 markeras "MMS" automatiskt.

6. Skriv meddelandet.

Mer information om hur du skapar ett meddelande finns i "Skapa ett nytt MMS" på sidan 59 eller "Skapa ett nytt SMS" på sidan 70.

### Byta telefonnumrets platsnummer

Den här funktionen används bara för poster som lagras på SIM-kortet.

- Följ steg 1 till 3 i "Välja telefonbokens minne" på sidan 35.
- Rulla igenom listan med eller till önskat namn och tryck sedan på .
- **3.** Bläddra med ( ) eller ( ) till önskat telefonnummer.
- **4.** Tryck på ♀ [Alternativ] för att visa Alternativmenyn.
- Bläddra med eller till "Växla" och tryck sedan på eller [Välj].
- Ange det platsnummer du vill byta och tryck sedan på .

# <u>Kamera</u> (M 5)

Telefonen har en inbyggd digitalkamera.

Med den kan du fotografera och skicka bilder eller videoklipp var du än är.

### Kamera (M 5-1)

Sätt telefonen i digitalkameraläge när du vill ta en bild.

Du kan skicka bilder som registrerats i Sparade bilder tillsammans med meddelanden.

Bilderna sparas i JPEG-format i följande tre bildstorlekar.

Stor:  $480 \times 640$  punkter

Medel:  $240 \times 320$  punkter

Liten:  $120 \times 160$  punkter

#### Ta bilder

- 1. Tryck på 🔘 för att visa huvudmenyn.
- Bläddra med (▲), (●), (●) eller (▶) till "Kamera" och tryck sedan på (●).
- 3. Bläddra med (▲) eller (♥) till "Kamera" och tryck sedan på .

Förhandsgranskningen visas i huvuddisplayen.

4. Tryck på 🔘 eller på sidoknappen ned för att ta bilden.

Ett ljud hörs från slutaren och en stillbild av det tagna fotot visas.

**5.** Tryck på 𝔅 [Spara].

"Spara till Min telefon..." visas och bilden registreras.

Om du vill skicka en bild som du tagit med MMS trycker du på 🔘 före steg 5.

6. Håll ned 🖉 för att gå tillbaka till passningsläge.

#### Tips

- Du kan också aktivera digitalkameraläget genom att trycka på i passningsläge.
- Gör så här om du vill gå ur digitalkameraläget utan att registrera bilden efter steg 4 i "Ta bilder": Tryck på ② och tryck sedan på ♀ [Ja].
- När avståndet till motivet är ca. 5 cm, ställer du in makroratten i makroläget (). När avståndet till objektet är ca 40 cm eller mer

ställer du makroknappen i normalläge (

#### Växla sökare

Du kan växlare sökare och använda den externa displayen i stället för huvuddisplayen om du vill ta självporträtt.

Tryck på 🐵 när bilden visas i huvuddisplayen.

Varje gång du trycker på 🖘 växlar sökaren mellan den externa displayen och huvuddisplayen. När du använder den externa displayen som sökare sparas bilderna som tas automatiskt.

#### Ta närbilder

- I digitalkameraläge ställer du makroknappen i makroläget (\*).
- Tryck på eller på sidoknappen ned för att ta bilden.

Om du vill avsluta makroläget ställer du makroknappen i normalläget (

#### Använda zoomfunktionen

Zoomgraden kan ändras mellan " $\times$ 1", " $\times$ 2" och " $\times$ 4". Tryck på () eller () för att ändra zoomgrad.

#### Observera

- När "Bildstorlek" är inställd på "Liten" kan du använda zoomfunktionen i tre lägen (×1, ×2, ×4).
- När "Bildstorlek" är inställd på "Medel" kan du använda zoomfunktionen i två lägen (×1, ×2).

• När "Bildstorlek" är inställd på "Stor" kan du inte använda zoomfunktionen.

#### Välja bildstorlek

- Tryck på ♀ [Alternativ] i digitalkameraläge. Alternativ-menyn visas.
- Bläddra med eller till "Bildstorlek" och tryck sedan på eller (Välj].
- 3. Bläddra med ♠ eller ♥ till önskad bildstorlek och tryck sedan på .

#### Välja bildkvalitet

- Tryck på ♀ [Alternativ] i digitalkameraläge. Alternativ-menyn visas.
- Bläddra med eller till "Bildkvalitet" och tryck sedan på eller (Välj].

#### Ta om bilder

Efter steg 1 till 4 i "Ta bilder" på sidan 47 trycker du på 🛇 [Avbryt].

Nu kan du ta fler bilder.

#### Observera

- Digitalkameran har en CCD-givare. Kameran är tillverkad enligt mycket höga kvalitetskrav, men trots det kan vissa bilder bli för ljusa eller för mörka.
- Om telefonen förvarats på en varm plats under en längre tid innan ett foto tas eller registreras kan bildkvaliteten bli dålig.

#### Då inget minne är tillgängligt

När det återstående antalet bilder som kan tas är tre eller färre blir indikatorn för återstående bilder i skärmens övre vänstra del röd. (Det angivna antalet bilder är ungefärligt.)

Om antalet återstående bilder som kan tas är noll och du försöker ta fler bilder så visas meddelandet "Det går inte att ta en bild. Maximal kapacitet.".

#### Förklaring av indikatorerna i digitalkameraläge

Indikator för återstående bilder

123: Anger det återstående antalet bilder som kan tas.

Mobillampaindikator (s. 53)

Visar när blixten aktiveras.

- 🗧 : Normalt läge
- 🗧 : Makroläge

Indikator för Självutlösare (s. 51)

- ④ : Visas när timern är aktiverad.
- Indikatorer för kontinuerligt foto (s. 51)

När bilder tas i läget kontinuerligt foto visas dessa indikatorer på skärmen.

Indikatorer för bildstorlek (s. 48)

- Stor:  $480 \times 640$  punkter Medel (standard):  $240 \times 320$  punkter
- Liten:  $120 \times 160$  punkter

Indikatorer för bildkvalitet (s. 48)

Anger kvaliteten (normal eller fin) för den bild som ska tas.

- F: Fin
- N: Normal

Indikatorer för bildens ljusstyrka (exponeringsnivå) (s. 50)

- : Ljus
- : Normal
- 📲 : 🛛 🖡
- 🔹 : Mörk

Indikatorer för zoomgrad (s. 48)

```
Anger förstoringen (\times 1, \times 2, \times 4).
```

- : Originalstorlek
- 🔛 : Dubbel storlek
- 🛔 : Fyrdubbel storlek

### Justera efter ljusförhållanden

Justera bildens ljusstyrka

Bläddra med 🌘 eller 💮 för att justera bildens ljusstyrka.

När telefonen har återgått till passningsläge återvänder bildens ljusstyrka till standardinställningen.

### Visa tagna bilder

De tagna bilderna kan visas i Sparade bilder.

- Bläddra med eller till "Mina bilder" och tryck sedan på eller (Välj]. Listan med sparade bilder visas.
- När du är klar trycker du på ∂ [Tillbaka] för att återvända till listan.

### Tips

 Bilderna får filnamn som "pic\_nnn.jpg" (nnn står för ett tresiffrigt löpande nummer).
 Bildernas filnamn, datum och storlek visas i listan Sparade bilder.

#### Använda Timer

Ta en bild med hjälp av timern

- Bläddra med eller till "Självutlösare" och tryck sedan på eller [Välj].

"②" visas på skärmen och telefonen återgår till digitalkameraläge.

 Tryck på eller på sidoknappen ned för att ta bilden.

10 sekunder efter att timern aktiverats hörs ett ljud från slutaren och kameran tar en bild.

#### Observera

- När självutlösaren används blinkar mobillampa och lysdioden.
- Om 
   eller sidoknappen ned trycks ned när självutlösaren är aktiverad tas bilden omedelbart.
- Zoomfunktionen med () eller (), eller justeringen av ljusstyrkan i bilden med () eller () är inte tillgängliga när självutlösaren är aktiverad.
- Om du vill sluta ta bilder med timern trycker du på ∂ [Avbryt] när självutlösaren är aktiverad.

#### Avbryta självutlösaren

Alternativ-menyn visas.

- Bläddra med eller till "Självutlösare" och tryck sedan på eller [Välj].

" T stängs av.

#### Kontinuerligt foto

Kameran tar fyra bilder i följd. Du kan välja mellan Autofoto och Manuellt foto.

- Bläddra med eller till "Kontinuerligt foto" och tryck sedan på eller [Välj].
- **4.** Tryck på eller på sidoknappen ned för att starta kontinuerligt foto.
  - Autofoto: Du kan ta fyra bilder i rad genom att trycka på 🔘 eller sidoknappen.

Manuellt foto: Du kan ta enstaka bilder genom att trycka på 🔘 eller sidoknappen ned.

När kontinuerligt foto är klart sparas de tagna bilderna automatiskt.

Tryck på  $\bigcirc$  [Avbryt] om du vill avsluta kontinuerligt foto.

#### Observera

- När "Bildstorlek" är inställd på "Stor" kan du inte använda zoomfunktionen.
- Om du väljer en ram för att ta kort kan du inte använda funktionen Kontinuerligt foto.

#### Välja en ram

Du kan välja mellan förinställda rammönster. Du kan också välja en ram i Sparade Bilder.

- Bläddra med eller till "Lägga till ram" och tryck sedan på eller (√ [Välj].
- 3. Bläddra med (▲) eller (♥) till "Förinställda ramar" eller "Mina bilder" och tryck på .

#### Observera

- När "Bildstorlek" är inställd på "Stor" kan du inte använda ramfunktionen.
- När du aktiverar funktionen Kontinuerligt foto kan du inte använda ramfunktionen.
- Du kan bara använda bilder i PNG-format som ram om du väljer "Mina bilder" i steg 3.

#### Välja ljusfärg

- Bläddra med (▲) eller (→) till "Ljusfärg" och tryck sedan på () eller (→) [Välj].
- Bläddra med (▲) eller (♥) till önskad färg och tryck sedan på (●).

Om du vill stänga av mobillampa väljer du "Svagt".

#### Tips

- Om du inte använder telefonen under ungefär en minut stängs blixten av automatiskt för att spara ström.

#### Välja ljud från slutaren

Du kan välja mellan tre förinställda mönster för slutarljud.

- Bläddra med eller till "Ljud från slutare" och tryck sedan på eller (Välj].
- Bläddra med (▲) eller (♥) till önskat ljud och tryck sedan på (●). Tryck på (♥) [Spela] för att spela upp slutarljudet i steg 3.

#### Skicka bilder

Se avsnittet "Skicka meddelanden" på sidan 91 om du vill ha instruktioner för hur du skickar bilder till en annan telefon eller e-postadress.

#### Radera bilder

Mer instruktioner finns i "Radera bilder" på sidan 91.

### Videokamera(M 5-2)

Sätt telefonen i videokameraläge när du vill spela in ett videoklipp.

Du kan skicka videoklipp som du registrerat i Sparade videoklipp med ett meddelande.

Videoklipp sparas i ".3gp"-format.

#### Spela in videoklipp

Du kan spela in ljud med videoklippet.

- 1. Tryck på 🔘 för att visa huvudmenyn.
- Bläddra med (▲), (●), (●) eller (▶) till "Kamera" och tryck sedan på ○.

Förhandsgranskningen visas i huvuddisplayen.

 Tryck på eller sidoknappen ned för att börja spela in videoklippet.

Ett ljud hörs som visar att ett videoklipp spelas in. Om du trycker på O eller sidoknappen ned en gång till, eller när inspelningen är klar, hörs ett ljud som indikerar att videoklippet avslutas och skärmen går över till steg 5. "Spara till Min telefon..." visas och videoklippet registreras.

Om du vill förhandsgranska ett videoklipp innan du sparar det kan du välja "Förhandsgranska" i steg 5. Om du vill skicka ett videoklipp med MMS när du spelat in väljer du "Skicka meddelande" i steg 5.

#### Växla sökare

Tryck på 🐵 när bilden visas i huvuddisplayen.

Varje gång du trycker på 📼 växlar sökaren mellan den externa displayen och huvuddisplayen.

#### Spela in videoklipp i närbild

- I videokameraläge ställer du makroknappen i makroläget ().
- 2. Tryck på eller sidoknappen ned för att börja spela in videoklippet.

Om du vill avsluta makroläget ställer du makroknappen i normalläget (

#### Använda zoomfunktionen

Zoomgraden kan ändras. Tryck på ④ eller ④ för att ändra zoomgrad.

#### Välja filmkvalitet

- Bläddra med eller till "Filmkvalitet" och tryck sedan på eller ler [Välj].
- Bläddra med (▲) eller (♥) till "Normal" eller "Fin" och tryck sedan på .

#### Då inget minne är tillgängligt

När det återstående antalet videoklipp som kan tas är tre eller färre blir indikatorn för återstående klipp i skärmens övre vänstra del röd. (Det angivna antalet klipp är ungefärligt.)

Om antalet återstående videoklipp som kan tas är noll och du försöker spela in fler klipp så visas meddelandet "Kan inte spela in en film. Max. kapacitet".

#### Förklaring av indikatorerna i videokameraläge

Indikator för återstående klipp

123: Visar hur många återstående videoklipp som kan spelas in.

Mobillampaindikator (s. 58)

Visar när blixten aktiveras.

- 🗲 : Normalt läge
- 🗧 : Makroläge

Indikator för självutlösare (s. 57)

②: Visas när timern är aktiverad.

Indikator för videokamera

📰 : Visas när telefonen är i läge videokamera.

Indikatorer för filmkvalitet (s. 55)

Anger kvaliteten (normal eller fin) för det videoklipp som ska spelas in.

- F: Fin
- N: Normal

Indikatorer för filmens ljusstyrka (exponeringsnivå) (s. 56)

$$\begin{array}{c} \bullet : Ljus \\ \bullet : \downarrow \\ \bullet : Normal \\ \bullet : \downarrow \\ \bullet : Mörk \end{array}$$

Indikatorer för zoomgrad s. 55

- Anger förstoringen ( $\times 1$ ,  $\times 2$ ,  $\times 4$ ).
- : Originalstorlek
- 🔛 : Dubbel storlek
- 🜲 : Fyrdubbel storlek

#### Justera efter ljusförhållanden

Justera ljusstyrkan i videoklipp Bläddra med eller för att justera ljusstyrkan i videoklippet.

När telefonen har återgått till passningsläge återvänder ljusstyrkan till standardinställningen.

#### Visa inspelade videoklipp

Inspelade videoklipp kan visas i Sparade videoklipp.

- 1. Tryck på  $\bigcirc$  [Alternativ] i videokameraläge.
- Bläddra med eller till "Mina videoklipp" och tryck sedan på eller (∀älj]. Listan med sparade videoklipp visas.
- 4. Tryck på 🔘.

Det valda videoklippet spelas upp.

Om du vill göra paus i uppspelningen trycker du på

Om du vill återuppta uppspelningen trycker du på

Tryck på 🕤 [Tillbaka] om du vill stanna uppspelningen.

Om du vill visa videoklippet i verklig storlek trycker du på  $\bigcirc$  [×1].

 När du är klar trycker du på ∂ [Tillbaka] för att återvända till listan.

#### Tips

- Videoklippen får filnamn som "mov\_nnn.3gp" (nnn står för ett tresiffrigt löpande nummer).
   Videoklippens filnamn, datum och storlek visas i listan med sparade videoklipp.
- Om ett videoklipp har spelats in med ljud kan du justera ljudvolymen genom att trycka på (\*) eller
   (\*).
- Volymen beror på inställningen i Ringsignalvolym (s. 125). Volymen är 0 när "Ringsignalvolym" är inställd på "Ljudlös" eller "Stegrande ton".

#### Använda timer

Spela in ett videoklipp med hjälp av timern

- Bläddra med eller till "Självutlösare" och tryck sedan på eller [Välj].
- Bläddra med (▲) eller (♥) till "På" och tryck sedan på .

"①" visas på skärmen och telefonen återgår till videokameraläge.

 Tryck på eller på sidoknappen ned för att ta bilden.

10 sekunder efter att timern aktiverats börjar kameran spela in videoklippet.

#### Observera

- När självutlösaren används blinkar mobillampa och lysdioden.
- Om 
   eller sidoknappen ned trycks ned när självutlösaren är aktiverad spelas videoklippet in omedelbart.
- Zoomfunktionen med () eller (), eller justeringen av ljusstyrkan i videon med () eller () är inte tillgängliga när självutlösaren är aktiverad.
- Om du vill sluta spela in videoklipp med timern trycker du på ∂ [Avbryt] när självutlösaren är aktiverad.

#### Avbryta självutlösaren

- Bläddra med eller till "Självutlösare" och tryck sedan på eller [Välj].
- - "⊕" stängs av.

#### Spela in videoklipp med ljud

- Bläddra med eller till "Röstinspelning" och tryck sedan på eller [Välj].
- Bläddra med (▲) eller (♥) till "På" och tryck sedan på ○.

Om du vill avbryta inspelningen väljer du "Av" i steg 3.

### Välja ljusfärg

- Bläddra med eller till "Ljusfärg" och tryck sedan på eller [Välj].
- Bläddra med (▲) eller (♥) till önskad färg och tryck sedan på (●).

Om du vill stänga av mobillampa väljer du "Av".

#### Tips

 Varje gång du trycker på C eller sidoknappen upp ändras blixtens status enligt följande. Av→På (ljusstyrka för normalläge: ) → På (ljusstyrka för makroläge: ) → Av
  Om du inte använder telefonen under ungefär en minut stängs blixten av automatiskt för att spara ström.

#### Skicka videoklipp

Se avsnittet "Skicka meddelanden" på sidan 96 om du vill ha instruktioner för hur du skickar bilder till en annan telefon eller e-postadress.

#### Radera videoklipp

Mer instruktioner finns i "Radera videoklippsfiler" på sidan 97.

# Meddelanden (M 4)

Med den här telefonen kan du skicka och ta emot textmeddelanden eller multimediameddelanden och ta emot meddelanden om WAP.

### Multimedia (MMS) (M 4-1)

#### Om multimediameddelanden

Med MMS (Multimedia Messaging Service) kan du skicka och ta emot multimediameddelanden med bifogade grafiska bilder, fotografier och ljud eller videoklipp.

#### Observera

 Vissa MMS-funktioner kanske inte alltid är tillgängliga beroende på nätet. Kontakta nätverksoperatören om du vill ha mer information.

#### Skapa ett nytt MMS (M 4-1-1)

- **1.** Tryck på  $\bigcirc$  när telefonen är i passningsläge.
- Bläddra med (▲) eller (♥) till "Skapa" och tryck på
   O.
- 4. Skriv meddelandet och tryck sedan på 🔘.

 Ange telefonnumret eller e-postadressen till mottagaren och tryck sedan på ○.

Sök efter önskad post om du vill välja telefonnummer eller e-postadress ur Kontakter. Tryck på  $\bigcirc$  [Alternativ] och tryck på eller för att markera "Lägg till mottagare" om du vill söka nummer eller e-postadress efter namn, eller tryck på eller för att söka i bokstavsordning. Tryck sedan på  $\bigcirc$  eller  $\bigcirc$  [Välj]. Mer information om hur du söker genom posterna i Kontakter finns i "Söka namn och nummer" på sidan 40.

Meddelandet placeras i Utkorg och skickas sedan. När meddelandet har sänts flyttas det till Skickat.

#### Observera

- Den aktuella meddelandestorleken som visas när du skapar meddelandet är bara en uppskattning.
- Om ett meddelande inte kan skickas av någon anledning, stannar meddelandet kvar i Utkorg och
  - " 澍 " visas på passningsskärmen.

#### Ange ämnesrubrik för meddelandet

- 1. Följ steg 1 till 5 i "Skapa ett nytt MMS" på sidan 59.
- Bläddra med eller till "Ämne" och tryck sedan på .
- Ange ämnet för meddelandet och tryck sedan på

#### Observera

 Du kan ange högst 40 tecken i ämnesrubriken och ange upp till tio mottagaradresser för MMSmeddelanden.

Det kan dock förekomma begränsningar beroende på nätet. I så fall kanske du inte kan skicka MMS. Kontakta nätverksoperatören om du vill ha mer information.

#### Skicka en meddelandemall för MMS

Du kan enkelt skapa ett MMS-meddelande med en av telefonens meddelandemallar som innehåller bild- och röstbilagor.

- 1. Följ steg 1 till 3 i "Skapa ett nytt MMS" på sidan 59.
- 2. Tryck på 🛇 [Alternativ] för att visa Alternativmenyn.
- Tryck på 𝔅 [Ja] om du vill ta bort texten.
   Om du vill avbryta trycker du på 𝔅 [Nej] i steg 4.
- 6. Följ steg 4 till 6 i "Skapa ett nytt MMS" på sidan 59.

#### Observera

 Om du väljer "Hälsningskort" tas meddelanden eller bilder som du skrivit eller bifogat bort. Du kan förhindra borttagningen genom att först välja "Hälsningskort" och sedan skriva meddelanden.

#### Lägga till Mottagare

- 1. Följ steg 1 till 5 i "Skapa ett nytt MMS" på sidan 59.
- Bläddra med eller till "Lägg till mottagare" och tryck sedan på .
- 3. Bläddra med ④ eller ⑦ och markera "Till" för att lägga till mottagare eller "Kopia" för att skicka en kopia av detta MMS till andra mottagare och tryck sedan på .
- Välj nummer från listan genom att bläddra med eller () och tryck på .
- Ange telefonnummer eller e-postadress till de andra mottagarna och tryck sedan på ○.
- **6.** Tryck två gånger på  $\Theta$  [Tillbaka].

#### Använda textmallar

Mer information om hur du skapar en textmall finns på sidan 98.

- 1. Följ steg 1 till 3 i "Skapa ett nytt MMS" på sidan 59.
- Tryck på (), (), () eller () för att flytta markören till den punkt som du vill infoga mallen på.

- Tryck på (▲) eller (♥) för att markera "Textmallar" och tryck sedan på ● eller (♥ [Välj].
- 5. Välj önskad mall i listan genom att bläddra med eller ⓒ och tryck sedan på ○.

#### Spara ett meddelande i Utkast

Du kan spara ett meddelande tillfälligt i Utkast och skicka det senare.

- 1. Följ steg 1 till 5 i "Skapa ett nytt MMS" på sidan 59.
- Bläddra med eller till "Sparar till utkast" och tryck sedan på så sparas meddelandet i Utkast.

#### Observera

 Du kan skicka det senare enligt anvisningarna i "Skicka ett meddelande från Utkast" på sidan 63.

#### Slå på eller av bildspelsinställning

- **1.** Tryck på  $\bigcirc$  i passningsläge.
- Bläddra med (▲) eller (▼) till "Inställningar" och tryck sedan på (●).
- Bläddra med (▲) eller (→) till "Bildspel" och tryck sedan på ).
- Bläddra med (▲) eller (→) till "På" eller "Av" och tryck sedan på ○.

#### Om du väljer "På"

- Du kan skapa meddelanden som innehåller högst tio sidor. Varje sida får innehålla en bild, en ljudfil och upp till 1000 tecken text (inom maxgränsen för meddelanden på högst 100 kB).
- De tillgängliga sidkontrollsalternativen är: Lägg till: för att lägga till en ny sida. Ta bort: för att ta bort aktiv sida. Föregående: för att gå till föregående sida. Nästa: för att gå till nästa sida.
- EVA-filer (e-Animation file) och videoklippsdata kan inte bifogas till meddelandet som siddata.

#### Om du väljer "Av"

• Du kan bifoga högst 20 bilder, ljud eller videoklipp och totalt högst 100 kB.

#### Infoga bifogade data

Du kan skicka bilder, ljud och videoklipp som sparats i Sparade Bilder, Sparade videoklipp eller Sparade ljud som en bilaga till MMS. När du bifogar ett videoklipp måste "Bildspel" stå på "Av".

- **1.** Tryck på  $\bigcirc$  när telefonen är i passningsläge.
- 2. Bläddra med ⓐ eller ⓒ till "MMS" och tryck sedan på .
- Bläddra med eller till "Skapa" och tryck sedan på .

Den valda bilden/filmen eller det valda ljudet/ videoklippet bifogas.

När du är klar med att bifoga trycker du på () [Tillbaka] för att återgå till skärmen för att skapa meddelanden.

 Tryck på (7 [Tillbaka] för att fortsätta redigera meddelandet.

#### Lägga till bifogade data

Du kan utföra följande om inställningen för bildspel är inaktiverad.

1. Följ steg 1 till 5 i "Infoga bifogade data" på sidan 62.

Listan med bifogade data visas.

- **2.** Tryck på  $\bigcirc$  [Alternativ] för att visa Alternativ-menyn.
- Bläddra med eller till "Lägga till bild", "Lägga till ljud" eller "Lägga till videoklipp" och tryck sedan på eller ler [Välj].
- **5.** Tryck på ∂ [Tillbaka].

#### Ta bort bifogade data

1. Följ steg 1 till 5 i "Infoga bifogade data" på sidan 62.

Listan med bifogade data visas.

- Bläddra med eller till namnet på filen som du vill ta bort och tryck på (Alternativ).
- Bläddra med (▲) eller (➡) till "Ta bort" och tryck sedan på ) eller (➡) [Välj].

Tryck på ♀ [Ja].

Om du vill avbryta borttagningen trycker du på  $\widehat{\Theta}$  [Nej] i steg 4.

#### Skicka ett meddelande från Utkast

- **1.** Tryck på  $\bigcirc$  när telefonen är i passningsläge.

- Bläddra med eller för att markera det meddelande i Utkast som du vill skicka och tryck sedan på (Alternativ).

Alternativ-menyn visas.

- Bläddra med eller till "Meddelande" och tryck sedan på eller (∀ [Välj].
- 6. Ändra meddelandet och tryck sedan på 🔘.
- Ändra telefonnummer eller e-postadress till mottagarna och tryck sedan på ○.

#### Observera

 Du kan inte ändra ett bildspelsmeddelande som skapats i en annan telefon, enligt steg 6. Gå till steg 7.
#### Läsa MMS

Mottagna meddelanden lagras i Inkorg.

#### Inkommande meddelanden

MMS-indikatorn ( $\square$ ) visas när du tar emot ett inkommande meddelande.

- **1.** Tryck på  $\bigcirc$  när telefonen är i passningsläge.
- 2. Bläddra med ▲ eller ♥ till "MMS" och tryck sedan på .
- 3. Bläddra med eller € till "Inkorg" och tryck sedan på .

Om meddelanden markerats med ett gem betyder det att de har bilagor.

- 5. Bläddra genom skärmen med () eller () för att läsa meddelandet.
- 6. Tryck på 🔘 när du är klar.

# Kontrollera avsändarens och mottagarens telefonnummer eller e-postadress

- 1. Följ steg 1 till 3 i "Inkommande meddelanden".
- Bläddra med (▲) eller (→) till "Detaljer" och tryck sedan på ) eller (→) [Välj].

Avsändarens telefonnummer eller e-postadress, tid och datumstämpel, ämne och storlek visas.

### Svara avsändaren på ett meddelande i Inkorgen

- **1.** Tryck på  $\bigcirc$  när telefonen är i passningsläge.
- 2. Bläddra med eller till "MMS" och tryck sedan på .
- 3. Bläddra med eller till "Inkorg" och tryck sedan på .
- Tryck på ♀ [Alternativ] för att visa Alternativmenyn.
- Bläddra med (▲) eller (➡) till "Svara" och tryck sedan på ) eller (➡) [Välj].
- 6. Skriv meddelandet.

Mer information om hur du anger tecken finns i "Ange tecken" på sidan 29.

7. Tryck på 🔘.

Telefonnumret eller e-postadressen till mottagaren fylls i automatiskt som avsändarens nummer eller epostadress.

8. Tryck på 🔘.

Ämnesfältet fylls i automatiskt med det ursprungliga ämnet inlett av "Re:".

# Tips

 Du kan skicka ditt svar till alla adresserna i meddelandet genom att välja "Svara alla" i steg 5.

# Vidarebefordra ett meddelande

- 1. Följ steg 1 till 4 i "Svara avsändaren på ett meddelande i Inkorgen".
- Bläddra med eller till "Vidarebefordra" och tryck sedan på .
- 3. Ange telefonnumret eller e-postadressen till mottagaren och tryck sedan på ...Sök efter önskad post i Kontakter om du vill välja telefonnummer eller e-postadress ur Kontakter. Tryck på ♀ [Alternativ] och tryck på ④ eller ♥ för att markera "Lägg till mottagare" om du vill söka nummer eller e-postadress efter namn, eller tryck på ④ eller ♥ för att söka i bokstavsordning. Tryck sedan på eller ♥ [Välj]. Mer information om hur du söker genom posterna i telefonboken finns i "Söka namn och nummer" på sidan 40.
- 4. Bläddra med 🍥 eller 🐑 till "Skicka" och tryck på

#### Observera

- När ett meddelande med bifogade data vidarebefordras skickas även bilagan. Men om data som telefonen känner igen som copyrightskyddat ingår, så skickas inte dessa.
- Fältet "Ämne" fylls i automatiskt med det ursprungliga ämnet med inledningen "Vbf:". Det ursprungliga meddelandet kan inte ändras.

# Ändra ett meddelande

- 1. Följ steg 1 till 4 i "Svara avsändaren på ett meddelande i Inkorgen" på sidan 65.
- Bläddra med eller till "Meddelande" och tryck sedan på .
- 3. Ändra meddelandet.
- 4. Tryck på 🔘.
- Bläddra med eller till "Skicka" och tryck på
   .

#### Observera

 Meddelanden kan inte redigeras om de innehåller vissa data som t.ex. bildspel, XHTML, copyrightskyddade eller okända format.

#### Spara avsändarens telefonnummer eller epostadress i Kontakter

- Följ steg 1 till 4 i "Svara avsändaren på ett meddelande i Inkorgen" på sidan 65.
- Bläddra med (▲) eller (●) till "Spara t Kontakter" och tryck sedan på ○.

Mer information om hur du anger namn finns i "Skapa en ny post" på sidan 36.

### Hämta MMS

När "📩 " visas i Inkorgen kan du göra följande.

- 1. Följ steg 1 och 2 i "Skapa ett nytt MMS" på sidan 59.
- Bläddra med ext{ eller till "Inkorg" och tryck sedan på .
- **3.** Bläddra med ) eller ) till meddelandet som du vill hämta.
- Tryck på ( [Alternativ] för att visa Alternativmenyn.

### Tips

Du kan också starta hämtningen genom att trycka på
 i stället för att följa steg 4 och 5.

#### Skicka om ett meddelande i Utkorgen (M 4-1-5)

Om ett meddelande inte kan skickas av någon anledning finns det kvar i Utkorgen. Meddelanden i Utkorgen kan sändas igen.

- 1. Följ steg 1 och 2 i "Skapa ett nytt MMS" på sidan 59.
- Bläddra med (▲) eller (→) till "Utkorg" och tryck sedan på (□).
- Bläddra med (▲) eller (→) till "Skicka igen" och tryck på ) eller (→ [Välj].

### Bekräfta leveransrapport

- 1. Följ steg 1 och 2 i "Skapa ett nytt MMS" på sidan 59.

- 4. Bläddra med () eller () till "Leveransrapport" och tryck sedan på ) eller () "Välj". Den här menyn är bara tillgänglig för skickade meddelanden som har funktionen "Leveransrapport" aktiverad. Mer information om hur du väljer "Leveransrapport" finns i "Ställa in MMS" på sidan 69.

#### Radera meddelanden

- 1. Följ steg 1 och 2 i "Skapa ett nytt MMS" på sidan 59.
- Bläddra med eller till "Inkorg", "Skickat", "Utkast" eller "Utkorg" och tryck sedan på .

- Markera "Detta meddelande" eller "Alla meddelande?" med hjälp av eller och tryck sedan på .
- 6. Tryck på ♀ [Ja].

Om du vill avbryta raderingen trycker du på  $\Theta$  [Nej] i steg 6.

#### Observera

• Du kan inte radera låsta meddelanden.

# Låsa meddelanden

- Följ steg 1 och 2 i "Skapa ett nytt MMS" på sidan 59.
- Bläddra med eller till "Inkorg" eller "Skickat" och tryck sedan på ○.
- Bläddra med eller till "Lås/Lås upp" och tryck sedan på eller (∇ [Välj].

# Ringa upp avsändaren av ett meddelande

Du kan ringa upp avsändaren av ett meddelande i Inkorgen vars adress (Från) är ett telefonnummer.

- Följ steg 1 till 3 i "Svara avsändaren på ett meddelande i Inkorgen" på sidan 65.
- 2. Tryck på ♀ [Alternativ] för att visa Alternativmenyn.
- Bläddra med eller till "Ring avsändare" och tryck sedan på eller leler [Välj].

# Ställa in MMS (M 4-1-6)

- 1. Tryck på  $\bigcirc$  när telefonen är i passningsläge.
- Bläddra med (▲) eller (→) till "Inställningar" och tryck sedan på (□).
- Välj önskat objekt med eller och tryck sedan på .

De tillgängliga alternativen är:

- Nerladdning utomlands: Skjuter upp hämtning av MMS när du använder ett annat nät än hemmanätet.
- · Tillåt lev. rapport:

Aktiverar en leveransrapport när du tar emot ett meddelande som gäller leveransrapportsfunktionen.

- Avvisa anonym: Avvisar meddelanden från ett okänt eller tomt adressnamn.
- · Ta bort automatiskt:

Tar bort det äldsta meddelandet automatiskt när mappen Skickat är full.

- Bildspel: Aktiverar bildspel när du skickar ett meddelande.
- Avancerat
  - Prioritet:

Ordnar skapade meddelanden efter prioritet.

- Leveransrapport: Aktiverar Leveransrapport.
- · Sparas i:

Anger hur länge ett meddelande ska sparas på servern.

• Visa avsändare:

Visar information om avsändaren.

- Sidvisning: Anger hur länge en bild ska visas när du skickar ett meddelande.
- 5. Ändra objekten.
- Tryck på ∂ [Tillbaka] när du är klar med inställningen.

# Text (SMS)(M 4-2)

#### Textmeddelanden

Med SMS kan du skicka textmeddelanden på upp till 1024 tecken till andra GSM-användare.

#### Använda SMS i telefonen

Du kan skapa meddelanden som är längre än 160 tecken. Under sändningen delas sådana meddelanden. Under sändningen delas meddelandena. Om mottagaren har en telefon som kan hantera detta kopplas meddelandena ihop vid mottagningen, annars visas ditt meddelande som ett antal mindre meddelanden på 152 tecken vardera.

Du kan skicka eller ta emot SMS samtidigt som du talar i telefonen.

Du kan också använda textmallar för att få hjälp med att skapa SMS.

# Skapa ett nytt SMS (M 4-2-1)

- 1. Tryck på  $\bigcirc$  när telefonen är i passningsläge.
- Bläddra med ▲ eller → till "SMS" och tryck på
   .
- 4. Skriv meddelandet.

Mer information om hur du anger tecken finns i "Ange tecken" på sidan 29.

# 5. Tryck på 🔘.

#### Använda textmallar

Mer information om hur du skapar textmallar finns i "Textmallar" på sidan 98.

- 1. Följ steg 1 till 3 i "Skapa ett nytt SMS".
- I textinmatningsfönstret trycker du på , , , eller ) för att flytta markören till den punkt som du vill infoga mallen på.

# Spara ett meddelande i Utkast (M 4-2-4)

- 1. Följ steg 1 till 5 i "Skapa ett nytt SMS".
- Ange mottagarens telefonnummer och tryck sedan på .

#### Skicka ett meddelande

- 1. Tryck på  $\bigcirc$  när telefonen är i passningsläge.
- Bläddra med (▲) eller (→) till "SMS" och tryck på
   O.
- Bläddra med (▲) eller (♥) till "Skapa meddelande" och tryck på .
- 4. Skriv meddelandet.

Mer information om hur du anger tecken finns i "Ange tecken" på sidan 29.

- 5. Tryck på 🔘.
- Ange mottagarens telefonnummer och tryck sedan på .

Sök efter önskad post om du vill välja ett telefonnummer ur Kontakter.

Tryck på  $\bigcirc$  [Alternativ] och tryck på () eller () för att markera "Lägg till mottagare" om du vill söka nummer efter namn, eller tryck på () eller () för att söka i bokstavsordning. Tryck sedan på () eller  $\bigcirc$  [Välj]. Mer information om hur du söker genom posterna i Kontakter finns i "Söka namn och nummer" på sidan 40. Bläddra med ) eller ) till "Skicka" och tryck på
 .

Telefonen skickar SMS-meddelandet. När meddelandet har sänts läggs det i Skickat.

#### Observera

 När du skickar ett meddelande på fler än 160 tecken visas ett bekräftelsemeddelande. Tryck på ∂ [Ja] för att skicka eller på ∂ [Nej] för att avbryta. Lägga till mottagare

- 1. Följ steg 1 till 6 i "Skicka ett meddelande" på sidan 71.
- Bläddra med (▲) eller (♥) till "Lägg till mottagare" och tryck sedan på ○.
- 4. Skriv telefonnumret och tryck sedan på 🔘.
- När du har lagt till mottagarens nummer trycker du på ∂ [Tillbaka].

Följ instruktionerna från steg 7 i "Skicka ett meddelande" på sidan 71.

# Läsa SMS

#### Inkommande meddelanden

SMS-indikatorn ( $\stackrel{\text{\tiny SMS}}{\boxtimes}$ ) visas när du tar emot ett inkommande meddelande.

- När du tar emot ett SMS, trycker du på 
  i passningsläge.
- 2. Bläddra med () eller () till meddelandet som du vill visa.

Avsändarens telefonnummer och en del av meddelandet visas. Om avsändarnumret finns lagrat i Kontakter visas avsändarens namn i stället för telefonnumret.

Markeringen "⊠" betyder olästa meddelanden. Om Inkorg, Skickat eller Utkast är full visas "≝". Ta bort onödiga meddelanden.

- 3. Tryck på 🔘.
- 4. Bläddra genom skärmen med () eller () för att läsa meddelandet.
- 5. Tryck på 🖉 när du är färdig.

# Svara avsändaren

- 1. Följ steg 1 till 3 i "Läsa SMS".
- 2. Tryck på 🖓 [Alternativ] för att visa Alternativmenyn.
- Bläddra med (▲) eller (→) till "Svara" och tryck sedan på ) eller (→ [Välj].
- 4. Skriv meddelandet.

Mer information om hur du anger tecken finns i "Ange tecken" på sidan 29.

5. Tryck på 🔘.

Följ instruktionerna från steg 6 i "Skicka ett meddelande" på sidan 71.

### Ringa upp avsändaren

- 1. Följ steg 1 till 3 i "Läsa SMS" på sidan 72.
- **2.** Tryck på  $\bigcirc$  [Alternativ] för att visa Alternativ-menyn.
- Bläddra med eller till "Ring avsändare" och tryck på eller (Välj].

### Vidarebefordra ett meddelande

- 1. Följ steg 1 till 3 i "Läsa SMS" på sidan 72.
- 2. Tryck på 𝔅 [Alternativ] för att visa Alternativ-menyn.
- Bläddra med eller till "Vidarebefordra" och tryck sedan på eller (Vilj].
- Ange mottagarens telefonnummer och tryck sedan på ○.

Mer information om hur du söker genom posterna i Kontakter finns i "Söka namn och nummer" på sidan 40.

- Bläddra med eller till "Skicka" och tryck på
   .
- **6.** Följ instruktionerna från steg 7 i "Skicka ett meddelande" på sidan 71.

Telefonen skickar SMS-meddelandet.

# Ändra ett meddelande

- 1. Följ steg 1 och 2 i "Skapa ett nytt SMS" på sidan 70.
- Bläddra med (▲) eller (♥) till "Inkorg", "Skickat" eller "Utkast" och tryck sedan på ○.
- **4.** Tryck på ♀ [Alternativ] för att visa Alternativmenyn.
- Bläddra med eller till "Redigera" och tryck sedan på eller [Välj].
- Ändra meddelandet och tryck sedan på .
   Följ instruktionerna från steg 6 i "Skicka ett meddelande" på sidan 71.

#### Radera meddelanden

- 1. Följ steg 1 och 2 i "Skapa ett nytt SMS" på sidan 70.
- Bläddra med (▲) eller (♥) till "Inkorg", "Skickat" eller "Utkast" och tryck sedan på ○.

- Bläddra med eller till "Ta bort" och tryck sedan på eller (∇ [Välj].
- Tryck på 🖓 [Ja].

Det valda meddelandet eller alla meddelanden raderas.

Om du vill avbryta raderingen trycker du på  $\Im$  [Nej] i steg 6.

# Hämta telefonnummer från mottagna meddelanden och ringa avsändaren

Du kan ringa upp avsändaren med hjälp av telefonnumret som är inbäddat i ett mottaget SMSmeddelande.

- 1. Följ steg 1 och 2 i "Läsa SMS" på sidan 72.
- 2. Tryck på 🖓 [Alternativ] för att visa Alternativmenyn.
- Bläddra med eller till "Hämta nummer" och tryck sedan på eller (√ [Välj]. Telefonnumret som är inbäddat i meddelandet visas.
- Bläddra till numret med eller och tryck sedan på [Alternativ] för att visa Alternativmenyn.

Om du vill spara numret i Kontakter, bläddrar du med a eller c till "Spara t Kontakter" och trycker sedan på  $\bigcirc$ .

Mer information om hur du anger namn finns i "Skapa en ny post" på sidan 36.

#### Tips

Om du väljer "Spara i telefonbok" i steg 3 kan du i stället gå till telefonboken där avsändarens telefonnummer är angivet. Mer information om hur du anger namn finns i "Skapa en ny post" på sidan 36.

# Ställa in SMS (M 4-2-5)

Ställa in adressen till SMS-centralen

- Tryck på <sup>(2)</sup> när telefonen är i passningsläge för att visa Meddelande-menyn.
- Bläddra med eller till "SMS" och tryck på

   .

- 5. Ange numret till centralen.

Om du vill ange en landskod för ett meddelande till ett internationellt nummer håller du ned 📼 tills ett "+" tecken visas.

6. Tryck på 🔘.

#### Meddelandets livslängd

Detta anger antalet dagar och timmar som meddelandet du skickar längst kan vänta på att bli levererat till mottagaren.

Under denna period försöker meddelandecentralen upprepade gånger leverera meddelandet till mottagaren.

- 1. Följ steg 1 till 3 i "Ställa in SMS".
- Bläddra med (▲) eller (♥) till "Meddelandelivstid" och tryck sedan på (●).

#### Meddelandeformat

- 1. Följ steg 1 till 3 i "Ställa in SMS".
- Bläddra med eller till "Meddelandeformat" och tryck sedan på .

#### Anslutningstyp

- 1. Följ steg 1 till 3 i "Ställa in SMS" på sidan 75.
- Bläddra med eller till "Anslutningstyp" och tryck sedan på .

#### Optimering

När funktionen är "På" (standard) konverteras dubbel byte-tecken, t.ex. europeiska tecken med accent, till enkla tecken innan de skickas.

När den är "Av" skickas dubbel byte-tecken så som de visas.

Observera att du kan få betala dubbelt för dessa utökade tecken i ett SMS när optimeringsfunktionen är avstängd.

- 1. Följ steg 1 till 3 i "Ställa in SMS" på sidan 75.
- Bläddra med (▲) eller (♥) till "Optimering" och tryck sedan på ○.

# Operatörsinfo (M 4-6)

Du kan ta emot operatörsinfo eller allmänna meddelanden som väder- eller trafikrapporter. Denna information sänds till alla abonnenter i vissa nätområden.

Denna funktion är kanske inte tillgänglig i alla mobiltelefonnät. Kontakta nätverksoperatören om du vill ha mer information.

### Aktivera/Inaktivera operatörsinfo (M 4-6-1)

- **1.** Tryck på  $\bigcirc$  när telefonen är i passningsläge.
- Bläddra med eller till "Operatörsinfo" och tryck sedan på .
- Bläddra med (▲) eller (→) till "På/Av" och tryck sedan på ○.

### Läsa Meddelanden från operatören (M 4-6-2)

- 1. Tryck på 🔘 när du får ett meddelande från operatören.
- 2. Bläddra genom skärmen med () eller () för att läsa meddelandet.
- Tryck på ar du är klar.

#### Abonnera på Operatörsinfo (M 4-6-3)

Välj den sida i operatörsinformationen som du vill ha.

- **1.** Tryck på  $\bigcirc$  när telefonen är i passningsläge.
- Bläddra med eller till "Operatörsinfo" och tryck sedan på .
- Bläddra med eller till "Inställningar" och tryck sedan på .

- Tryck på 9 [Tillbaka].

#### Tips

 Om den önskade sidan inte finns i listan som visas i steg 6, väljer du "Skapa ämne" i steg 5 och anger sedan ärendekoden som du vill lägga till på en sida. Mer information om ärendekoden kan du få av tjänsteleverantören.

#### Ange språk

Med denna funktion kan du välja på vilket språk operatörsinformationen ska visas.

- 1. Följ steg 1 till 3 i "Abonnera på Operatörsinfo".
- Tryck på . Språklistan visas.
- Bläddra med eller till önskat språk och tryck sedan på .
- **5.** Tryck på  $\Theta$  [Tillbaka] för att avsluta.

# Lokalinfo (M 4-7)

Lokalinfo är information som operatörer skickar till sina abonnenter i vissa områden.

När du tar emot lokalinfo visas meddelandet (riktnummer) på skärmen i passningsläge.

#### Observera

 Denna funktion är kanske inte tillgänglig i alla mobiltelefonnät. Kontakta nätverksoperatören om du vill ha mer information.

# Aktivera/Inaktivera Lokalinfo

- 1. Tryck på  $\bigcirc$  när telefonen är i passningsläge.
- Bläddra med ▲ eller ♥ till "Lokalinfo" och tryck sedan på ●.

#### Observera

• Om Lokalinfo är "På" förkortas passningstiden.

# Vodafone live! (M 2)

Din telefon är redan konfigurerad för att öppna Vodafone live! Och mobilt Internet\*.

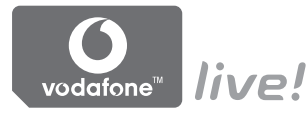

#### Anpassad för

Anpassad för Vodafone live! Är en ny mobil Internetportal som är din kanal till en helt ny värld med information, spel, musik och tjänster.

Eftersom Telefonen använder GPRS, ett system som är mycket snabbare än tidigare sätt att få mobil information. Dessutom är anslutningen "alltid uppkopplad", vilket betyder att du inte behöver vänta på att den ska ringas upp. Du behöver bara betala för de data du skickar eller tar emot, inte för den tid som du är ansluten.

\* Ring till Vodafone Kundtjänst om du har problem med uppkopplingen.

Telefonen innehåller en WAP-läsare som används för att surfa på mobilt Internet, där du kan hämta en mängd användbar information. Normalt är dessa sidor utformade för mobiltelefoner. Din telefon är redan inställd på Vodafones webbplats för WAP-/MMS-inställningar.

#### BROWSER BY

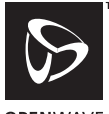

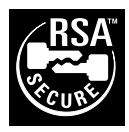

**OPENWAVE** 

# Visa WAP-läsare

1. Håll ned 💿 när telefonen är i passningsläge.

# Avsluta WAP-läsaren

1. Tryck på 🖉 för att avsluta läsaren.

# Navigera på en WAP-sida

• • • • • •:

Flytta runt markörerna på skärmen.

- Används för att utföra det alternativ som visas längst ned i mitten av skärmen.
- 🖓: Öppna webbläsarmenyn.
- $\Theta$ : Används för att välja en åtgärd som visas längst ned i högra hörnet på skärmen.
- (håll nedtryckt):
   Används för att starta Gå till URL
- till @ (håll nedtryckt): Används för att starta ett bokmärke (WAP).
- (2): Avsluta (snabb nedtryckning) Stäng av telefonen. (håll ned)

### Webbläsarmeny

När du bläddrar kommer du till de olika bläddringsalternativen genom att trycka på (Alternativ).

Webbläsarmenyn innehåller följande:

• Markera:

Markera den länk som du vill visa. ("Markera" visas bara när länken är markerad.)

• Hem:

Gå till hemsidan du angett i WAP-inställningarna.

- Lägg till bokmärke: Lägg till platsen som du för närvarande bläddrar i till din lista med bokmärken.
- Visa bokmärken: Se din lista med bokmärken.
- Spara objekt:

Spara bilder, ljud eller videoklipp i Sparade Bilder, Sparade ljud resp. Sparade videoklipp.

• Gå till URL:

Ange URL för platsen du vill gå till.

 Historik: Se historiklistan.

- Framåt: Flytta till nästa URL i historiklistan.
- Ladda om sidan: Uppdatera innehållet på WAP-sidan.
- Avancerat
  - Visa URL: Visa URL till platsen som du bläddrar i för närvarande
  - Spara sidan:

Spara sidan som du bläddrar i för tillfället i din lista med snapshot-bilder.

- Snapshot-bilder: Se listan med Snapshots.
- Varning om Inkorgen: Se listan med WAP Push-meddelanden. Du kan ta emot och skicka meddelanden via WAP Services. Detta betyder att en Internetleverantör skickar WAP-innehåll till din telefon, utan installation.
- Inställningar: Till exempel "Filer för nedhämtning", osv.
- Säkerhet:

Ange säkerhetsnivå.

• Rensa...:

Radera historik, cache, osv.

• Starta om webbläsaren: Starta om webbläsaren.

# Bokmärken

Lägga till ett bokmärke

- 1. Tryck på  $\bigotimes$  [Alterna...] när du bläddrar för att visa Alternativ-menyn.
- Bläddra med eller till "Lägg till bokmärke" och tryck sedan på eller (? [Välj].
- 3. Tryck på 🔘 för att spara.

# Få åtkomst till bokmärkta sidor

- Bläddra med eller till "Visa bokmärken" och tryck sedan på eller (Vilj).

#### Redigera bokmärken

- Bläddra med eller till "Visa bokmärken" och tryck sedan på eller (Välj].
- Bläddra med (▲) eller (♥) till "Mer..." och tryck sedan på (●).
- Bläddra med eller till "Detaljer" och tryck sedan på eller (€ [Välj].
- 6. Redigera rubriken och tryck sedan på  $\textcircled{\bullet}$ .
- 7. Redigera URL:en och tryck sedan på 🐑.

# Ta bort bokmärken

- Bläddra med (▲) eller (♥) till "Mer..." och tryck sedan på (●).
- Bläddra med eller till "Ta bort" och tryck sedan på eller (∀ [Välj].
- Tryck på 𝔅 [Alterna...] för att visa Alternativmenyn, bläddra med ⊕ eller 𝔅 till "OK" och tryck sedan på eller 𝔅 [Välj] för att radera sidan.

# Min telefon (M 6)

Min telefon innehåller flera olika slags bild-, ljud- och videoklippsdata samt program som kan styras tillsammans. I Min telefon finns också fraser som används ofta i textmeddelanden och WAP-sidor (adresser) som öppnas ofta och som du kan använda.

# Spel & Mer (M 6-1)

Hämtade program sparas tillsammans med det förinstallerade programmet i program.

#### Observera

 Telefonen kan lagra cirka 2 MB information i Sparat Java™, Sparade bilder, Sparade ljud och Sparade videoklipp. Du kan spara upp till 50 program i Sparat Java™.

### Använda program

Flera olika program som utvecklats speciellt för Vodafone kan användas i den här telefonen.

Hämta de program som du vill använda via mobilt Internet.

I vissa program kan du ansluta till ett nätverk antingen inifrån ett spel eller en nätbaserad applikation.

#### Observera

 Program kan vara både lokala (ingen anslutning) och nätbaserade (då mobilt Internet används för att uppdatera information/spela spel). I vissa nät kostar det mer att använda nätbaserade applikationer. Kontakta din Internetleverantör om du vill ha mer information.

### Hämta program

#### Bekräfta på skärmen

Innan du hämtar ett program uppmanas du bekräfta att du vill ta emot materialet.

När bekräftelsen på skärmen kontrollerats kan programmet hämtas hem.

#### Observera

 Användarautentisering kan krävas på vissa informationsskärmar innan du kan hämta program.

#### Hämta fler (M 6-1-2)

- 1. Tryck på 🔘 för att visa huvudmenyn.
- Bläddra med (▲), (♥), (●) eller (●) till "Min telefon" och tryck sedan på ○.
- Bläddra med (▲) eller (●) till "Hämta fler" och tryck på ○.

Sidan där du kan hämta program visas.

 Bläddra med (▲) eller (♥) för att markera det Java<sup>™</sup>-program du vill hämta.

Flera WAP-läsarmenyer visas innan skärmen för bekräftelse visas.

- Tryck på 
   eller 
   för att markera "Hämta" och tryck sedan på
   .
   Hämtningen börjar.

**8.** Tryck på  $\bigcirc$  [OK] även om hämtningen är slutförd.

# Köra program (M 6-1-1)

- 1. Tryck på 🔘 för att visa huvudmenyn.
- Bläddra med (▲), (●), (●) eller (▲) till "Min telefon" och tryck sedan på ○.
- Bläddra med (▲) eller (♥) till "Spel & mer" och tryck sedan på .
- Bläddra med eller till "Sparade Java™" och tryck sedan på .

Listan med program visas.

De hämtade Hanterare visas i följd med det senaste först.

 Bläddra med 
 eller 
 för att markera rubriken på det program som du vill köra och tryck sedan på .

Det valda programmet körs.

När du använder nätanslutna program kan du välja att ansluta dig till nätet.

#### Avsluta program

- 1. Tryck på 🖉.
- 2. Bläddra med (▲) eller (●) till "Avsluta" och tryck på .

# Göra uppehåll i program

- 1. Tryck på 🖉.
- Bläddra med (▲) eller (♥) till "Gör uppehåll" och tryck sedan på ○.

Följ steg 1 till 4 i "Köra program" på sidan 84 om du vill återuppta programmet, markera "Återuppta" och tryck sedan på .

# Kontrollera information i program

- 1. Följ steg 1 till 4 i "Köra program" på sidan 84.
- Bläddra med (▲) eller (→) till "Detaljer" och tryck sedan på (→) eller (→ [Välj]. Skärmen med informationsdetaljer visas.
- 4. Tryck på () eller () för att bläddra genom skärmen.

# Radera program

- 1. Följ steg 1 till 4 i "Köra program" på sidan 84.

- **4.** Tryck på ♀ [Ja].

Det valda programmet raderas. Om du vill avbryta raderingen trycker du på  $\Im$ [Nej] i steg 4.

#### Observera

• Det går inte att radera förinstallerade program.

# Bilder (M 6-2)

Bilder som tagits med en digitalkamera eller som hämtats från webbplatser för mobiler kan hanteras.

- Bilder i PNG-format
- JPEG : Bilder i JPEG-format
- NVA : e-animeringsfil (NEVA)
- Bilder i GIF-format
- GIF BMP Bilder i BMP-format
- W BMP : Bilder i WBMP-format
- Ш : РИС : Bilder i WPNG-format

### Använda bilder som bakgrund

- 1. Tryck på 🔘 för att visa huvudmenyn.
- 2. Bläddra med (), (), () eller () till "Min telefon" och tryck sedan på O.
- **3.** Bläddra med ( ) eller ( ) till "Bilder" och tryck sedan på 🔘.
- **4.** Bläddra med ( ) eller ( ) till "Sparade bilder" och tryck sedan på 🔘.

Listan med sparade bilder visas.

5. Bläddra med 🏟 eller 🐨 till namnet på filen som du vill använda som bakgrund och tryck på  $\Im$ [Alternativ].

Alternativ-menyn visas.

- 6. Bläddra med ( ) eller ( ) till "Bakgrund" och tryck på 🔘 eller 🖓 [Välj].
- 7. Bläddra med 🍥 eller 🐨 till "Huvuddisplay" eller "Extern visning" och tryck sedan på O. Den valda bilden visas.
- 8. Tryck på ( ), ( ), ( ) eller ( ) för att ange det område som du vill visa och tryck sedan på O.

# Spara i Kontakter

- 1. Följ steg 1 till 4 i "Använda bilder som bakgrund".
- 2. Bläddra med 🏵 eller 🐨 till namnet på filen som du vill lägga till i Spara t. Kontakter och tryck på 🖓 [Alternativ].

Alternativ-menvn visas.

**3.** Bläddra med (▲) eller (♥) till "Spara till kontakter" och tryck sedan på  $\bigcirc$  eller  $\bigcirc$  [Välj].

# När du skriver över befintliga telefonboksposter

- **4.** Bläddra med ⓐ eller ⓒ till "Befintlig kontakt" och tryck sedan på O.
- 5. Om bildstorleken överskrider 240 punkter (B) × 320 punkter (H), trycker du på  $\langle \widehat{\bullet} \rangle$ ,  $\langle \widehat{\bullet} \rangle$ ,  $\langle \widehat{\bullet} \rangle$  eller  $\langle \widehat{\bullet} \rangle$  för att ange det område som du vill visa. Tryck sedan på 🔘 .
- 6. Bläddra med 🏵 eller 🐨 för att markera var du vill spara uppgifterna och tryck sedan på O.

När du sparar nya telefonboksposter

**4.** Bläddra med ⓐ eller ④ till "Ny kontakt" och tryck sedan på .

Om bildstorleken överskrider 240 punkter (B)  $\times$  320 punkter (H), trycker du på ( $\bullet$ ), ( $\bullet$ ), ( $\bullet$ ) eller ( $\bullet$ ) för att ange det område som du vill visa. Tryck sedan på  $\bigcirc$ .

Mer information om hur anger namn finns i "Skapa en ny post" på sidan 36.

# Redigera bilder

### Retuschera bilder

- Följ steg 1 till 4 i "Använda bilder som bakgrund" på sidan 86.
- Bläddra med eller till "Ändra bilden" och tryck sedan på eller [Välj].
- Bläddra med eller till det retuscheringsalternativ du vill använda och tryck sedan på .

Det valda alternativet bekräftas på skärmen.

6. Tryck på 🔘.

#### Observera

• Storleken på de bilder som du kan förändra är 52 × 52 bildpunkter minimum, eller 240 [B] × 320 [H] eller 320 [W] × 240 [H] maximum.

Lägga till en ram till bilder

- Följ steg 1 till 4 i "Använda bilder som bakgrund" på sidan 86.
- Bläddra med (▲) eller (→) till namnet på filen som du vill lägga till en ram i och tryck på (→) [Alternativ].

Alternativ-menyn visas.

- Bläddra med eller till "Ändra bilden" och tryck sedan på eller [Välj].
- Bläddra med eller till "Lägga till ram" och tryck sedan på .
- Bläddra med eller till det rammönster du vill använda och tryck sedan på .
   Den valda ramen bekräftas på skärmen.
- 6. Tryck på O.

#### Observera

 Storleken på de bilder som du kan lägga till en ram till är 240 [B] × 320 [H] eller 320 [B] × 240 [H] maximum. Lägga till minibilder i bilder

- Följ steg 1 till 4 i "Använda bilder som bakgrund" på sidan 86.
- Bläddra med eller till "Ändra bilden" och tryck sedan på eller [Välj].

- Tryck på (▲), (●), (●) eller (▶) för att flytta markören till den punkt som du vill lägga till stämpeln på.
- Lägg till stämpeln genom att trycka på O.
   Om du vill lägga till fler stämplar upprepar du steg 5 till 7.
- Tryck på ∂ [Avsluta] och sedan på ∂ [Ja].
   Om du vill avbryta trycker du på ∂ [Nej] i steg 8.

#### Observera

 Storleken på de bilder som du kan lägga till stämplar till är 24 × 24 bildpunkter minimum, eller 240 [B] × 320 [H] eller 320 [B] × 240 [H] maximum. Rotera bilder

- 1. Följ steg 1 till 4 i "Använda bilder som bakgrund" på sidan 86.
- Bläddra med (▲) eller (●) till namnet på filen som du vill rotera och tryck på (◊ [Alternativ]. Alternativ-menyn visas.
- Bläddra med eller till "Ändra bilden" och tryck sedan på eller [Välj].
- 4. Bläddra med ④ eller ⑦ till "Rotera" och tryck sedan på .

Bilden vrids 90° moturs.

Tryck på (? [Rotera] för att rotera 90° moturs.

5. Tryck på 🔘.

### Observera

Storleken på de bilder som du kan rotera är 240 [B]
 × 320 [H] eller 320 [B] × 240 [H] maximum.

# Hämta bildfiler (M 6-2-2)

- Följ steg 1 till 3 i "Använda bilder som bakgrund" på sidan 86.
- Bläddra med 
   eller 
   till "Hämta fler" och tryck på

   Sidan där du kan hämta bildfiler visas.

### Visa bilder

- Följ steg 1 till 4 i "Använda bilder som bakgrund" på sidan 86.
- Bläddra med Bler till filnamnet du vill visa och tryck sedan på .
   Den valda bilden visas
- När du är klar trycker du på ∂ [Tillbaka] för att återvända till listan.

# Ändra filnamn

- 1. Följ steg 1 till 4 i "Använda bilder som bakgrund" på sidan 86.
- Bläddra med eller till "Byt namn på" och tryck sedan på eller ler [Välj].

4. Ange ett nytt filnamn.

Tryck snabbt på  $\Im$  [Rensa] för att ta bort det senaste tecknet.

Håll ned  $\Theta$  [Rensa] för att radera alla tecken.

5. Tryck på 🔘.

#### Observera

• *Följande tecken kan inte användas i filnamn:* /, \, :, \*, ?, ", <, >, | *och* . (*punkt*).

# Justera bildens storlek

De bilder som är registrerade i Sparade bilder kan justeras för att användas på huvudskärmen eller den externa skärmen samt visas vid inkommande samtal, alarm eller påslagning/avstängning.

När bildstorleken ändrats uppdateras datastorleken.

- Följ steg 1 till 4 i "Använda bilder som bakgrund" på sidan 86.
- Bläddra med eller till namnet på filen som du vill justera och tryck på (Alternativ).
   Alternativ-menyn visas.

- Bläddra med (▲) eller (→) till "Justera storlek" och tryck sedan på ) eller (→) [Välj].
- 4. Bläddra med 
   eller 
   till "Huvuddisplay", "Extern visning", "Slå på/stäng av", "Inkommande" eller "Alarm" och tryck sedan på . Den valda bilden visas.
- Tryck på (▲), (●), (●) eller (●) för att ange det område som du vill visa och tryck sedan på ○.
- 6. Tryck på 
   för att spara.
   Om du vill avbryta åtgärden trycker du på 
   [Tillbaka] i steg 6.

#### Observera

• "Justera storlek" är kanske inte tillgängligt beroende på bildoriginalet och utfärdad copyright.

#### Skicka meddelanden

- 1. Tryck på 🔘 för att visa huvudmenyn.
- Bläddra med (▲), (●), (●) eller (●) till "Min telefon" och tryck sedan på ○.

Listan med sparade bilder visas.

- Bläddra med eller till "Skicka meddelande" och tryck sedan på eller ♀ [Välj].
- 7. Skriv meddelandet.

Mer information om hur du skapar ett meddelande finns i "Skapa ett nytt MMS" på sidan 59.

# Observera

• Bilder med en röd ikon kan inte skickas som bilaga till ett meddelande.

# Radera bilder

- Följ steg 1 till 4 i "Använda bilder som bakgrund" på sidan 86.
- Bläddra med (▲) eller (♥) till "Ta bort" och tryck sedan på (●) eller (♥ [Välj].
- Tryck på (Ja). Om du vill avbryta raderingen trycker du på (Nej) i steg 5.

#### Kontrollera bildinformation

- Följ steg 1 till 4 i "Använda bilder som bakgrund" på sidan 86.

- 4. Tryck på () eller () för att bläddra genom skärmen.
- **5.** Tryck på  $\Theta$  [Tillbaka] när du är klar.

# Ljud (M 6-3)

Ringsignaler som skapats med melodiredigeraren och AMR-data som sparats i Röstmemo hanteras i Sparade ljud. Standardringsignaler ingår inte i Sparade ljud.

- SHAF : Ljudfil i SMAF-format
- **D**: Egen ringsignal (skapad i Melodiredigeraren)
- : Ljudfil i MIDI-format
- Ljudfil i "i Melody"-format
- Ljudfil i WAVE-format
- Ljudfil i AMR-format

#### Observera

• SMAF (Synthetic music Mobile Application Format) är ett musikformat för mobiltelefoner.

# Hämta ljudfiler (M 6-3-2)

- 1. Tryck på 🔘 för att visa huvudmenyn.
- Bläddra med (▲), (●), (●) eller (●) till "Min telefon" och tryck sedan på (●).
- 3. Bläddra med ♠ eller ♥ till "Ljud" och tryck sedan på .
- Bläddra med eller till "Hämta fler" och tryck på .

Sidan där du kan hämta ljudfiler visas.

# Spela upp ljud

- 1. Tryck på 🔘 för att visa huvudmenyn.
- Bläddra med (▲), (●), (●) eller (●) till "Min telefon" och tryck sedan på ○.
- Bläddra med eller till "Sparade ljud" och tryck sedan på . Sparade ljud visas.
- Bläddra med 

   eller 
   för att markera ljudet du vill spela upp och tryck sedan på 
   .

   Det valda ljudet spelas upp.

Tryck på 🔘 om du vill stanna uppspelningen.

# Kontrollera information i ljudfiler

- 1. Följ steg 1 till 4 i "Spela upp ljud".
- Bläddra med (▲) eller (♥) till namnet på filen som du vill kontrollera och tryck på (𝔅 [Alternativ]. Alternativ-menyn visas.
- Bläddra med eller till "Ljuddetaljer" och tryck sedan på eller (Välj].
   Skärmen med informationsdetaljer visas.
- 4. Tryck på () eller () för att bläddra genom skärmen.

 Tryck på (Tillbaka] när du är klar. Skärmen återgår till listan.

# Ändra filnamn

- 1. Följ steg 1 till 4 i "Spela upp ljud".
- Bläddra med eller till "Byt namn på" och tryck sedan på eller [Välj].
- Ange ett nytt filnamn. Tryck snabbt på ∂ [Rensa] för att ta bort det senaste tecknet. Håll ned ∂ [Rensa] för att radera alla tecken.
- 5. Tryck på 🔘.

#### Observera

Följande tecken kan inte användas i filnamn:
 /, \, :, \*, ?, ", <, >, | och . (punkt).

# Tips

 När "Redigera data" visas på menyn i steg 2 kan du redigera ljudet (s. 112). När du sparar den färdigredigerade filen skriver den nya filen över tidigare fil. Den nya filen blir därefter den egna ringsignalen.

### Ange ton och ljudstyrka

- 1. Följ steg 1 till 4 i "Spela upp ljud" på sidan 93.
- Bläddra med eller till "Ange ton" eller "Ange styrka" och tryck sedan på eller (√ [Välj].

Ytterligare information finns på sidorna 109 till 111.

#### Observera

 Om "Ange Ton" och "Ange styrka" inte visas på menyn i steg 2 går det inte att ändra inställningarna.

# Skicka meddelanden

- 1. Följ steg 1 till 4 i "Spela upp ljud" på sidan 93.

Om du valt den egna ringsignalen i steg 2 gör du följande, annars hoppar du till steg 5.

- **4.** Tryck på ④ eller ⑦ för att markera filformatet "SMAF", "MIDI" eller "i Melody" och tryck sedan på ◎.
- 5. Skriv meddelandet.

Mer information om hur du skapar ett meddelande finns i "Skapa ett nytt MMS" på sidan 59.

#### Observera

- Ljud med en röd ikon kan inte skickas som bilaga till ett meddelande.
- Endast en del data konverteras om du väljer "i-Melody" i steg 4.

# Radera ljud

- 1. Följ steg 1 till 4 i "Spela upp ljud" på sidan 93.
- Bläddra med (▲) eller (→) till namnet på filen som du vill radera och tryck på (→) [Alternativ]. Alternativ-menyn visas.
- 4. Markera "Ett ljud" eller "Alla ljud" med hjälp av

   ♦ eller () och tryck sedan på ).
- Tryck på (Ja). Om du vill avbryta raderingen trycker du på (Nej) i steg 5.

# Videoklipp (M 6-4)

Videoklipp som spelats in med en videokamera eller som hämtas från mobilt Internet kan hanteras.

# Hämta videoklippsfiler (M 6-4-2)

- 1. Tryck på 🔘 för att visa huvudmenyn.
- Bläddra med (▲), (●), (●) eller (●) till "Min telefon" och tryck sedan på ○.
- 3. Bläddra med ⓐ eller ⓒ till "Videoklipp" och tryck sedan på .
- Bläddra med eller till "Hämta fler" och tryck på .

Sidan där du kan hämta filer med videoklipp visas.

### Spela upp videoklippsfiler

- 1. Tryck på 🔘 för att visa huvudmenyn.
- Bläddra med (▲), (●), (●) eller (●) till "Min telefon" och tryck sedan på (●).
- Bläddra med (▲) eller (♥) till "Videoklipp" och tryck sedan på ●.
- Bläddra med 
  eller 
  till "Sparade videoklipp" och tryck sedan på 
  eller

  . Listan med sparade videoklipp visas.
- 6. Tryck på 🔘.

Det valda videoklippet spelas upp.

Om du vill göra paus i uppspelningen trycker du på

Om du vill återuppta uppspelningen trycker du på

Tryck på  $\mathcal{D}$  [Tillbaka] om du vill stanna uppspelningen.

Tryck på  $\bigcirc$  [×1] för att återgå till originalstorleken.

#### Kontrollera information i videoklippsfilen

- 1. Följ steg 1 till 4 i "Spela upp videoklippsfiler" på sidan 95.
- Bläddra med (▲) eller (♥) till namnet på filen som du vill kontrollera och tryck på (♥ [Alternativ]. Alternativ-menyn visas.
- Bläddra med (▲) eller (→) till "Videoklippdetaljer" och tryck sedan på (→) eller (→) [Välj]. Skärmen med informationsdetaljer visas.
- **5.** Tryck på  $\Theta$  [Tillbaka] när du är klar.

# Ändra filnamn

- 1. Följ steg 1 till 4 i "Spela upp videoklippsfiler" på sidan 95.
- Bläddra med (▲) eller (♥) till namnet på filen som du vill ändra och tryck på (◊ [Alternativ]. Alternativ-menyn visas.

- Bläddra med eller till "Byt namn på" och tryck sedan på eller (Välj].
- Ange ett nytt filnamn. Tryck snabbt på ∂ [Rensa] för att ta bort det senaste tecknet. Håll ned ∂ [Rensa] för att radera alla tecken.
- 5. Tryck på 🔘.

#### Observera

Följande tecken kan inte användas i filnamn:
 /, \, :, \*, ?, ", <, >, | och . (punkt).

# Skicka meddelanden

- Följ steg 1 till 4 i "Spela upp videoklippsfiler" på sidan 95.

- 4. Skriv meddelandet.

Mer information om hur du skapar ett meddelande finns i "Skapa ett nytt MMS" på sidan 59.

#### Radera videoklippsfiler

- 1. Tryck på 🔘 för att visa huvudmenyn.
- Bläddra med (▲), (●), (●) eller (●) till "Min telefon" och tryck sedan på ○.
- 3. Bläddra med ⓐ eller ⓒ till "Videoklipp" och tryck sedan på .
- Bläddra med eller till filen som du vill radera och tryck på [Alternativ].
   Alternativ-menyn visas.
- Bläddra med eller till "Ta bort" och tryck sedan på eller (∇ [Välj].
- 8. Tryck på ♀ [Ja].

Om du vill avbryta raderingen trycker du på  $\Im$  [Nej] i steg 8.

# Bokmärken (M 6-5)

Du kan spara önskade (eller ofta använda) sidor (adresser) i Bokmärken. Det kan spara tid när du öppnar webbplatser med WAP-sidor. Mer information finns i "Vodafone live!" på sidan 79.

# Textmallar (M 6-6)

Du kan registrera upp till 20 textmallar som du kan använda i SMS- och MMS-meddelanden.

Du kan registrera ofta använd text i mallar för att lättare skriva meddelanden.

120 tecken kan användas i varje textmall.

# Lägga till fraser till Textmallar

- 1. Tryck på 🔘 för att visa huvudmenyn.
- Bläddra med (▲), (●), (●) eller (●) till "Min telefon" och tryck sedan på ○.
- Bläddra med () eller () till "Textmallar" och tryck sedan på ).

Listan Textmallar visas.

- Bläddra med eller för att markera numret du vill registrera och tryck sedan på .
- Ange texten och tryck sedan på ○. Mer information om hur du anger tecken finns i "Ange tecken" på sidan 29.

# Redigera textmallar

- 1. Följ steg 1 till 3 i "Lägga till fraser till Textmallar".
- Bläddra med eller för att markera numret du vill redigera och tryck sedan på .
- 3. Ange ny text.

Tryck snabbt på  $\Im$  [Rensa] för att ta bort det senaste tecknet. Håll ned  $\Im$  [Rensa] för att radera alla tecken.

4. Tryck på 🔘.

# Visa textmallar

- 1. Följ steg 1 till 3 i "Lägga till fraser till Textmallar".
- Bläddra med eller till numret du vill visa och tryck på (Alternativ].
   Alternativ-menyn visas.
- Bläddra med () eller () till "Visa" och tryck sedan på ) eller () [Välj]. Vald textmall visas.
- När du bekräftat valet trycker du på ∂ [Tillbaka] för att återgå till mallistan.

#### Radera textmallar

- Följ steg 1 till 3 i "Lägga till fraser till Textmallar" på sidan 98.
- Bläddra med eller till "Ta bort" och tryck sedan på eller (√ [Välj].
- Tryck på ♀ [Ja].

Vald textmall raderas. Om du vill avbryta raderingen trycker du på  $\Im$ [Nej] i steg 4.

# Minnesstatus (M 6-7)

Med den här funktionen kan du kontrollera minnesstatus i Min telefon.

- 1. Tryck på 🔘 för att visa huvudmenyn.
- Bläddra med (▲), (●), (●) eller (●) till "Min telefon" och tryck sedan på ○.
- Bläddra med (▲) eller (♥) till "Minnesstatus" och tryck sedan på ○.
# Spel och nöjen (M 1)

# Spel & Mer (M 1-1)

## Köra program (M1-1-1)

Du kan köra spel och andra program i din telefon. Mer information om program finns på sidan 84.

- 1. Tryck på 🔵 för att visa huvudmenyn.
- Bläddra med (▲), (●), (●) eller (●) till "Spel och nöjen" och tryck sedan på ○.
- 3. Följ steg 3 till 5 i "Köra program" på sidan 84.

## Skärmsläckare (M1-1-2)

Du kan hämta skärmsläckare för passningsläget.

- 1. Tryck på 🔘 för att visa huvudmenyn.
- Bläddra med ④, ⑤, ④ eller ④ till "Spel och nöjen" och tryck sedan på ○.

- Om du valt "På" bläddrar du med eller till önskat program och trycker sedan på .

#### Observera

• I den lista som visas under steg 7 kan du endast välja tillgängliga skärmsläckare.

### Online-inställning

Du kan ange om telefonen ska ansluta till nätverket eller inte från skärmsläckaren.

- 1. Följ steg 1 till 4 i "Skärmsläckare".
- Bläddra med eller till "Online-inställning" och tryck sedan på .
- 3. Bläddra med ④ eller ⑦ till "På" eller "Av" och tryck sedan på .

#### Observera

- Ändringar av ovanstående inställning under tiden som applikationen är inaktiverad träder inte i kraft förrän applikationen startas om.
- Eventuellt kan ovannämnda inställningar inte göras, beroende på nätverket.

#### Återta tid

Du kan ställa in efter hur lång tid som skärmsläckaren ska aktiveras.

- 1. Följ steg 1 till 4 i "Skärmsläckare" på sidan 100.
- Bläddra med eller till "Tid" och tryck sedan på .
- Ange tidsfördröjningen med två siffror med siffertangenterna och tryck sedan på .

## Hämta fler (M 1-1-3)

Du kan hämta program.

- 1. Tryck på 🔘 för att visa huvudmenyn.
- Bläddra med (♠), (♠), (♠) eller (♠) till "Spel och nöjen" och tryck sedan på (●).
- 3. Följ steg 3 till 7 i "Hämta fler" på sidan 84.

## Inställningar (M 1-1-4)

### Prioriteringsordning

Du kan ställa in prioriteten för inkommande samtal och larm samtidigt som en applikation är igång.

- 1. Tryck på 🔘 för att visa huvudmenyn.
- Bläddra med (▲), (●), (●) eller (●) till "Spel och nöjen" och tryck sedan på ○.
- Bläddra med (▲) eller (→) till "Inställningar" och tryck sedan på (□).
- 5. Tryck på (▲) eller () för att markera "Samtal & alarm" och tryck på .

De tillgängliga alternativen är:

- · "Inkommande samtal"
- "Alarm"
- Bläddra med eller för att markera metod och tryck sedan på .

- "Samtalsprioritet" eller "Alarmprioritering": Programmet avbryts automatiskt och du kan ta emot samtalet eller så hörs alarmsignalen. När samtalet eller alarmsignalen avslutats visas ikonen för avbrott (2) och då vet du att det finns ett avbrutet program.
- "Meddela vid samtal" eller "Meddela vid alarm": En remsa (tecknen rullas fram) visas på första raden på skärmen samtidigt som programmet fortsätter. Om du trycker på Savbryts programmet så du kan ta emot samtalet. När samtalet avslutats visas ikonen för avbrott (2) och då vet du att det finns ett avbrutet program.

#### Ljudvolym

Du kan ställa in ljudvolymen i programmet på fem olika ljudnivåer eller ljudlös. När "Ringsignalvolym" (s. 125) ställts in på "Ljudlös" har den inställningen prioritet.

- 1. Följ steg 1 till 4 i "Prioriteringsordning" på sidan 101.
- Bläddra med (▲) eller (→) till "Ljudvolym" och tryck sedan på (). Nuvarande volymnivå visas.
- Tryck på (▲) för att höja volymen eller på (●) för att sänka den och bekräfta med ○.

### Bakgrundsbelysning

Du kan välja bakgrundsbelysning för applikationen på följande tre sätt:

- "På": är tänt när programmet körs.
- "Av": är släckt när programmet körs även om knappen
  - trycks ned.
- "Normalinställning": fungerar med huvudbakgrundsbelysningen (s. 138).
- 1. Följ steg 1 till 4 i "Prioriteringsordning" på sidan 101.

- 3. Bläddra med ④ eller ⑦ till "På/Av" och tryck sedan på ○.
- Bläddra med eller till "På", "Av" eller "Normalinställning" och tryck sedan på .

### Ställa in blinkning

Den här inställningen gör att bakgrundsbelysningen styrs från applikationen. Om du väljer "Av", kan inte bakgrundsbelysningen aktiveras från applikationen.

- 1. Följ steg 1 och 2 i "Bakgrundsbelysning" på sidan 102.
- Bläddra med (▲) eller (→) till "Blinka" och tryck sedan på ().

### Vibration

Om vibratorfunktionen ingår i programmet kan du välja att aktivera eller inaktivera den.

Om en SMAF-fil angetts i programmet kan du använda vibratorinställningen i SMAF-filen.

#### Observera

- SMAF (Synthetic music Mobile Application Format) är ett musikformat för mobiltelefoner.
- 1. Följ steg 1 till 4 i "Prioriteringsordning" på sidan 101.
- 2. Bläddra med eller till "Vibration" och tryck sedan på .

#### Online-bekräftelse

Du kan justera hur bekräftelserutan ska visas när du startar ett program.

- 1. Följ steg 1 till 4 i "Prioriteringsordning" på sidan 101.
- Bläddra med eller till "Online-bekräftelse" och tryck sedan på .
- Bläddra med (▲) eller (♥) till "På" och tryck sedan på ○.

Om du vill avbryta bekräftelsen väljer du "Av" och trycker sedan på 🔘.

## Återställa

### Återställa alla objekt i inställningsmenyn

- 1. Följ steg 1 till 4 i "Prioriteringsordning" på sidan 101.
- Bläddra med eller till "Reset" och tryck sedan på .
- Ange din telefonkod och tryck sedan på ●. Standard telefonkod är "0000". Mer information om hur du ändrar telefonkoden finns i "Ändra telefonkod" på sidan 161 Om du anger fel telefonkod återgår skärmen till steg 4 i "Prioriteringsordning" på sidan 101.
- 5. Tryck på 🖓 [Ja].

Alla objekt i inställningsmenyn och alla inställningar för skärmsläckaren återställs. Om du vill avbryta återställningen trycker du på [Nej] i steg 5.

#### Radera alla program

Alla program som lagrats i Sparat Java<sup>™</sup> raderas. Förinstallerade program kan inte raderas.

- 1. Följ steg 1 till 4 i "Prioriteringsordning" på sidan 101.
- Bläddra med ▲ eller ♥ till "Reset" och tryck sedan på ●.
- Ange din telefonkod och tryck sedan på .
   Om du anger fel telefonkod återgår skärmen till steg 4 i "Prioriteringsordning" på sidan 101.
- Bläddra med eller till "Radera allt" och tryck sedan på .
- 5. Tryck på 🔗 [Ja].

Alla program raderas.

Om du vill avbryta raderingen trycker du på  $\Im$  [Nej] i steg 5.

Hämta fler (M 1-1-3)

Mer instruktioner finns i "Hämta fler" på sidan 84.

### Java™-information (M 1-1-5)

Du kan visa information om Java<sup>TM</sup>-licensen.

# Melodiredigerare (M 1-2)

Du kan skapa en egen ringsignal själv, eller skicka en melodi som en bilaga till ett multimediameddelande.

Du kan mata in upp till 190 noter  $\times$  16 röster, eller 380 noter  $\times$  8 röster per melodi.

Din egen ringsignal registreras i Sparade ljud.

# Skapa en egen ringsignal (M 1-2-1)

- 1. Tryck på 🔘 för att visa huvudmenyn.
- Bläddra med (▲), (●), (●) eller (●) till "Spel och nöjen" och tryck sedan på ○.
- Bläddra till "Melodiredigerare" med ▲ eller 
   och tryck sedan på
- 5. Ange ett namn.

Du kan använda högst 24 tecken. Mer information om hur du anger tecken finns i

"Ange tecken" på sidan 29.

6. Tryck på 🔘.

 Bläddra med (▲) eller (●) för att välja tempo och tryck på ○.

Olika musiktempon beskrivs nedan.

- "Allegro (Snabbt)": 150
- "Moderato (Normalt)": 125
- "Andante (Långsamt)": 107
- "Adagio (Mkt långsamt)": 94

Tempot definieras av hur många fjärdedelsnoter (  $\downarrow$  ) som spelas per minut.

- Välj "8 ackord" eller "16 ackord" med eller och tryck sedan på .
- **9.** Ange melodi och pauser med siffertangenterna. Mer information om hur du anger ljudnivå och pauser finns i "Ange melodi och pauser" på sidan 107.
- 10. Ange noter eller pauser genom att trycka på 🖘 eller 🖅.

Mer information om hur du anger noter och pauser finns i "Ange noter och pauser" på sidan 108.

- Tryck på () när du har skrivit en not. Skriv nästa not när markören flyttat sig till höger.
- **12.** Upprepa steg 9 till 11 för att skriva in fler noter.

Om du trycker på 🔘 under inmatningen spelas den melodi upp som du just skrivit.

Om du trycker på  $\widehat{O}$  [Alternativ] och väljer "Spela före markören" samtidigt som du skriver in noter spelas den melodi som visas på skärmen upp fram till markörens position.

Om du trycker på  $\bigcirc$  [Alternativ] och väljer "Välj ackord" kan du byta ackord. Upprepa steg 9 till 11 för att skriva noter för det nya ackordet.

- 13. När du är färdig med inmatningen trycker du på [Alternativ] så visas Alternativ-menyn.
- 15.Bläddra med eller till "Spara till Min telefon" och tryck sedan på . Din egen ringsignal registreras i Sparade ljud.

#### Observera

 Om kapaciteten eller minnet i Sparade ljud inte räcker till visas något av meddelandena "Största kapacitet: 250 Inte registrerat" eller "Inte registrerat. Minnet är fullt." Skärmen återgår till steg 15. Radera data du inte behöver och försök igen (s. 94).

#### Ange melodi och pauser

Ange melodi och pauser med hjälp av nedanstående teckenförklaring.

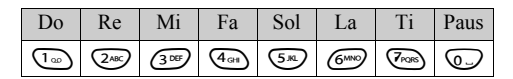

När du trycker på någon av ovanstående knappar en gång anges en fjärdedelsnot i mittskalan (utan förtecken).

När du trycker på samma knapp flera gånger byter noten tonhöjd inom de tillgängliga oktaverna.

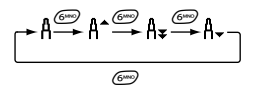

När du trycker på () eller () samtidigt som du väljer en not, höjs eller sänks noten en halvton.

När du anger en paus anges en fjärdedelspaus.

$$::: \mathsf{C} \xrightarrow{\textcircled{}} \mathsf{C}^{\texttt{H}} \xrightarrow{\textcircled{}} \mathsf{D} \xrightarrow{\textcircled{}} \mathsf{D} \xrightarrow{\textcircled{}} \mathsf{D}^{\texttt{H}} \xrightarrow{\textcircled{}} \mathsf{E} :::$$

#### Ange noter och pauser

Ange noter och pauser genom att trycka på 🖘 eller 🖅 flera gånger.

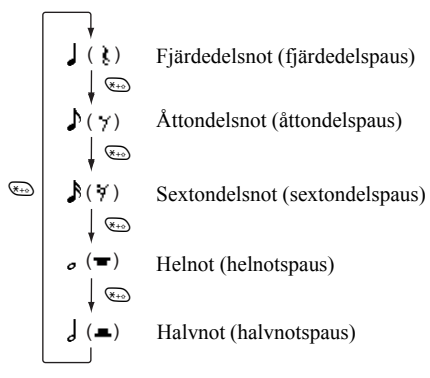

Om du vill skriva en punkterad not eller en triol trycker du på D när du valt önskad not.

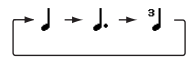

#### Observera

- Det går inte att ange en punkterad helnot (helnotspaus) eller en punkterad halvnot (halvnotspaus).
- Det behövs tre noter i följd för en triol.

Om du vill ange en bindebåge trycker du på 🐵 när du valt önskade noter.

Ett understreck (\_) visas bredvid noten och den förbinds med nästa not.

Tryck på () och flytta markören till höger för att ange nästa not. Upprepa därefter proceduren på föregående sida.

Om markören är placerad bredvid en not kan du upprepa noten direkt till vänster om markören genom att trycka på 🍙 eller 💮.

#### Ange ton

Telefonen kan spela toner från olika instrument.

- Följ steg 1 till 13 i "Skapa en egen ringsignal" på sidan 105.
- 3. Bläddra med eller för att välja tonkategori.
- Välj ton genom att bläddra med eller .
  Om du trycker på (∫ [Alternativ] och väljer "Spela detta ackord" spelas den inmatade melodin upp i den valda tonarten.
  Om du trycker på (∫ [Alternativ] och väljer "Lyssna" spelas tonskalan upp i den valda tonarten.
- 5. Tryck på 🔘.

Nu kan du skapa en melodi.

Du kan välja mellan följande 128 toner.

| Kategori | Ton                                                                                                    | Kategori  | Ton                                                                                                    |
|----------|----------------------------------------------------------------------------------------------------|-----------|----------------------------------------------------------------------------------------------------|
| Pianon   | Piano 1<br>Piano 2<br>Flygel<br>Spikpiano<br>Elpiano 1<br>Elpiano 2<br>Cembalo<br>Klavikord                 | Klockor   | Celesta<br>Klockspel<br>Speldosa<br>Vibrafon<br>Marimba<br>Xylofon<br>Rörklockor<br>Hackbräde                                           |
| Orglar   | Elorgel<br>Slagverksorgel<br>Rockorgel<br>Kyrkorgel<br>Tramporgel<br>Dragspel<br>Munspel<br>Tangodragspel   | Gitarrer  | Nylongitarr<br>Hawaiigitarr<br>Jazzgitarr<br>Ren gitarr<br>Gitarr med<br>sordin<br>Överstyrd gitarr<br>Distad gitarr<br>Gitarrharmonier |
| Basar    | Akustisk bas<br>Fingerbas<br>Plektrumbas<br>Bandlös bas<br>Slapbas 1<br>Slapbas 2<br>Syntbas 1<br>Syntbas 2 | Stråkar 1 | Violin<br>Viola<br>Cello<br>Kontrabas<br>Tremolo,<br>stråkar<br>Pizzicato,<br>stråkar<br>Harp<br>Puka                                   |

| Kategori            | Ton                                                                                                    | Kategori            | Ton                                                                                                    |
|---------------------|----------------------------------------------------------------------------------------------------|---------------------|----------------------------------------------------------------------------------------------------|
| Stråkar 2           | Stråkensemble 1<br>Stråkensemble 2<br>Syntstråkar 1<br>Syntstråkar 2<br>Voice<br>Röst, o<br>Syntröst<br>Orkesterhitlåt | Bleckblås-<br>inst. | Trumpet<br>Trombon<br>Tuba<br>Trumpet m<br>sordin<br>Valthorn<br>Bleckblåsinstr.<br>Syntbrass 1<br>Syntbrass 2 |
| Träblås-<br>instr.  | Sopransax<br>Altsax<br>Tenorsax<br>Baritonsax<br>Oboe<br>Engelskt horn<br>Fagott<br>Klarinett                          | Flöjter/<br>Pipor   | Piccoloflöjt<br>Flöjt<br>Blockflöjt<br>Panflöjt<br>Flaskblås<br>Shakuhachi<br>Visselpipa<br>Okarina            |
| Syntsolo-<br>stämma | Square<br>Sawtooth<br>Calliope<br>Chiff<br>Charang<br>Voice Lead<br>Fifths<br>Bass & lead                              | Syntkomp<br>(pad)   | New Age<br>Varmt ljud<br>Polysynt<br>Kör<br>Stråkar<br>Metalliskt<br>Halo<br>Sweep                             |

| Kategori          | Ton                                                                                                    | Kategori          | Ton                                                                                                    |
|-------------------|----------------------------------------------------------------------------------------------------|-------------------|----------------------------------------------------------------------------------------------------|
| Synt-<br>effekter | Regn<br>Filmmusik<br>Kristall<br>Stämning<br>Klarhet<br>Troll<br>Eko<br>Science Fiction                          | Etniska<br>instr. | Sitar<br>Banjo<br>Shamisen<br>Koto<br>Kalimba<br>Säckpipa<br>Fiol<br>Shanai                                                        |
| Slagverk          | Plingande<br>klocka<br>Disko<br>Ståltrummor<br>Träblock<br>Taiko-trummor<br>Melodisk tom<br>Synttrumma<br>Cymbal | Effekter          | Gitarrbandsljud<br>Andningsljud<br>Vågor mot<br>strand<br>Fågelkvitter<br>Telefonringning<br>Helikopter<br>Applåder<br>Pistolskott |

#### Ange ljudstyrka på den egna ringsignalen

Ljudstyrkan på den egna ringsignalen kan ställas in på 3 nivåer för varje melodi.

Telefonen levereras med ljudstyrkan på den ursprungliga ringsignalen inställd på "Högt".

- Följ steg 1 till 13 i "Skapa en egen ringsignal" på sidan 105.
- 3. Välj ljudstyrka på tonen genom att bläddra med 🍥 eller 🛞.

Om du trycker på  $\bigcirc$  [Spela] så spelas ringsignalen upp med vald ljudstyrka.

4. Tryck på 🔘.

Du kan nu skapa en egen ringsignal.

#### Radera en egen ringsignal

- 1. Följ steg 1 till 4 i "Spela upp ljud" på sidan 93.
- Bläddra med eller till "Ta bort" och tryck sedan på eller (√ [Välj].
- 4. Markera "Ett ljud" eller "Alla ljud" med hjälp av
   ♦ eller () och tryck sedan på ○.
- Tryck på ◊ [Ja]. Om du vill avbryta raderingen trycker du på ◊ [Nei] i steg 5.

#### Redigera egna ringsignaler

- 1. Tryck på 🔘 för att visa huvudmenyn.
- Bläddra med (▲), (●), (●) eller (●) till "Spel och nöjen" och tryck sedan på ○.

Alternativ-menyn visas.

- Bläddra med eller till "Redigera ljud" och tryck sedan på eller (√) [Välj].
- 7. Redigera rubriken och tryck sedan på 🔘.
- Bläddra med (▲) eller (▼) för att välja tempo och tryck på (●).
- 10. Markera en not som du vill ändra genom att trycka på () eller () och redigera sedan noterna.
   Placera markören rätt när du ska lägga till fler noter.

Tryck snabbt på  $\mathfrak{D}$  [Rensa] för att ta bort en not. Håll ned  $\mathfrak{D}$  [Rensa] för att radera alla noter.

- När du är färdig med redigeringen trycker du på [Alternativ] så visas Alternativ-menyn.
- Bläddra med eller till "Spara" och tryck sedan på eller [Välj].

Den ursprungliga ringsignalen ändras. Om du väljer "Nytt" ändras inte melodin sedan innan ändringen. Den ursprungliga ringsignalen registreras som en ny egen ringsignal.

#### Observera

- När antalet röster ändras i steg 9, kanske en skärmbild visas som uppmanar dig att bekräfta. Om du väljer ∂ [Ja] kan en del av melodin raderas.
- Du kan inte lägga till fler noter i steg 10 om du redan har angett 380 noter (för melodier med 8 röster) eller 190 noter (för melodier med 16 röster).

#### Tips

#### Kopiera och klistra in noter

Du kan kopiera och flytta en del av melodin till ett annat ställe.

Endast egna ringsignaler eller redigerbara melodier kan kopieras eller flyttas.

- 1. Följ steg 1 till 9 i "Redigera egna ringsignaler" på sidan 112.
- 2. Tryck på 🖗 [Alternativ] för att visa Alternativmenyn.
- Bläddra med eller till "Kopiera" eller
   "Klipp ut" och tryck sedan på eller (∇ [Välj]).

- Flytta markören genom att bläddra med ④ eller
   till den sista noten som ska markeras och tryck sedan på ○.

Det markerade området sparas tillfälligt i minnet. Om du väljer "Klipp ut" i steg 3 klipps det markerade området ut.

- 6. Tryck på ♀ [Alternativ] för att visa Alternativmenyn.
- Bläddra med eller till "Klistra in" och tryck sedan på eller [Välj].

De sparade noterna klistras in.

# Hjälpredor (M 3)

# SIM (M 3-1)

Se informationen på SIM-kortet. Kontakta Vodafone om du vill veta mer.

# Kalender (M 3-2)

Med kalenderfunktionen kan du organisera och hantera ditt schema. Du kan visa lagrade scheman månad för månad.

- 1. Tryck på 🔘 för att visa huvudmenyn.
- Bläddra med (▲), (●), (●) eller (●) till "Hjälpredor" och tryck sedan på (●).
- 3. Bläddra med ▲ eller ④ till "Kalender" och tryck på .

Den aktuella månaden visas och dagens datum är markerat.

- Markera dag för schemat genom att bläddra med
   (●), (●) eller (●) och tryck sedan på (●).
- Bläddra med eller till noteringens nummer och tryck sedan på .
- Skriv in önskat innehåll i schemat och tryck på .
   Upp till tre schemaposter kan lagras.

Mer information om hur du anger tecken finns i "Ange tecken" på sidan 29. Om du vill lägga till fler poster upprepar du steg 5 och 6.

 Tryck på ∂ [Tillbaka] när du är klar. Skärmen återgår till kalendern. Datum med schemalagda uppgifter/möten är understrukna.

#### Observera

• Kalendern kan visas för datum från januari 2000 till december 2099.

#### Hitta ett visst datum

Du kan flytta till ett visst datum i kalendern.

- Bläddra med eller till "Gå till datum" och tryck på eller (Välj).
- Ange datumet som ska visas i kalendern och tryck på .
   Angivet datum visas.

### Ändra till veckoformat

Du kan ändra kalendern till veckoformat.

- Följ steg 1 till 3 i "Kalender" på sidan 114. Den aktuella månaden visas och dagens datum är markerat.
- 2. Tryck på 🖓 [Alternativ] för att visa Alternativmenyn.
- Bläddra med (▲) eller (▼) till "Veckoformat" och tryck sedan på (●) eller (◊ [Välj].
- 4. Tryck på 
  eller 
  för att markera "måndag söndag" om du vill visa veckoformatet från måndag eller "söndag-lördag" om du vill visa veckoformatet från söndag. Tryck sedan på .

### Radera scheman

Radera poster i scheman

- 1. Följ steg 1 till 3 i "Kalender" på sidan 114.
- Bläddra med ▲, , , eller → till aktuell dag och tryck sedan på .
- Bläddra med eller till posten som du vill radera och tryck på [Alternativ]. Alternativ-menvn visas.
- Bläddra med eller till "Ta bort" och tryck sedan på eller (∀ [Välj].

- Bläddra med (▲) eller (♥) till "Notering" och tryck sedan på (●).
- **6.** Tryck på 𝔅 [Ja].

Om du vill avbryta raderingen trycker du på  $\Im$  [Nej] i steg 6.

Radera alla schemalagda uppgifter/möten under en viss dag

- 1. Följ steg 1 till 3 i "Kalender" på sidan 114.
- Bläddra med eller till "Ta bort" och tryck sedan på eller (√ [Välj].
- Tryck på (Ja). Om du vill avbryta raderingen trycker du på (Nej) i steg 5.

Radera alla schemalagda poster

- 1. Följ steg 1 till 3 i "Kalender" på sidan 114.
- 2. Tryck på 🖓 [Alternativ] för att visa Alternativmenyn.

- Tryck på ♀ [Ja].

Om du vill avbryta raderingen trycker du på  $\Theta$  [Nej] i steg 5.

# Alarm (M 3-3)

# Ställa in alarm (M 3-3-1)

Med alarmfunktionen kan du ställa in en varningssignal till en viss tid.

Observera att alarmet kanske inte fungerar rätt om inte klockan ställts in.

Alarmet fungerar bara när telefonen är påslagen.

- 1. Tryck på 🔘 för att visa huvudmenyn.
- Bläddra med (▲), (♥), (♥) eller (▶) till "Hjälpredor" och tryck sedan på (●).
- 3. Bläddra med eller till "Alarm" och tryck sedan på .
- Tryck på (▲) eller (♥) för att markera "Visa alarm" och tryck på ○.
- Bläddra till önskat alarmnummer med eller eller 
   och tryck sedan på 
   Upp till fem alarmtider kan anges.
- 6. Bläddra med ♠ eller ♥ till "Ange tid" och tryck sedan på .
- Ange alarmtid med siffertangenterna och tryck sedan på ○.

Om du anger alarmtiden i 12-timmarsformat trycker du på 🕾 for att ändra mellan am/pm.

- Bläddra med eller till "Upprepa varje dag" och tryck sedan på .
- Bläddra med (▲) eller (▼) till "På" eller "Av" och tryck sedan på ).

12. Tryck på 🖗 [Spara].

### Ändra alarmsignal

- 1. Följ steg 1 till 5 i "Ställa in alarm" på sidan 116.
- Bläddra med eller till "Alarmton" och tryck sedan på .

- 6. När du är klar med valet trycker du på 🔘.

Ändra alarmvibration

- 1. Följ steg 1 till 5 i "Ställa in alarm" på sidan 116.
- 3. Bläddra med eller till "Vibration" och tryck sedan på .

### Ändra längden på alarmet

- 1. Följ steg 1 till 5 i "Ställa in alarm" på sidan 116.

Aktuell alarmlängd visas.

 Ange längden på alarmsignalen med två siffror (02 till 59 sekunder) med siffertangenterna och tryck sedan på .

# Ändra alarminställningar

- 1. Följ steg 1 till 4 i "Ställa in alarm" på sidan 116.
- Bläddra med eller för att markera numret du vill ändra och tryck sedan på .
- Ändra alarminställningar Mer information om hur du ändrar alarminställningar finns i "Ställa in alarm" på sidan 116.

# Stänga av alarmfunktionen

- 1. Följ steg 1 till 5 i "Ställa in alarm" på sidan 116.
- Bläddra med (▲) eller (♥) till "Alarmstatus" och tryck sedan på (●).
- **4.** Tryck på 𝔅 [Spara].

### Återställa en alarminställning

- 1. Följ steg 1 till 4 i "Ställa in alarm" på sidan 116.

- 4. Tryck på 🔗 [Ja].

Om du vill avbryta återställningen trycker du på $\widehat{\Theta}$  [Nej] i steg 4.

# Återställa alla alarminställningar

- 1. Följ steg 1 till 3 i "Ställa in alarm" på sidan 116.
- Tryck på 𝔅 [Ja]. Om du vill avbryta återställningen trycker du på 𝔅 [Nej] i steg 3.

# Kalkylator (M 3-4)

Kalkylatorn utför de fyra grundläggande räknesätten med upp till 12 siffror.

- 1. Tryck på 🔘 för att visa huvudmenyn.
- Bläddra med (▲), (●), (●) eller (●) till "Hjälpredor" och tryck sedan på (●).
- 3. Bläddra med ♠ eller ♥ till "Kalkylator" och tryck på .
- 5. De viktigaste operationerna för beräkningar är följande.

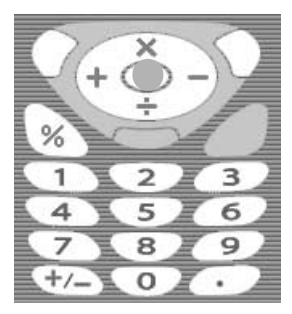

Om du vill ange decimalkomma trycker du på D. Om du vill radera angivet tal eller angiven operand trycker du på D [Rensa].

Om du vill utföra beräkningarna trycker du på 🔘.

 Om du vill starta en ny beräkning trycker du på [Rensa].

### Valutakonvertering

Du kan också använda kalkylatorn som en valutakonverterare för att konvertera från/till inhemsk valuta med en omräkningskurs som du anger.

#### Ange en omräkningskurs för valuta

- 1. Följ steg 1 till 3 i "Kalkylator" på sidan 119.
- Bläddra med (▲) eller (➡) till "Valutakurs" och tryck sedan på .
- 4. Ange omräkningskursen för valutan och tryck sedan på

Om du vill ta bort alla siffror trycker du på  $\Im$  [Rensa].

### Konvertera ett värde

- 1. Följ steg 1 till 4 i "Kalkylator" på sidan 119.
- Ange värdet som ska konverteras och tryck på [Alternativ].

Alternativ-menyn visas.

Resultatet visas.

Om du väljer "Valutakurs" i steg 3 kan du ange en omräkningskurs för valutan.

#### Observera

 Du kan inte utföra steg 2 när en symbol för räknesätten (+, -, × eller ÷) visas.

# Röstmemo (M 3-5)

Med denna funktion kan du spela in ett röstmeddelande på upp till 10 sekunder, som kan användas till att påminna om noteringar i schemat eller sändas med ett MMS. Det inspelade röstmemot registreras i Sparade ljud.

#### Spela in ett röstmemo

- 1. Tryck på 🔘 för att visa huvudmenyn.
- Bläddra med (), (), () eller () till "Hjälpredor" och tryck sedan på ().
- Tryck på för att starta inspelningen. Om du vill stoppa inspelningen innan inspelningstiden är slut trycker du på ○.

### Tips

### Spela upp ett sparat röstmemo

- 1. Följ steg 1 till 4 i "Spela in ett röstmemo".
- Bläddra med (▲) eller (→) till "Uppspelning" och tryck sedan på (□).
- 3. Tryck på 🔘.

Det sparade röstmemot spelas upp. Tryck på O om du vill stanna uppspelningen.

# Datorlänk (M 3-6)

Du kan ansluta din telefon till en dator med en infraröd länk eller med anslutningskabeln. Du måste ha programvara för att kunna ansluta till en dator. Mer information om hur du skaffar dig programvaran och dess funktioner finns på sidan 167.

- 1. Tryck på 🔘 för att visa huvudmenyn.
- Bläddra med (▲), (●), (●) eller (●) till "Hjälpredor" och tryck sedan på (●).
- 3. Bläddra med ⓐeller ④ till "Datorlänk" och tryck sedan på .

# Hjälpmeny (M 3-7)

Du kan visa hjälpmenyn och använda den för att få instruktioner om telefonens funktioner.

- 1. Tryck på 🔘 för att visa huvudmenyn.
- Bläddra med (♠), (♥), (♥) eller (▶) till "Hjälpredor" och tryck sedan på (●).
- Bläddra med eller till "Hjälpmeny" och tryck på . Hjälpmenyn visas.
- 4. Välj önskad funktion genom att bläddra med 🍥 eller 🕥.
- **5.** Tryck på  $\Theta$  [Tillbaka] när du är klar.

# Profiler (M 7)

Du kan enkelt ändra telefonens toner (t.ex. ringsignalvolym, tangenttoner, etc.) så att de passar den

miljö du befinner dig i.

Tonljud och vibration kan anpassas för varje profil. Det finns fem profiler inklusive en profil som kan definieras av användaren:

- Normal
- Möte
- Aktivitet
- Bil
- Ljudlös

# Aktivera en Profil

- 1. Tryck på 🔘 för att visa huvudmenyn.
- Bläddra med ④, ⑦, ④ eller till "Profiler" och tryck sedan på ●. Skärmen med profiler visas.

#### Observera

- När en profil angetts visas ikonen som motsvarar profilnamnet på skärmen i passningsläge.
  - Normal: är standardinställningen. (visas inte på skärmen i passningsläge)
     Möte: när du inte vill att telefonen ska störa.
     Aktivitet: för miljöer med mycket ljud.
     Bil: används i bilen. (ansluten till en handsfree för bilen)
     Ljudlös: när telefonen ska vara tyst. Alla ljud är avstängda och vibratorn aktiveras

### Tips

 Du kan också visa skärmen Profiler i passningsläge genom att hålla ned i cirka 2 sekunder istället för att följa steg 1 och 2.

vid samtal

# Anpassa Profiler

- 1. Tryck på 🔘 för att visa huvudmenyn.
- Bläddra med (♠), (♥), (♥) eller (▶) till "Profiler" och tryck sedan på (●).
- Bläddra med eller till "Anpassa" och tryck sedan på eller [Välj].
- 6. Ändra önskad inställning.

Mer detaljerad information om inställningar finns på sidorna 125 till 129.

# Återställa profilinställningar

- 1. Följ steg 1 och 2 i "Anpassa Profiler".
- Bläddra med eller till "Standardinställning" och tryck sedan på eller (? [Välj].
- 4. Ange din telefonkod och tryck sedan på 🔘
- 5. Tryck på 🖓 [Ja].

Om du vill avbryta återställningen trycker du på  $\Theta$  [Nej] i steg 5.

#### Observera

• Om du anger fel telefonkod i steg 4 återgår skärmen till steg 3.

# Ringsignalvolym

Du kan justera ringsignalvolymen till sex olika nivåer eller en stegrande ton.

När den ställts in på "Ljudlös" är volymen i program avstängd.

- 1. Följ steg 1 till 4 i "Anpassa Profiler" på sidan 124.

Om du vill välja "Stegrande ton" trycker du på 🍅 i nivå 5.

Om du vill välja "Ljudlös" trycker du på 🛞 i nivå 1.

# Tilldela melodi

Du kan välja bland 28 ringsignaler med 5 mönster, 13 ljudeffekter och 10 melodier. Du kan också välja ett ljud från Sparade ljud som förvald ringsignal (utom i AMR/WAVE-format).

- 1. Följ steg 1 till 4 i "Anpassa Profiler" på sidan 124.
- Bläddra med eller till "Tilldela melodi" och tryck sedan på .
- Bläddra med eller för att markera ringsignalen som du vill använda. Tryck på (Spela) om du vill höra en demo. Tryck på (Stoppa) om du vill stanna uppspelningen.
- 5. När du är klar med valet trycker du på 🔘.

#### Observera

• Om du tar bort en ringsignal som använder ett ljud i Sparade ljud ställs standardringsignalen in.

# Vibration

När vibratorn är påslagen vibrerar telefonen vid inkommande samtal oavsett ringsignalvolym och toninställning.

- 1. Följ steg 1 till 4 i "Anpassa Profiler" på sidan 124.

### Tips

- Om "Ljudlänk" valts i steg 3 synkroniseras melodierna i ringsignalen med vibratorn. Denna funktion fungerar i vissa fall inte, beroende på olika data.

# Tangenttoner

När tangenttoner är på hörs ett klickljud varje gång du trycker ned en tangent.

- 1. Följ steg 1 till 4 i "Anpassa Profiler" på sidan 124.
- Bläddra med (▲) eller (→) till "Tangenttoner" och tryck sedan på ().
- Bläddra med (▲) eller (➡) till "På" eller "Av" och tryck sedan på ○. Om du väljer "Av" återgår skärmen till steg 1.
- 4. Bläddra med 🍥 eller 🐑 till "Volym" och tryck på
- Tryck på (▲) för att höja volymen eller på (♥) för att sänka den och bekräfta med ○.
- 6. Bläddra med ♠ eller ♥ till "Ton" och tryck sedan på .
- Bläddra med eller till "Förinställda melodier", "Mina ljud" eller "Standardton" och tryck sedan på .

Om du väljer "Förinställda melodier" eller "Mina ljud" i steg 7, gör du följande, gå annars till steg 9.

8. Välj tangentton.

Mer information om hur du väljer ringsignal finns i "Tilldela melodi" på sidan 125.

- 10.Välj önskad längd med ♠ eller ♥ och tryck sedan på .

# Varningssignal

Med den här funktionen avger telefonen en varningssignal när ett fel inträffar.

- 1. Följ steg 1 till 4 i "Anpassa Profiler" på sidan 124.
- Bläddra med eller till "Varningssignal" och tryck sedan på .
- Bläddra med (▲) eller (➡) till "På" eller "Av" och tryck sedan på .

Om du väljer "Av" återgår skärmen till steg 1.

- Bläddra med eller till "Volym" och tryck på

   O.
- Tryck på (▲) för att höja volymen eller på (▼) för att sänka den och bekräfta med ○.

- Välj varningssignal. Mer information om hur du väljer ringsignal finns i "Tilldela melodi" på sidan 125.
- **10.** Markera längden genom att bläddra med eller och tryck sedan på .

# Ljud för Slå-på/Stäng-av

Telefonen kan ställas in på att avge ett ljud när den slås på eller stängs av. Du kan definiera vilken volym, längd och melodi som ska användas för detta.

- 1. Följ steg 1 till 4 i "Anpassa Profiler" på sidan 124.
- Bläddra med (▲) eller (♥) till "Slå-på-ljud" eller "Stäng-av-ljud" och tryck sedan på ○.
- Bläddra med (▲) eller (♥) till "På" eller "Av" och tryck sedan på ○.

Om du väljer "Av" återgår skärmen till steg 1.

- Tryck på (▲) för att höja volymen eller på (●) för att sänka den och bekräfta med ○.

- 8. Välj ringsignal.

Mer information om hur du väljer ringsignal finns i "Tilldela melodi" på sidan 125.

- 9. Bläddra med ⓐ eller ④ till "Längd" och tryck sedan på .
- 10. Ange önskad längd på ringsignalen med två siffror (01 till 10 sekunder) med siffertangenterna och tryck sedan på .

# Meddelandevarning

Du kan ställa in särskilda ringsignaler för inkommande meddelanden.

- 1. Följ steg 1 till 4 i "Anpassa Profiler" på sidan 124.
- Bläddra med eller till "Meddelandevarning" och tryck sedan på .
- Markera "MMS", "SMS" eller "WAP" med hjälp av (▲) eller (→) och tryck sedan på ○.
- Tryck på (▲) för att höja volymen eller på (➡) för att sänka den och bekräfta med ○.

8. Välj ringsignal.

Mer information om hur du väljer ringsignal finns i "Tilldela melodi" på sidan 125.

- 10. Välj "På", "Av" eller "Ljudlänk" genom att bläddra med (▲) eller (♥) och tryck sedan på ●.
- 11.Bläddra med eller till "Längd" och tryck sedan på .
- **12.** Ange längden på ringsignalen med två siffror (01 till 15 sekunder) med siffertangenterna och tryck sedan på .

# Varning om svagt batteri

Justera volymen på alarmet för låg batterinivå.

- 1. Följ steg 1 till 4 i "Anpassa Profiler" på sidan 124.
- Bläddra med (▲) eller (●) till "Varning svagt batt." och tryck sedan på .
- Tryck på (▲) för att höja volymen eller på (●) för att sänka den och bekräfta med ○.

# Valfri svarsknapp

Du kan också svara på ett samtal genom att trycka på valfri knapp utom  $(a), \begin{subarray}{c} & & \\ & & \\ & &$ 

- 1. Följ steg 1 till 4 i "Anpassa Profiler" på sidan 124.
- Bläddra med eller till "Valfri svarsknapp" och tryck på .

# Telefonbok (M 8)

# Samtalslogg (M 8-2)

Telefonen registrerar de tio senaste missade och mottagna samtalen samt uppringda numren.

## Visa samtalsloggen

- 1. Tryck på 🔘 för att visa huvudmenyn.
- 2. Bläddra med (♠), (♠), (♠) eller (♠) till "Telefonbok" och tryck sedan på (●).
- 3. Tryck på ▲ eller för att markera "Samtalslogg" och tryck på .

Den valda samtalsloggen visas.

- 5. Bläddra med () eller () för att markera numret du vill visa.
- 6. Tryck på 🔘.

Samtalslogg "1" är den senaste. När du trycker på 💮 visas samtalslogg "2". Om du vill ringa upp numret trycker du på 🕥.  Tryck på 
 [Tillbaka] när du är klar för att återvända till steg 4.

### Tips

- Du kan också bekräfta samtalsloggen genom att trycka på i passningsläge.
- Du kan växla mellan tidigare poster genom att trycka på () eller () i steg 5 om du ringer upp med () i passningsläge.

### Skicka meddelanden

- 1. Följ steg 1 till 5 i "Visa samtalsloggen".

Detaljerad information om den valda samtalsloggen visas.

- **3.** Tryck på  $\bigcirc$  [Alternativ] för att visa Alternativ-menyn.
- Bläddra med (▲) eller (♥) till "MMS" eller "SMS" och tryck sedan på ○.
- 6. Skriv meddelandet.

Mer information om hur du skapar ett meddelande finns i "Skapa ett nytt MMS" på sidan 59 eller "Skapa ett nytt SMS" på sidan 70.

#### Radera en samtalslogg

Radera en enskild samtalslogg

- 1. Följ steg 1 till 5 i "Visa samtalsloggen" på sidan 130.

samtalsloggen.

- Tryck på ( [Alternativ] för att visa Alternativmenyn.
- 5. Tryck på 🖓 [Ja].

Den valda samtalsloggen raderas. Om du vill avbryta raderingen trycker du på  $\Im$ [Nej] i steg 5.

# Samtalstimer (M 8-2-4)

Med den här funktionen kan du kontrollera samtalens längd.

### Kontrollera längden på det senaste samtalet

- 1. Tryck på 🔘 för att visa huvudmenyn.
- Bläddra med (▲), (●), (●) eller (●) till "Telefonbok" och tryck sedan på ○.
- 3. Tryck på (▲) eller (♥) för att markera "Samtalslogg" och tryck på ○.
- Bläddra med eller till "Samtalstimer" och tryck på .

Längden på det senaste samtalet visas.

### Kontrollera total samtalstid

- **2.** Tryck på  $\Theta$  [Tillbaka] när du är klar.

#### Återställa alla samtalstimer

- 1. Följ steg 1 till 4 i "Kontrollera längden på det senaste samtalet" på sidan 131.
- Bläddra med eller till "Nollställ timers" och tryck sedan på .
- 3. Ange din telefonkod och tryck sedan på 🔘.
- Tryck på ♀ [Ja].

Alla samtalstimers nollställs.

Om du vill avbryta nollställningen trycker du på $\overleftrightarrow$  [Nej] i steg 4.

# Samtalskostnader (M 8-2-5)

Med den här funktionen kan du kontrollera kostnaderna för samtalen. Kostnadsuppgift stöds inte i alla nätverk. Kontakta nätoperatören och fråga om funktionen kan användas.

# Kontrollera kostnaden för det senaste samtalet

- 1. Tryck på 🔘 för att visa huvudmenyn.
- Bläddra med (▲), (●), (●) eller (●) till "Telefonbok" och tryck sedan på (●).

- Bläddra med (▲) eller (♥) till "Senaste samtal" och tryck på ○.

Kostnaden för det senaste samtalet visas.

6. Tryck på ∂ [Tillbaka] när du är klar för att återvända till menyn för samtalskostnad.

#### Kontrollera total samtalskostnad

- 2. Tryck på ∂ [Tillbaka] när du är klar.

#### Ställa in samtalstaxa

Ange samtalstaxa för att beräkna samtalskostnaden och ställa in maxgränsen för samtalskostnader.

- 1. Följ steg 1 till 4 i "Kontrollera kostnaden för det senaste samtalet" på sidan 132.
- Bläddra med eller till "Kostnadsenheter" och tryck sedan på .
- 4. Ange din PIN2-kod och tryck sedan på 🔘.
- Ange en valutaenhet (högst 3 tecken) och tryck sedan på ○.

#### Kontrollera samtalstaxan

- Bläddra med 
   eller 
   till "Detaljer" och tryck sedan på
   o i steg 3 i "Ställa in samtalstaxa". Samtalstaxan visas.
- **2.** Tryck på  $\Theta$  [Tillbaka] när du är klar.

### Ställa in kostnadsgräns

Den här funktionen är bra om du vill vara säker på att du inte överskrider en viss kostnadsgräns.

- 1. Följ steg 1 till 4 i "Kontrollera kostnaden för det senaste samtalet" på sidan 132.
- Bläddra med (▲) eller (●) till "Maxkostnad" och tryck sedan på (●).
- Bläddra med (▲) eller (♥) till "Ange gräns" och tryck sedan på ○.
- 4. Ange din PIN2-kod och tryck sedan på 🔘.
- Skriv ett värde och tryck sedan på .
   Om du vill ange decimalkomma trycker du på .

#### Kontrollera kostnadsgränsen

Värdet för kostnadsgränsen visas.

2. Tryck på ∂ [Tillbaka] när du är klar.

### Återställa alla samtalskostnader

- 1. Följ steg 1 till 4 i "Kontrollera kostnaden för det senaste samtalet" på sidan 132.
- Bläddra med eller till "Nollställ kostnad" och tryck sedan på .
- 3. Ange dins PIN2-kod och tryck sedan på 🔘.
- Tryck på ♀ [Ja].

Samtalskostnaderna återställs till noll. Om du vill avbryta återställningen trycker du på 🖗 [Nej] i steg 4.

### Kontrollera återstående kredit

- **1.** Följ steg 1 till 4 i "Kontrollera kostnaden för det senaste samtalet" på sidan 132.
- **3.** Tryck på  $\Theta$  [Tillbaka] när du är klar.

# Dataräknare (M 8-2-6)

Du kan bekräfta antalet byte som du använt i en GPRSöverföring.

- 1. Tryck på 🔘 för att visa huvudmenyn.
- Bläddra med (▲), (●), (●) eller (▶) till "Telefonbok" och tryck sedan på (●).
- 3. Tryck på (▲) eller (♥) för att markera "Samtalslogg" och tryck på ●.
- Bläddra med eller till "Dataräknare" och tryck sedan på .
- Bläddra med (▲) eller (●) till "Senaste data" eller "Alla data" och tryck sedan på (●). Du kan nu kontrollera antalet byte.
- **6.** Tryck på  $\Theta$  [Tillbaka] när du är klar.

# Återställa alla dataräknare

- 1. Följ steg 1 till 4 i "Dataräknare".
- Bläddra med eller till "Nollställ räknare" och tryck sedan på .
- **3.** Tryck på ♀ [Ja].

Dataräknaren nollställs. Om du vill avbryta återställningen trycker du på  $\Im$ [Nej] i steg 3.

# Snabbuppringning (M 8-3)

Du kan visa telefonnummer och utföra andra åtgärder med telefonnummer som lagrats i snabbuppringningslistan.

- 1. Tryck på 🔘 för att visa huvudmenyn.
- Bläddra med (▲), (●), (●) eller (●) till "Telefonbok" och tryck sedan på (●).

De namn och telefonnummer som sparats i snabbuppringningslistan visas i ordning.

# Registrera telefonnummer i snabbuppringningslistan

- 1. Följ steg 1 till 3 i "Snabbuppringning".
- 2. Bläddra med () eller () till telefonnumret som du vill registrera i snabbuppringningslistan.
- Tryck på ( [Alternativ] för att visa Alternativmenyn.
- Bläddra med eller till "Tilldela" (eller "Gör om tilldelning") och tryck sedan på eller [♥ [Välj].
- Bläddra med 
   eller 
   till namnet som du vill registrera i snabbuppringningslistan och tryck sedan på
   \_\_\_\_.

### Tips

Du kan välja andra alternativ i steg 4: "Ta bort": Tar bort vald post.
"Radera alla": Tar bort alla registrerade poster.

# Mina nummer (M 8-4)

Du kan kontrollera dina egna röst-, data- och faxnummer.

- 1. Tryck på 🔘 för att visa huvudmenyn.
- Bläddra med (▲), (●), (●) eller (●) till "Telefonbok" och tryck sedan på (●).
- 4. Bläddra med ) eller () till telefonnumret som du vill kontrollera, från "Röst", "Data" eller "Fax" och tryck sedan på .

#### Observera

• "Data" eller "Fax" visas inte om inte respektive tjänst finns på SIM-kortet.
## Inställningar (M 9)

## Telefoninställningar (M 9-1)

#### Ändra språk (M 9-1-1)

Du kan ändra det språk som används i telefonen för att visa meddelanden.

- 1. Tryck på 🔘 för att visa huvudmenyn.
- Bläddra med (▲), (●), (●) eller (●) till "Inställningar" och tryck sedan på ○.

#### Tips

 Du kan också ändra inmatningsspråk på textinmatningsskärmen. (s. 30)

#### Observera

• Om du väljer "Automatisk" i steg 5 används det språk som är förinställt på SIM-kortet. • Om det språk som är förinställt på SIM-kortet inte stöds används telefonens standardspråk.

#### Ställa in huvuddisplayen (M 9-1-2)

Du kan ändra huvuddisplayens inställningar.

#### Bakgrund för huvuddisplayen

Det finns en animering och tre bilder för huvudskärmen i passningsläge.

Bilder som tagits med digitalkameran eller hämtats från en WAP-plats kan användas som bakgrund.

Ange inbyggd animering eller inbyggda bilder på huvuddisplayen

- 1. Tryck på 🔘 för att visa huvudmenyn.
- Bläddra med (▲), (●), (●) eller (●) till "Inställningar" och tryck sedan på ○.

- Bläddra med (▲) eller (→) till "Förinställda bilder" och tryck sedan på (●).
- Tryck på 
   för att bekräfta.
   Den valda animeringen eller bilden visas på
   skärmen i passningsläge.

#### Observera

 Även om en animering valts, visas en stillbild i passningsläge om du inte använder telefonen under cirka 30 sekunder (det varierar beroende på vilka data som valts).

### Tips

• Om du vill avbryta bakgrundsinställningen väljer du "Av" i steg 6.

#### Ange Mina bilder för huvuddisplayen

- Följ steg 1 till 5 i "Ange inbyggd animering eller inbyggda bilder på huvuddisplayen" på sidan 136.
- Bläddra med eller till "Mina bilder" och tryck på .
   Filnamnen på de bilder som har registrerats i

Sparade bilder visas.

3. Markera bilden genom att bläddra med ④ eller ⊙ och tryck sedan på ○.

Den valda bilden visas.

 Tryck på , , , , , , eller ) för att ange det område som du vill visa och tryck sedan på .
 Den valda bilden visas på skärmen i passningsläge.

#### Observera

• Vissa bilder kan inte användas på grund av sina bildoch datatyper.

#### Bakgrundsbelysning

Du kan slå på eller av bakgrundsbelysningen i huvudskärmen när du trycker på knapparna eller ansluter laddaren för cigarettändaruttaget (tillval) till telefonen.

Du kan ändra eller ange hur länge bakgrundsbelysningen ska vara på, för att spara på batteriet.

#### Slå På/Av bakgrundsbelysningen

- 1. Tryck på 🔘 för att visa huvudmenyn.
- Bläddra med (▲), (●), (●) eller (●) till "Inställningar" och tryck sedan på ○.
- Bläddra med eller till "Huvuddisplay" och tryck sedan på .
- 6. Bläddra med eller till "På/Av" och tryck sedan på .

Om du väljer "På" i steg 7:

 Ange hur länge bakgrundsbelysningen ska vara tänd med 2 siffertangenter och tryck sedan på .

# Slå På/Av bakgrundsbelysningen vid laddning från cigarettändaruttaget

När den här inställningen är På, lyser telefonens bakgrundsbelysning när billaddaren är ansluten. (Den externa skärmens bakgrundsbelysning är på när telefonen är stängd.)

- Följ steg 1 till 5 i "Slå På/Av bakgrundsbelysningen".
- 2. Bläddra med eller € till "I bilen" och tryck sedan på .
- 3. Bläddra med ④ eller ⊙ till "På" för att aktivera eller bakgrundsbelysningen eller till "Av" om du vill inaktivera den. Tryck sedan på ◎.

#### Justera bakgrundsbelysningens ljusstyrka

Du kan justera ljusstyrkan i bakgrundsbelysningen på huvuddisplayen i fyra nivåer.

- Följ steg 1 till 4 i "Ange inbyggd animering eller inbyggda bilder på huvuddisplayen" på sidan 136.
- Bläddra med eller till "Ljusstyrka" och tryck sedan på .

- **3.** Tryck på (A) (Ljus) eller (C) (Mörk) för att justera ljusstyrkan för maximal tydlighet.
- 4. Tryck på 🔘.

#### Observera

• Bakgrundsbelysningens ljusstyrka ovan påverkar inte den externa displayens ljusstyrka.

#### Ställa in skärmsläckaren

Telefonens skärm stängs av automatiskt efter en viss tid om telefonen lämnas öppen. Detta är för att spara batteriets livslängd.

Du kan ändra tidpunkten för när skärmsläckaren ska aktiveras till mellan 2 och 20 minuter.

#### Tips

- När du köper denna telefon är skärmsläckaren inställd på 10 minuter.
- Följ steg 1 till 4 i "Ange inbyggd animering eller inbyggda bilder på huvuddisplayen" på sidan 136.
- Bläddra med eller till "Skärmsläckare" och tryck sedan på .

#### Observera

• Skärmsläckaren fungerar inte när du ringer, använder WAP eller ett program.

#### Avbryta skärmsläckarfunktionen

Skärmsläckaren fortsätter tills antingen en knapp trycks ned eller det kommer ett meddelande. Första gången du trycker på en knapp avbryts endast skärmsläckaren. Du måste trycka på en knapp till för att mata in ett siffereller textvärde.

#### Ställa in hälsningsmeddelande

Du kan ange det meddelande som ska visas när telefonen slås till.

- Följ steg 1 till 4 i "Ange inbyggd animering eller inbyggda bilder på huvuddisplayen" på sidan 136.
- Bläddra med (▲) eller (→) till "Hälsningsmeddelande" och tryck sedan på ○.
- Bläddra med (▲) eller (→) till "På" och tryck sedan på ○.

#### Tips

• Om du vill avbryta hälsningsmeddelandet väljer du "Av" i steg 3.

#### Tilldela bilder

Bilder kan visas när telefonen slås på eller stängs av, tar emot inkommande samtal eller när alarmet aktiveras. Bilder som tagits med digitalkameran eller hämtats från en WAP-plats kan användas.

#### Ange inbyggda bilder

- Följ steg 1 till 4 i "Ange inbyggd animering eller inbyggda bilder på huvuddisplayen" på sidan 136.
- Bläddra med eller till "Tilldela bilder" och tryck sedan på .
- Bläddra med eller till "Animering 1" eller "Animering 2" och tryck () [Titta].

Du kan också markera "Mönster 1" eller "Mönster 2" med O eller O och sedan trycka O [Titta] när du väljer "Inkommande" eller "Alarm" i steg 3. Vald animering eller bild visas.

5. Tryck på 🔘.

#### Tips

• Om du vill avbryta bildinställningen väljer du "Standard" och trycker sedan på ○ i steg 4.

#### Ange Mina bilder

- Följ steg 1 till 4 i "Ange inbyggd animering eller inbyggda bilder på huvuddisplayen" på sidan 136.
- Bläddra med eller till "Tilldela bilder" och tryck sedan på .
- 3. Markera skärmen som bilden ska tilldelas till genom att bläddra med ④ eller ⊙ och tryck sedan på .
- Bläddra med eller till "Mina bilder" och tryck på .
   Filnamnen på de bilder som har registrerats i Sparade bilder visas.
- Markera bilden genom att bläddra med eller eller 
   och tryck sedan på ○.
   Den valda bilden visas

6. Tryck på ④, ④, ④ eller ④ för att ange det område som du vill visa och tryck sedan på ○.

#### Observera

• Vissa bilder kan inte användas på grund av sina bildoch datatyper.

#### Ställa in den externa displayen (M 9-1-3)

Du kan ändra den externa displayens inställningar.

#### Slå På/Av den externa displayen

Du kan slå på eller av den externa displayen när telefonen är stängd.

- 1. Tryck på 🔘 för att visa huvudmenyn.
- **2.** Bläddra med (♠), (●), (●) eller (●) till "Inställningar" och tryck sedan på (●).

- Bläddra med (▲) eller (▼) till "LCD På/Av" och tryck sedan på ○.

#### Bakgrund för den externa displayen

Det finns en animering och tre bilder för den externa displayen i passningsläge.

Bilder som tagits med digitalkameran eller hämtats från en WAP-plats kan användas som bakgrund.

Ange inbyggd animering eller inbyggda bilder på den externa displayen

- 1. Tryck på 🔘 för att visa huvudmenyn.
- Bläddra med (♠), (●), (●) eller (▶) till "Inställningar" och tryck sedan på ○.
- Bläddra med (▲) eller (♥) till "Extern visning" och tryck sedan på ○.

- Tryck på . . Vald animering eller bild ställs in.

#### Observera

- Även om animering valts visas en stillbild i passningsläge om telefonen inte används under cirka två minuter.
- När en animering har ställts in som bakgrund för den externa skärmen, förbrukas mycket batterikraft och passningstiden kan förkortas. Om du vill använda batteriet en längre tid bör du använda en stillbild som bakgrund eller inaktivera användningen av bakgrund helt.

#### Tips

• Om du vill avbryta bakgrundsinställningen väljer du "Av" i steg 6. Ange Mina bilder för den externa displayen

- Följ steg 1 till 5 i "Ange inbyggd animering eller inbyggda bilder på den externa displayen" på sidan 141.
- Bläddra med eller till "Mina bilder" och tryck på .
   Filnamnen på de bilder som har registrerats i Sparade bilder visas.
- Markera bilden genom att bläddra med eller eller 
   och tryck sedan på ○.
   Den valda bilden visas.
- Tryck på (), (), () eller () för att ange det område som du vill visa och tryck sedan på ○. Den valda bilden ställs in.

#### Observera

• Vissa bilder kan inte användas på grund av sina bildoch datatyper.

# Slå På/Av bakgrundsbelysning i den externa displayen

Du kan slå på eller av bakgrundsbelysningen i den externa displayen när telefonen är stängd.

Du kan också ändra eller ange hur länge bakgrundsbelysningen i den externa displayen ska vara tänd.

- Följ steg 1 till 4 i "Slå På/Av den externa displayen" på sidan 141.
- 3. Bläddra med ④ eller ④ till "På" eller "Av" för att aktivera eller inaktivera bakgrundsbelysningen och tryck sedan på .

Om du väljer "På" i steg 3:

 Ange hur länge bakgrundsbelysningen ska vara tänd med två siffertangenter och tryck sedan på ○. Justera den externa displayens LCD-kontrast Du kan ibland behöva justera LCD-kontrasten i den externa displayen för att anpassa den till vissa ljusförhållanden.

- Följ steg 1 till 4 i "Slå På/Av den externa displayen" på sidan 141.
- Tryck på (
   (Låg) eller (
   (Hög) för att justera kontrasten för maximal tydlighet.
   LCD-kontrasten kan justeras i 9 nivåer.
- 4. Tryck på 🔘.

#### Ställa in funktionen Visa inkommande

När du får ett samtal kan du visa bilder på den externa displayen.

- Följ steg 1 till 4 i "Slå På/Av den externa displayen" på sidan 141.

#### Tips

 Du kan förhandsgranska en vald bild genom att trycka på (?[Titta].

#### Visa klockan på den externa displayen

Du kan ställa in att den digitala/analoga klockan visas på den externa displayen.

- Följ steg 1 till 4 i "Slå På/Av den externa displayen" på sidan 141.
- Bläddra med eller till "Visa klocka" och tryck sedan på .

#### Tips

- Du kan förhandsgranska vald klocka genom att trycka på ⊖[Titta].
- Om du vill avbryta visningen av klockan väljer du "Av" i steg 3.
- När en bakgrund anges visas både tim- och minutvisaren för den analoga klockan på bakgrunden och den digitala bilden visas inte.

#### Visa ikoner på den externa displayen Du kan ange att ikoner ska visas på den externa displayen.

- Följ steg 1 till 4 i "Slå På/Av den externa displayen" på sidan 141.
- Bläddra med eller till "Visa ikon" och tryck sedan på .
- 3. Bläddra med ④ eller ⑦ till "På" eller "Av" för att aktivera eller inaktivera visning av ikoner och tryck sedan på .

#### Återställa Telefoninställningar (M 9-1-4)

Telefoninställningarna kan återställas till standardinställningarna.

- 1. Följ steg 1 till 3 i "Ändra språk" på sidan 136.
- Bläddra med eller till "Standardinställning" och tryck sedan på .
- 3. Ange din telefonkod och tryck sedan på 🔘.
- Tryck på ♀ [Ja].

Om du vill avbryta återställningen trycker du på 🖗 [Nej] i steg 4.

#### Observera

• Om du anger fel telefonkod i steg 3 avbryts operationen.

## Samtalsinställningar (M 9-2)

Ange olika slags funktioner och tjänster.

#### Samtal väntar (M 9-2-1)

Om du vill kunna ta emot ett nytt inkommande samtal när du har ett pågående samtal måste du aktivera tjänsten. Samtal väntar.

- 1. Tryck på 🔘 för att visa huvudmenyn.
- Bläddra med (▲), (●), (●) eller (●) till "Inställningar" och tryck sedan på ○.
- Tryck på 

   eller 

   för att markera
   "Samtalsinst." och tryck på □.
- Bläddra med eller till "Samtal väntar" och tryck sedan på .
- Tryck på 
   eller 
   för att markera "På" eller
   "Av" för att aktivera resp. inaktivera Samtal väntar
   och tryck sedan på

   .
- 6. Tryck på 🔘.

#### Observera

 Tjänsten Samtal väntar är kanske inte tillgänglig i alla mobiltelefonnät. Kontakta nätverksoperatören om du vill ha mer information. Kontrollera status i tjänsten Samtal väntar

- 1. Följ steg 1 till 4 i "Samtal väntar" på sidan 145.

Du kan nu kontrollera statusen i tjänsten Samtal väntar.

Tryck på 𝔅 [Tillbaka].

#### Visa samtalstimer (M 9-2-2)

- 1. Följ steg 1 till 3 i "Samtal väntar" på sidan 145.
- 3. Bläddra med (▲) eller (♥) till "På" eller "Av" och tryck sedan på .

#### Visa ditt telefonnummer (M 9-2-3)

Här kan du ange om ditt telefonnummer ska visas eller inte när du ringer en annan person.

Denna tjänst stöds inte i alla nätverk. Kontrollera med din Internetleverantör om tjänsten är tillgänglig.

- 1. Följ steg 1 till 3 i "Samtal väntar" på sidan 145.
- Bläddra med eller till "Visa ditt nr" och tryck sedan på .

 Markera "På" om du vill visa ditt nummer och "Av" om du inte vill göra det genom att bläddra med eller () och tryck sedan på ○.

#### Kontrollera status i tjänsten Visa ditt nummer

- 1. Följ steg 1 och 2 i "Visa ditt telefonnummer".

Du kan nu kontrollera tjänstens status "Visa ditt nr".

3. Tryck på 🔘.

#### Justera högtalarvolym (M 9-2-4)

Du kan justera högtalarvolymen.

- 1. Följ steg 1 till 3 i "Samtal väntar" på sidan 145.
- Tryck på (▲) för att höja volymen eller på (▼) för att sänka den och bekräfta med ○.

#### Samtalsbild (M 9-2-5)

Den bild som kopplats till uppringaren i telefonboken visas när du får ett samtal.

- 1. Följ steg 1 till 3 i "Samtal väntar" på sidan 145.
- Bläddra med eller till "Samtalsbild" och tryck sedan på .

#### Återuppringning (M 9-2-6)

Mer information om denna funktion finns i "Automatisk återuppringning" på sidan 22.

#### Minutsignal (M 9-2-7)

Minutsignalsfunktioner hjälper dig att hålla reda på hur länge du talar genom att det hörs en ton varje minut.

- 1. Följ steg 1 till 3 i "Samtal väntar" på sidan 145.
- Bläddra med eller till "Minutsignal" och tryck sedan på .

#### Återställa Samtalsinställningar (M 9-2-8)

Samtalsinställningarna kan återställas till standardinställningarna.

- 1. Följ steg 1 till 3 i "Samtal väntar" på sidan 145.
- Bläddra med eller till "Standardinställning" och tryck sedan på .
- 3. Ange din telefonkod och tryck sedan på 🔘.
- Tryck på 𝔅 [Ja]. Om du vill avbryta återställningen trycker du på 𝔅 [Nej] i steg 4.

#### Observera

• Om du anger fel telefonkod i steg 3 avbryts operationen och skärmen återgår till steg 3 i "Samtal väntar" på sidan 145.

## Vidarekopplingar (M 9-3)

Med den här funktionen kan du vidarekoppla inkommande samtal till din röstbrevlåda eller till ett annat nummer i situationer där du inte kan besvara ett samtal.

#### Vidarekoppla samtal

- 1. Tryck på 🔘 för att visa huvudmenyn.
- Bläddra med (▲), (●), (●) eller (●) till "Inställningar" och tryck sedan på ○.
- 4. Markera ett vidarekopplingsalternativ genom att bläddra med 🍥 eller 🕥 och tryck på 🔘.
- De tillgängliga vidarekopplingsalternativen är:
- "Alla samtal": Vidarekopplar alla röstsamtal utan att ringa.
- "Vid upptaget": Vidarekopplar inkommande samtal när du är upptagen i ett samtal.
- "Inget svar": Vidarekopplar inkommande samtal om du inte svarar inom en angiven tidsperiod.

- "Kan inte nås": Vidarekopplar inkommande samtal när telefonen är utanför nätverksområdet eller avstängd.
- Bläddra med (▲) eller (♥) till "På" och tryck sedan på ○.
- **6.** Sök efter önskad Kontakter om du vill vidarekoppla samtal till ett nummer i telefonboken.

Tryck på ♀ [Alternativ] och bläddra med ♠ eller ♥ till "Lägg till mottagare" om du vill söka efter numret på namnet eller bläddra med ♠ eller ♥ om du vill söka i alfabetisk ordning. Tryck sedan på ●. Mer information om hur du söker genom posterna i Kontakter finns i "Söka namn och nummer" på sidan 40.

- 7. Du kan också vidarekoppla samtal till ett nummer som du anger manuellt.
- 8. Tryck på 🔘.

Om du valt "Inget svar" i steg 4:

#### Observera

#### Tips

 Om du väljer "Enligt tjänst" i steg 5 kan du välja vidarekopplingsalternativ vidare under steg 4.

#### Kontrollera status för vidarekopplingar

- 1. Följ steg 1 till 3 i "Vidarekoppla samtal" på sidan 148.
- Bläddra med eller till det vidarekopplingsalternativ du vill kontrollera och tryck sedan på .

Du kan nu kontrollera det valda vidarekopplingsalternativets status.

**4.** Tryck på  $\Im$  [Tillbaka] när du är klar.

#### Avbryta alla inställningar för vidarekoppling

- 1. Följ steg 1 till 3 i "Vidarekoppla samtal" på sidan 148.
- Bläddra med eller till "Stäng av alla" och tryck sedan på .
- Tryck på 𝔅 [Ja]. Om du vill avbryta återställningen trycker du på 𝔅 [Nej] i steg 3.

 Tryck på . Alla inställningar för vidarekoppling avbryts.

#### Avbryta enskilda inställningar för vidarekoppling

- 1. Följ steg 1 till 3 i "Vidarekoppla samtal" på sidan 148.

- Tryck på .
   Den valda vidarekopplingen avbryts.

## Datum & tid (M 9-4)

Du måste ställa in rätt tid och datum för att telefonens olika tidsbaserade funktioner ska fungera korrekt.

- 1. Tryck på 🔘 för att visa huvudmenyn.
- Bläddra med (▲), (●), (●) eller (●) till "Inställningar" och tryck sedan på ○.
- Bläddra med (▲) eller (→) till "Datum & tid" och tryck sedan på ().
- Ange dag, månad, år och tid med siffertangenterna och tryck sedan på .

Om du anger tiden i 12-timmarsformat trycker du på 🐵 för att ändra mellan am/pm.

Den ordning som datum och tid visas i beror på formatinställningen. Se "Välja datumformat".

Välja tidsystem

- 1. Följ steg 1 till 3 i "Datum & tid".
- Bläddra med eller till "Klockinställningar" och tryck sedan på .
- 3. Bläddra med (▲) eller (♥) till "Tidsformat" och tryck sedan på .

 Bläddra med eller till "12-timmar" eller "24-timmar" och tryck sedan på .

#### Välja datumformat

Du kan växla mellan datumformaten "dag.månad.år", "månad-dag-år" eller "år/månad/dag".

- 1. Följ steg 1 till 3 i "Datum & tid".
- Bläddra med eller till "Klockinställningar" och tryck sedan på .
- 3. Bläddra med (▲) eller (♥) till "Datumformat" och tryck sedan på ●.
- Bläddra med eller för att markera "D.M.Å", "M-D-Å" eller Å/M/D" och tryck sedan på .

#### Ställa in klockvisning

- 1. Följ steg 1 till 3 under "Datum & tid":
- Bläddra med eller till "Visningsformat" och tryck sedan på .

#### Observera

• Ovannämnda inställning påverkar inte hur klockan visas på den externa displayen.

#### Ange sommartid

Du kan byta till sommartid utan att ändra klockans tid.

- 1. Följ steg 1 till 3 i "Datum & tid" på sidan 150.
- Bläddra med eller till "Klockinställningar" och tryck sedan på .
- Bläddra med (▲) eller (→) till "På" och tryck sedan på ○.

#### Ange tidszon

- 1. Följ steg 1 till 3 i "Datum & tid" på sidan 150.
- Bläddra med eller till "Ange tidszon" och tryck sedan på .
- 3. Bläddra med eller till "Ändra zon" och tryck sedan på .
- Ange hemstad genom att bläddra med ④ eller 
   och trycka på ○.

#### Anpassa tidszonen

- 1. Följ steg 1 till 3 i "Datum & tid" på sidan 150.
- Bläddra med eller till "Ange tidszon" och tryck sedan på .
- Ange tidszonsskillnaden med siffertangenterna och tryck sedan på . Varje gång du trycker på ⊕ växlar du mellan - och +.

## Nätinställningar (M 9-5)

#### Välja nätverk automatiskt (M 9-5-1)

Varje gång telefonen slås på försöker den ansluta till det förvalda nätverket.

Om telefonen inte är ansluten till nätverket kan du ta reda på vilket som är den förvalda nätverksanslutningen genom att direkt göra följande.

- 1. Tryck på 🔘 för att visa huvudmenyn.

- Bläddra med eller till "Val av operatör" och tryck sedan på .
- Bläddra med (▲) eller (●) till "Automatiskt" och tryck sedan på (●).

#### Ange nätverk manuellt

Gör följande om du vill ansluta till ett annat nätverk än det förvalda nätverk som du automatiskt ansluts till.

- 1. Följ steg 1 till 4 i "Välja nätverk automatiskt".
- Bläddra med eller till "Manuell" och tryck sedan på .
- Markera nätverket i listan genom att bläddra med
   ♦ eller (♥) och tryck sedan på ●.

#### Lägga till nytt nät

- 1. Följ steg 1 till 4 i "Välja nätverk automatiskt".
- Bläddra med eller till "Lägga till nytt nät" och tryck sedan på .
- 3. Bläddra med ▲ eller ♥ till "Lägg till" och tryck sedan på .
- 4. Ange landskod.
- 5. Tryck på 🔘.
- 6. Ange nätverkskod.
- 7. Tryck på 🔘.
- 8. Ange ett nytt nätverksnamn.
- 9. Tryck på 🔘.

#### Redigera förvald lista

Ändra nätverksposition i förvald lista

- Följ steg 1 till 4 i "Välja nätverk automatiskt" på sidan 152.
- Bläddra med (▲) eller (▼) till "Ange önskad" och tryck sedan på ○.
- Bläddra med (▲) eller (♥) till "Infoga" eller "Lägg till i slutet" och tryck sedan på ○.

#### Radera ett nätverk från prioriteringslistan

- 1. Följ steg 1 till 3 i "Ändra nätverksposition i förvald lista".
- Bläddra med (▲) eller (♥) till "Ta bort" och tryck sedan på ○.

## Ändra nätverkslösenord (M 9-5-2)

- 1. Följ steg 1 till 3 i "Välja nätverk automatiskt" på sidan 152.
- Bläddra med eller till "Ändra lösenord" och tryck sedan på .

- 3. Ange det gamla lösenordet och tryck på 🔘.
- 4. Ange ett nytt lösenord och tryck på 🔘.
- Ange det nya lösenordet en gång till och tryck på
   .

Om du anger fel lösenord i steg 5 återgår skärmen till steg 2 och du uppmanas ange lösenordet igen.

6. Tryck på 🔘.

#### Välja lämplig zon (M 9-5-3)

Telefonen försöker välja en lämplig zon automatiskt när den slås på. Du kan också välja efter område. För Amerika:

- 1. Följ steg 1 till 3 i "Välja nätverk automatiskt" på sidan 152.
- Bläddra med (▲) eller (♥) till "Välj zon" och tryck sedan på (●).
- 3. Bläddra med ⓐ eller ④ till "Amerika" och tryck sedan på .

För andra länder väljer du "Europa, Asien, osv." och trycker sedan på  $\bigcirc$  .

## Internet-inställningar (M 9-6)

#### WAP/MMS-inställningar

WAP-inställningar och MMS-inställningar används för att utföra följande konfigurationer: Vid normal användning behöver du inte ändra dessa inställningar. WAP-inställningar (M 9-6-1)

| Objekt      | Beskrivning                        | Funktion                                                                                                    |
|-------------|------------------------------------|----------------------------------------------------------------------------------------------------|
| Profilnamn* | WAP-<br>profilnamn<br>(unikt namn) | Bläddra med () eller ()<br>till "Profilnamn" och tryck<br>sedan på ).<br>Ange önskade strängar och<br>tryck på ).  |
| IP-adress*  | IP-adress                          | Bläddra med () eller ()<br>till "IP-adress" och tryck<br>sedan på ).<br>Ange IP-adress för WAP<br>och tryck på ).  |
| Hemsida     | Hemsida                            | Blåddra med () eller ()<br>till "Hemsida" och tryck på<br>Ange URL till hemsidan, om<br>det behövs, och tryck på . |

| Objekt                  | Beskrivning                | Funktion                                                                                                    |  |
|-------------------------|----------------------------|----------------------------------------------------------------------------------------------------|--|
| Portnummer*             | Säkerhets-<br>alternativ   | Blåddra med () eller ()<br>till "Portnummer" och tryck<br>på ().<br>Ange portnummer (1024-<br>65535) och tryck på ().                                                 |  |
| Fråga om<br>uppkoppling | Fråga om<br>uppkoppling    | Bläddra med                                                                                                    |  |
| Anslutningstyp          | Bärarens<br>anslutningstyp | Bläddra med () eller ()<br>till "Anslutningstyp" och<br>tryck på ).<br>Bläddra med () eller ()<br>till "GPRS och sedan CSD",<br>"GPRS" eller "CSD" och<br>tryck på ). |  |

| Objekt   |                                                                                                    | Beskrivning                | Funktion                                                                                                    |
|----------|----------------------------------------------------------------------------------------------------|----------------------------|----------------------------------------------------------------------------------------------------|
| GF<br>"G | GPRS-inställningar (om "GPRS och sedan CSD" eller<br>"GPRS" väljs som anslutningstyp bör de anges) |                            |                                                                                                    |
|          | APN*                                                                                               | Anslutnings-<br>punktsnamn | Bläddra med () eller ()<br>till "APN" och tryck sedan<br>på ).<br>Ange anslutningspunktsnamn<br>och tryck på ).                  |
|          | Användar-<br>namn                                                                                  | Användar-<br>namn          | Bläddra med () eller ()<br>till "Användarnamn" och<br>tryck sedan på ).<br>Ange användarnamn och<br>tryck på ).                  |
|          | Lösenord                                                                                           | Lösenord                   | Bläddra med () eller ()<br>till "Lösenord" och tryck<br>sedan på ).<br>Ange lösenord och tryck på<br>).                          |
|          | Auto.ned-<br>koppling                                                                              | Auto.ned-<br>koppling      | Bläddra med () eller ()<br>till "Auto.nedkoppling" och<br>tryck sedan på ).<br>Ange tid i sekunder (0-<br>99999) och tryck på ). |

| Objekt                                                                                          | Beskrivning                  | Funktion                                                                                                    |
|-------------------------------------------------------------------------------------------------|------------------------------|----------------------------------------------------------------------------------------------------|
| CSD-inställningar (om "GPRS och sedan CSD" eller "CSE<br>väljs som anslutningstyp bör de anges) |                              |                                                                                                    |
| Telefon-<br>nummer*                                                                             | Anslutnings-<br>punktsnummer | Bläddra med () eller ()<br>till "Telefonnummer" och<br>tryck sedan på ).<br>Ange anslutningspunktnumret<br>och tryck på ).                            |
| Linjetyp                                                                                        | ISDN eller<br>analog         | Bläddra med () eller ()<br>till "Linjetyp" och tryck<br>sedan på ).<br>Bläddra med () eller ()<br>till "ISDN" eller "Analog" och<br>tryck sedan på ). |
| Användar-<br>namn                                                                               | Användar-<br>namn            | Bläddra med () eller ()<br>till "Användarnamn" och<br>tryck sedan på ().<br>Ange användarnamn och<br>tryck på ().                                     |
| Lösenord                                                                                        | Lösenord                     | Bläddra med () eller ()<br>till "Lösenord" och tryck<br>sedan på ).<br>Ange lösenord och tryck på                                                     |

| Objekt                | Beskrivning           | Funktion                                                                                                    |
|-----------------------|-----------------------|----------------------------------------------------------------------------------------------------|
| Auto.ned-<br>koppling | Auto.ned-<br>koppling | Blåddra med () eller ()<br>till "Auto.nedkoppling" och<br>tryck sedan på ).<br>Ange tid i sekunder (0-<br>99999) och tryck på ). |

\*: Objekt som måste anges.

MMS-inställningar (M9-6-2)

| Objekt           | Beskrivning                        | Funktion                                                                                                    |
|------------------|------------------------------------|----------------------------------------------------------------------------------------------------|
| Profilnamn*      | MMS-<br>profilnamn<br>(unikt namn) | Blåddra med () eller ()<br>till "Profilnamn" och tryck<br>sedan på ).<br>Ange önskade strängar och<br>tryck på ).      |
| IP-adress*       | IP-adress                          | Blåddra med 🌔 eller 🐑<br>till "IP-adress" och tryck<br>sedan på 🔵.<br>Ange IP-adress för MMS<br>och tryck på 💭.        |
| URL till server* | MMS-server                         | Bläddra med () eller ()<br>till "URL till server" och tryck<br>sedan på ).<br>Ange URL till servern och<br>tryck på ). |

| Objekt Beskrivning                                                                                 |                            | Funktion                                                                                                    |
|----------------------------------------------------------------------------------------------------|----------------------------|----------------------------------------------------------------------------------------------------|
| Portnummer*                                                                                        | Säkerhets-<br>alternativ   | Bläddra med () eller ()<br>till "Portnummer" och tryck<br>sedan på ).<br>Ange portnummer (1024-<br>65535) och tryck på ).                                               |
| Anslutningstyp                                                                                     | Bärarens<br>anslutningstyp | Blåddra med () eller ()<br>till "Anslutningstyp" och<br>tryck på ().<br>Blåddra med () eller ()<br>till "GPRS och sedan CSD",<br>"GPRS" eller "CSD" och<br>tryck på (). |
| GPRS-inställningar (om "GPRS och sedan CSD" eller<br>"GPRS" väljs som anslutningstyp bör de anges) |                            |                                                                                                    |
| APN*                                                                                               | Anslutnings-<br>punktsnamn | Bläddra med () eller ()<br>till "APN" och tryck sedan<br>på ().<br>Ange anslutningspunktsnamn<br>och tryck på ().                                                       |

| Objekt Beskrivning                                                                            |                       | Beskrivning                  | Funktion                                                                                                    |
|-----------------------------------------------------------------------------------------------|-----------------------|------------------------------|----------------------------------------------------------------------------------------------------|
|                                                                                               | Användar-<br>namn     | Användar-<br>namn            | Bläddra med () eller ()<br>till "Användarnamn" och<br>tryck sedan på ).<br>Ange användarnamn och<br>tryck på ).                  |
|                                                                                               | Lösenord              | Lösenord                     | Blåddra med () eller ()<br>till "Lösenord" och tryck<br>sedan på ).<br>Ange lösenord och tryck på<br>).                          |
|                                                                                               | Auto.ned-<br>koppling | Auto.ned-<br>koppling        | Blåddra med () eller ()<br>till "Auto.nedkoppling" och<br>tryck sedan på ).<br>Ange tid i sekunder (0-<br>99999) och tryck på ). |
| CSD-inställningar (om "GPRS och sedan CSD" eller "CSD" väljs som anslutningstyp bör de anges) |                       |                              |                                                                                                    |
|                                                                                               | Telefon-<br>nummer*   | Anslutnings-<br>punktsnummer | Bläddra med () eller ()<br>till "Telefonnummer" och<br>tryck sedan på ().<br>Ange anslutningspunktnumret<br>och tryck på ().     |

| Objekt            | Beskrivning          | Funktion                                                                                                    |
|-------------------|----------------------|----------------------------------------------------------------------------------------------------|
| Linjetyp          | ISDN eller<br>analog | Bläddra med () eller ()<br>till "Linjetyp" och tryck<br>sedan på ).<br>Bläddra med () eller ()<br>till "ISDN" eller "Analog" och<br>tryck sedan på ). |
| Användar-<br>namn | Användar-<br>namn    | Bläddra med () eller ()<br>till "Användarnamn" och<br>tryck sedan på ().<br>Ange användarnamn och<br>tryck på ().                                     |
| Lösenord          | Lösenord             | Bläddra med () eller ()<br>till "Lösenord" och tryck<br>sedan på ).<br>Ange lösenord och tryck på<br>).                                               |

| Objekt                | Beskrivning           | Funktion                                                                                                    |
|-----------------------|-----------------------|----------------------------------------------------------------------------------------------------|
| Auto.ned-<br>koppling | Auto.ned-<br>koppling | Bläddra med () eller ()<br>till "Auto.nedkoppling" och<br>tryck sedan på ).<br>Ange tid i sekunder (0-<br>99999) och tryck på ). |

\*: Objekt som måste anges.

#### Ställa in kontouppgifter

Dessa uppgifter bör du få av din Internetleverantör.

- 1. Tryck på 🔘 för att visa huvudmenyn.
- Bläddra med (▲), (●), (●) eller (●) till "Inställningar" och tryck sedan på ○.

- 8. Redigera respektive objekt.
- **9.** Tryck på ♀ [Spara] när du är klar.

#### Välja anslutningsprofil för nätverket

- 1. Följ steg 1 till 4 i "Ställa in kontouppgifter".
- Bläddra med (▲) eller (●) till namnet på profilen som du ska använda och tryck sedan på ○).

## Infraröd (M 9-7)

Du kan använda det inbyggda infraröda modemet för att upprätta kontakt mellan telefonen och en dator som har en infraröd port.

- 1. Tryck på 🔘 för att visa huvudmenyn.
- Bläddra med (▲), (●), (●) eller (●) till "Inställningar" och tryck sedan på ○.
- 3. Bläddra med eller till "Infraröd" och tryck sedan på .
- - " ∎ " visas på skärmen.

Den infraröda inställningen stängs av när inga data sänds/tas emot med infraröd kommunikation.

## Säkerhet (M 9-8)

#### Aktivera/Inaktivera PIN-koden (M 9-8-1)

Om PIN-koden är aktiverad uppmanas du ange koden varje gång telefonen slås på. Din PIN-kod lagras på SIM-kortet och du fick förmodligen koden när du köpte SIM-kortet. Kontakta Internetleverantören om du vill veta mer.

- 1. Tryck på 🔘 för att visa huvudmenyn.
- Bläddra med (▲), (●), (●) eller (●) till "Inställningar" och tryck sedan på ○.
- 3. Bläddra med ▲ eller ♥ till "Säkerhet" och tryck sedan på .
- Bläddra med (▲) eller (→) till "PIN-inmatning" och tryck på ○.
- 6. Ange PIN-koden och tryck sedan på 🔘.
- 7. Tryck på 🔘.

#### Observera

 Om du anger felaktig PIN-kod tre gånger i steg 6 låses SIM-kortet. Kontakta din Internetleverantör eller försäljaren av SIM-kortet för att låsa upp kortet.

#### Ändra PIN-kod

Med den här funktionen kan du ändra PIN-koden som lagrats på SIM-kortet. Innan du ändrar PIN-koden, väljer du "On (På)" i steg 5 i avsnittet "Aktivera/ Inaktivera PIN-koden" på sidan 160.

- Följ steg 1 till 3 i "Aktivera/Inaktivera PIN-koden" på sidan 160.
- Bläddra med eller till "Ändra PIN-kod" och tryck sedan på .
- 4. Ange nuvarande PIN-kod och tryck sedan på 🔘.
- Ange en ny PIN-kod och tryck på O.
- Ange den nya PIN-koden en gång till och bekräfta med .

Om du anger en annan kod än den du angav i steg 6 så återgår skärmen till steg 5. Ange rätt kod igen.

7. Tryck på 🔘.

#### Telefonlås (M 9-8-2)

Telefonlåset är en extra säkerhetsfunktion som hindrar obehöriga från att använda telefonen eller vissa funktioner i telefonen. Standardkoden för telefonlåset är "0000".

- Följ steg 1 till 3 i "Aktivera/Inaktivera PIN-koden" på sidan 160.
- Bläddra med eller till "Telefonlås" och tryck sedan på .
- Ange din telefonkod och tryck sedan på .
   Om du anger fel telefonkod töms skärmen och du uppmanas ange koden igen.

#### Ändra telefonkod

Innan du ändrar handenhetens kod, väljer du "On (På)" i steg 3 i avsnittet "Telefonlås". Standard telefonkod är "0000".

- 1. Följ steg 1 och 2 i "Telefonlås".
- 3. Ange den gamla telefonkoden och tryck på 🔘.

- 4. Ange en ny telefonkod och tryck på 🔘.
- Ange den nya telefonkoden igen och tryck på .
   Om du anger en annan kod än den du angav i steg 5 så återgår skärmen till steg 4. Ange rätt kod igen.

#### Ändra PIN2-kod (M 9-8-3)

PIN2-koden används för att skydda vissa funktioner i telefonen, som t.ex. Fast nummer och samtalskostnadsbegränsningar. Så här ändrar du PIN2koden.

- Följ steg 1 till 3 i "Aktivera/Inaktivera PIN-koden" på sidan 160.
- Bläddra med eller till "Ändra PIN2" och tryck sedan på .
- Ange nuvarande PIN2-kod och tryck sedan på O.
- 4. Ange en ny PIN2-kod och tryck på 🔘.
- Ange den nya PIN2-koden igen och tryck på .
   Om du anger en annan kod än den du angav i steg 5 så återgår skärmen till steg 4. Ange rätt kod.
- 6. Tryck på 🔘.

#### Samtalsspärr (M 9-8-4)

Med den här funktionen kan du begränsa inkommande och utgående samtal. För att aktivera Samtalsspärr behöver du lösenordet för samtalsspärren, vilket tillhandahålls av din Internetleverantör.

- 1. Tryck på 🔘 för att visa huvudmenyn.
- Bläddra med (▲), (●), (●) eller (●) till "Inställningar" och tryck sedan på ○.
- 3. Bläddra med ▲ eller ♥ till "Säkerhet" och tryck sedan på .
- Bläddra med eller till "Samtalsspärr" och tryck sedan på .

Du kan välja mellan följande samtalsspärrfunktioner:

- "Spärra utl. samt.": Spärrar alla utgående internationella samtal.
- "Endast lokalt & hem":Spärrar alla utgående internationella samtal utom till ditt hemland.
- "Spärra ink. samtal": Spärrar alla inkommande samtal.

- "Spärra ink. i utland": Spärrar alla inkommande samtal när du befinner dig utanför din registrerade operatörs täckningsområde.
- "Spärra utg. samtal": Spärrar alla utgående samtal utom nödsamtal.
- Bläddra med eller till ett av spärralternativen och tryck sedan på ○.

Du kan välja mellan följande spärralternativ för samtal:

- "Alla tjänster": Begränsar alla tjänster.
- "Röstsamtal": Begränsar alla röstsamtal
- "Data": Begränsar alla datasamtal.
- "Fax": Begränsar alla faxsamtal.
- "Meddelanden": Spärrar alla n
- "Allt utom medd.":
- Spärrar alla meddelanden. Spärrar alla tjänster utom meddelanden.
- Bläddra med (▲) eller (♥) till "På" och tryck sedan på (●).

Om du väljer "Av" avbryts vald samtalsspärr.

- Ange nätverkslösenordet och tryck på . Information om hur du ändrar nätverkslösenordet finns i "Ändra nätverkslösenord" på sidan 153.
- 9. Tryck på 🔘.

Den valda spärrfunktionen aktiveras. Om du anger felaktigt nätverkslösenord raderas det angivna lösenordet. Ange rätt lösenord.

#### Kontrollera status på samtalsspärr

- 1. Följ steg 1 till 6 i "Samtalsspärr" på sidan 162.
- Bläddra med (▲) eller (➡) till "Status" och tryck på

Du kan nu kontrollera statusen för vald samtalsspärr.

3. Tryck på ∂ [Tillbaka] när du är klar med bekräftelsen.

#### Stänga av alla samtalsspärrar

- 1. Följ steg 1 till 4 i "Samtalsspärr" på sidan 162.
- Bläddra med eller till "Stäng av alla" och tryck sedan på .
- Ange n
   ätverksl
   ösenordet och tryck p
   å
- 4. Tryck på 🔘.

Alla inställda samtalsspärrar avbryts.

#### Avbryta enskilda samtalsspärrar

- 1. Följ steg 1 till 5 i "Samtalsspärr" på sidan 162.
- Bläddra med (▲) eller (♥) till "Av" och tryck på
   .
- Ange spärrlösenordet och tryck på ○. Den valda samtalsspärren avbryts.

#### Fast uppringt nummer (M 9-8-5)

När Fast nummer är aktiverat kan du endast ringa upp fördefinierade nummer.

#### Aktivera Fast nummer

- 1. Tryck på 🔘 för att visa huvudmenyn.
- Bläddra med (♠), (●), (●) eller (●) till "Inställningar" och tryck sedan på (●).
- 3. Bläddra med ▲ eller ♥ till "Säkerhet" och tryck sedan på .
- 5. Ange en PIN2-kod och tryck sedan på 🔘.
- Bläddra med (▲) eller (▼) till "Inställningar" och tryck sedan på (□).
- Bläddra med (▲) eller (♥) till "På" och tryck sedan på ○.

Om du väljer "Av" stängs funktionen Fast nummer av.

Lägga till nytt namn

- 1. Följ steg 1 till 5 i "Aktivera Fast nummer" på sidan 164.
- Bläddra med eller till "Ändra telefonlista" och tryck på .
- Tryck på () [Alternativ] för att visa Alternativmenyn.
- Tryck på (▲) eller (♥) för att markera "Lägg till kontakt" och tryck sedan på ● eller (♥ [Välj].
- Lägg till ett namn och ett telefonnummer. Mer information om hur du lägger till namn och telefonnummer finns i "Skapa en ny post" på sidan 36.
- 6. Spara genom att trycka på  $\Theta$  [Spara].

#### Söka efter ett registrerat namn

- 1. Följ steg 1 till 3 i "Lägga till nytt namn".
- Bläddra med eller till "Sök" och tryck sedan på .
- 3. Sök efter önskat namn.

Mer information om hur du söker efter namn finns i "Söka namn och nummer" på sidan 40.

#### Redigera ett registrerat namn

- 1. Följ steg 1 och 2 i "Lägga till nytt namn".

- 4. Redigera det valda namnet.

Mer information om hur du redigerar namn finns i "Redigera poster i kontakter" på sidan 41.

#### Radera ett registrerat namn

- 1. Följ steg 1 och 2 i "Lägga till nytt namn" på sidan 165.
- 2. Bläddra med ④ eller ⑦ till det namn som du vill radera och tryck sedan på ⑦ [Alternativ] för att visa Alternativ-menyn.
- Bläddra med eller till "Ta bort" och tryck sedan på eller (Välj).

Det valda namnet raderas.

Om du vill avbryta raderingen trycker du på  $\Theta$  [Nej] i steg 4.

## Återställa grundinställningar (M 9-9)

Alla inställningar kan återställas till standardinställningarna.

- 1. Tryck på 🔘 för att visa huvudmenyn.
- Bläddra med (▲), (●), (●) eller (●) till "Inställningar" och tryck sedan på ○.
- 4. Ange din telefonkod och tryck sedan på 🔘
- Tryck på 𝔅 [Ja]. Om du vill avbryta återställningen trycker du på 𝔅 [Nej] i steg 5.

Alla inställningar återställs.

#### Observera

• Om du anger fel telefonkod i steg 4 avbryts operationen.

# Ansluta GX20 till datorn

Du kan använda följande funktioner genom att ansluta GX20 till datorn med en infraröd port eller till en RS232C-port\*:

- GSM/GPRS-modem
- Handset Manager för GX20
- \* Kräver en XN-1DC10 datakabel (tillval) för RS232C (COM)-portanslutningen.

## Systemkrav

Operativsystem Windows<sup>®</sup> 98\*, Windows<sup>®</sup> Me, Windows<sup>®</sup> 2000\*\*, Windows<sup>®</sup> XP

\* Windows<sup>®</sup>98 Second Edition, Windows<sup>®</sup>98 med Internet Explorer 5.01 eller senare

\*\*Service Pack 3

Gränssnitt: Infraröd port eller RS232C-port

CD-enhet

## GSM/GPRS-modem

Du kan använda GX20 som ett GSM/GPRS-modem för att få åtkomst till Internet från datorn.

På följande webbplats finns mer information om programvarustöd:

http://www.sharp-mobile.com

## Handset Manager

Du kan sända bilder, ljud, videoklipp och telefonboksposter mellan telefonen och datorn samt använda telefonboksposter på datorn.

På följande webbplats finns mer information om programvarustöd:

http://www.sharp-mobile.com

## Programvaruinstallation

- Sätt in den medföljande CD-skivan i CD-enheten. GX20 CD-skärmbilden visas. Om skärmbilden inte visas dubbelklickar du på [Launcher.exe] i enhetsfönstret för CD-skivan.
- 2. Tryck på önskad knapp. Installationen startar.
- **3.** Slutför installationen genom att följa anvisningarna på skärmen.

## Observera

#### Infraröd kommunikation

• De infraröda portarna måste riktas mot varandra.

# Infraröd port

- De infraröda portarna ska placeras högst 20 cm från varandra och inom en 30° vinkel.
- Det kanske inte går att överföra vissa stora bildfiler från datorn till telefonen.

Du bör inte ringa upp eller ta emot samtal under en dataöverföringssession. Operationen kanske avbryts.

#### GSM/GPRS-modem

- Du bör inte ringa upp eller svara i telefonen när du använder GX20 som ett GSM/GPRS-modem.
   Operationen kanske avbryts.
- Du måste först aktivera infraröd signal ("På") innan du kan föra över data via infraröd kommunikation. (s. 160)

#### Handset Manager

- Vissa stora filer går kanske inte att överföras från datorn till telefonen.
- När du ansluter telefonen till en dator måste du välja en anslutningsmetod för PC Link. (s. 122)

## **Felsökning**

| Problem                                   | Lösning                                                                                                    |
|-------------------------------------------|----------------------------------------------------------------------------------------------------|
| Det går inte att slå<br>på telefonen.     | <ul> <li>Kontrollera att batteriet är<br/>laddat och sitter rätt.</li> </ul>                                                                                                    |
| PIN-koden eller<br>PIN2-koden<br>avvisas. | <ul> <li>Kontrollera att du angett rätt kod<br/>(4 till 8 siffror).</li> <li>SIM-kortet/skyddade funktioner<br/>låses efter tre misslyckade<br/>försök.</li> <li>Kontakta SIM-<br/>kortsleverantören om du inte<br/>har rätt PIN-kod.</li> </ul>                    |
| SIM-kortet är låst.                       | <ul> <li>Ange PUK-koden (8 siffror) som<br/>du får av din Internetleverantör<br/>(om detta stöds).</li> <li>Om detta lyckas anger du en ny<br/>PIN-kod och bekräftar den, så<br/>fungerar telefonen igen.<br/>Kontakta i annat fall<br/>återförsäljaren.</li> </ul> |
| Det är svårt att läsa<br>på displayen     | <ul> <li>Justera<br/>bakgrundsbelysningens<br/>ljusstyrka för huvudskärmen<br/>och justera sedan LCD-<br/>kontrasten för den externa<br/>skärmen.</li> </ul>                                                                                                    |

| Problem                                                         | Lösning                                                                                                    |
|-----------------------------------------------------------------|----------------------------------------------------------------------------------------------------|
| Telefonen är<br>påslagen, men<br>funktionerna<br>fungerar inte. | <ul> <li>Kontrollera indikatorn för<br/>signalstyrkan, du är kanske<br/>utanför nätets<br/>täckningsområde.</li> <li>Kontrollera om några<br/>felmeddelanden visas när du<br/>slår på telefonen. Kontakta i så<br/>fall återförsäljaren.</li> <li>Se till att SIM-kortet sitter rätt.</li> </ul>                                                                                                    |
| Det går inte att ringa<br>upp eller ta emot<br>samtal.          | <ul> <li>Om meddelandet "SIM-kortsfel"<br/>visas när du startar så går kortet<br/>inte att använda eller så är det<br/>skadat. Kontakta<br/>återförsäljaren eller<br/>Internetleverantören.</li> <li>Kontrollera inställningarna för<br/>samtalsspärr, fast uppringning,<br/>återstående batteri och<br/>vidarebefordring av samtal.</li> <li>Kontrollera om telefonen håller<br/>på att sända eller ta emot data<br/>med infraröd (IrDA) signal eller<br/>datakabel.</li> <li>Kontrollera hur mycket<br/>samtalstid du har kvar om du<br/>använder ett förbetalt SIM-kort.</li> </ul> |

| Problem                                                     | Lösning                                                                                                    |
|-------------------------------------------------------------|----------------------------------------------------------------------------------------------------|
| Samtalskvaliteten är<br>dålig.                              | <ul> <li>Du befinner dig kanske på en<br/>plats med dålig mottagning<br/>(t.ex. i en bil eller på ett tåg).</li> <li>Flytta dig till en plats där<br/>signalstyrkan är starkare.</li> </ul>                                                                                                    |
| Det går inte att få<br>åtkomst till<br>nättjänsten.         | <ul> <li>Kontrollera var ditt konto är<br/>registrerat och var tjänsten är<br/>tillgänglig.</li> </ul>                                                                                                    |
| Det går inte att<br>skicka eller ta emot<br>textmeddelande. | <ul> <li>Kontrollera att ditt abonnemang<br/>på SMS-tjänsten är OK, att<br/>nätet stöder denna tjänst, och<br/>att du angett rätt nummer till<br/>SMS-centralen. Kontrollera<br/>Internetleverantören om<br/>problemet kvarstår.</li> </ul>                                                                          |
| Det går inte att<br>ansluta till MMS-<br>operatören.        | <ul> <li>Något kanske saknas eller är<br/>felaktigt i inställningen eller<br/>konfigureringen av MMS, eller<br/>så stöds inte tjänsten i nätet.<br/>Kontrollera<br/>Internetleverantörens<br/>accesspunktsnummer.<br/>Kontakta Internetleverantören<br/>för att bekräfta att du har rätt<br/>inställning.</li> </ul> |

| Problem                                     | Lösning                                                                                                    |
|---------------------------------------------|----------------------------------------------------------------------------------------------------|
| Det tillgängliga<br>minnet är<br>begränsat. | Radera alla onödiga data.                                                                                                    |
| Samtalet bröts<br>oväntat.                  | <ul> <li>Magnetiska föremål som<br/>placeras nära telefonen kan<br/>bryta ett samtal. Se till att<br/>magnetiska föremål inte finns i<br/>närheten av telefonen.</li> </ul>                                                         |
| Inga poster visas i<br>Kontakter.           | <ul> <li>Kontrollera att du ställt in källan<br/>(Telefon eller SIM-kort) och<br/>Visa grupper på rätt sätt.</li> </ul>                                                                                                    |
| Faxsändning<br>misslyckades                 | <ul> <li>Innan du överför faxdata, bör du<br/>konfigurera faxprogrammet till<br/>att använda<br/>programflödeskontroll.</li> <li>Vid överföring av faxdata<br/>rekommenderas det att du<br/>använder tillvalsdatakabeln.</li> </ul> |

## Säkerhetsföreskrifter och användningsvillkor

Telefonen uppfyller internationella bestämmelser under förutsättning att den används under normala förhållanden och enligt följande instruktioner.

## ANVÄNDNINGSVILLKOR

#### Elektromagnetiska vågor

- Slå inte på telefonen ombord på ett flygplan (eftersom den kan störa flygplanets elektroniska system). Det är olagligt att använda mobiltelefon ombord på flygplan och kan leda till rättsliga åtgärder.
- Slå inte på telefonen på sjukhus, utom inom anvisade områden.
- Mobiltelefonens funktioner kan påverka effekten hos vissa medicinska elektroniska enheter (t.ex. pacemakers, hörapparater, insulinpumpar, osv.). Använd inte telefonen i närheten av medicinsk utrustning eller på områden där sådan utrustning används. Om du har en hörapparat eller en pacemaker bör du hålla telefonen mot det öra som är längst ifrån apparaten. En påslagen telefon måste ALLTID hållas minst 15,24 cm från en pacemaker.

- Slå inte på telefonen i närheten av gas eller lättantändliga ämnen.
- Följ reglerna för hur mobiltelefoner får användas på bensinstationer, kemiska anläggningar och alla platser där det finns risk för explosion.

#### Skötsel av telefonen

- Låt inte barn använda telefonen utan tillsyn.
- Försök aldrig att öppna eller själv reparera telefonen, alla reparationer måste utföras av behörig servicepersonal.
- Hantera telefonen försiktigt och tappa, skaka eller slå inte på den. Telefonen kan skadas om den öppnas vårdslöst eller om display eller knappar trycks ned med extremt stor kraft.
- Använd inte lösningsmedel för att rengöra telefonen, utan torka av den med en mjuk torr trasa.
- Förvara inte telefonen i bakfickan eftersom den kan gå sönder om du sätter dig på den. Displayen är gjord av glas och är speciellt ömtålig.
- Undvik att röra vid anslutningen till externa enheter på telefonens undersida, eftersom de känsliga delarna i telefonen kan skadas av statisk elektricitet.
### Batteri

- Använd endast batterier, laddare och tillbehör som rekommenderas av tillverkaren. Tillverkaren friskriver sig från allt ansvar för skador som orsakats på grund av att andra batterier, laddare eller tillbehör använts.
- Taltiden och passningstiden påverkas av nätverkskonfigurationen och användningen av telefonen.

Batteriförbrukningen ökar också snabbt om du använder spelen eller kameran.

- Ladda batteriet så fort som möjligt när en varning om att batteriet behöver laddas visas på skärmen. Om du inte bryr dig om varningen utan fortsätter att använda telefonen kan den sluta fungera och alla data och inställningar som du lagrat på den kan försvinna.
- Stäng av telefonen innan du tar ut batteriet.
- Byt ut och ladda det nya batteriet så fort som möjligt efter att du tagit ut det gamla.
- Rör inte batteripolerna. Batterier kan orsaka skada eller brännskador om ett konduktivt material kommer i kontakt med exponerade batteripoler. När du tagit ut batteriet från telefonen bör du förvara det säkert i ett skydd i icke-ledande material.

- Rekommenderad temperatur för att använda och lagra batteriet är cirka 20°C.
- Batteriets kapacitet minskas i låga temperaturer, i synnerhet i minusgrader, och telefonen kan sluta fungera tillfälligt även om batteriet är fulladdat.
- Utsätt inte telefonen för extrema temperaturer eftersom det förkortar batteriets livslängd.
- Batteriet kan laddas och laddas ur hundratals gånger, men så småningom har det tjänat ut. När drifttiden (samtalstid och passningsläge) börjar bli märkbart kortare än normalt är det dags att köpa ett nytt batteri.

#### VARNING!

RISK FÖR EXPLOSION OM BATTERIET BYTS MOT FELAKTIG BATTERINODELL, KASSERA GAMLA BATTERIER ENLIGT GÄLLANDE FÖRESKRIFTER

Se "Kassering av batterier" på sidan 14.

#### Skötsel av antennen

 Rör inte vid antennen medan du använder mobiltelefonen. Om du håller i antennen påverkas samtalskvaliteten och telefonen förbrukar mer ström, vilket förkortar samtals- och passningstiden.

- Använd endast originalantennen eller en antenn som godkänts av Sharp. Användning av antenner som inte är godkända eller som har ändrats kan skada mobiltelefonen. Dessutom kan det strida mot gällande regler och resultera i en telefon som fungerar sämre eller överskrider rekommenderade SAR-nivåer.
- Om antennen skadas kan detta ge sämre kapacitet i telefonen.
- Håll telefonen så att du talar rakt in i mikrofonen och antennen riktas uppåt över axeln.
- Undvik att störa sprängningsprocesser. Stäng av telefonen när du befinner dig i ett sprängningsområde eller där du uppmanas att göra det, t.ex. av skyltar med texten "slå av tvåvägsradio".

### Kameran

 Lär dig om bildkvalitet, filformat osv. innan du börjar använda kameran.

Skärmen har stöd för 65 536 färger.

Bilderna som tas kan sparas i JPEG-format (JPEG high-colour).

• Var noga med att inte röra handen när du tar bilder. Om telefonen rör sig när du tar en bild kan bilden bli suddig. Håll därför stadigt i telefonen när du tar bilder, eller använd självutlösaren.  Rengör linsskyddet innan du tar bilden.
Fingeravtryck, fett osv. på linsskyddet påverkar fokuseringen. Torka av med en mjuk trasa innan du tar en bild.

### Övrigt

- Som med alla elektroniska lagringsenheter kan data gå förlorade eller förstöras under vissa omständigheter.
- Innan du ansluter telefonen till en dator eller annan extern enhet bör du läsa bruksanvisningen för den enheten noga.
- Om batteriet varit uttaget ur telefonen under en längre tid, eller om telefonen återställts, kanske klocka och kalender ställts om. Uppdatera i så fall datum och tid.
- Använd endast medlevererad handsfreeutrustning. Om du använder utrustning som inte är av originalfabrikat kanske vissa av telefonens funktioner inte fungerar.

- Telefonen använder magneten för att känna att telefonen är stängd. Lägg eller hantera inte magnetkort i närheten av telefonen eftersom detta kan skada sparade data.
- Rikta inte mobilbelysningen in i ögon eftersom det kan skada synen eller orsaka bländning som kan leda till olyckor eller personskador.

# MILJÖ

- Skydda telefonen för extrem värme. Lämna den inte på instrumentbrädan i en bil eller i närheten av ett värmeelement. Låt den inte ligga på platser som är mycket fuktiga eller dammiga.
- Eftersom denna produkt inte är vattentät ska den inte användas eller förvaras där den kan utsättas för stänk av vatten eller andra vätskor. Regndroppar, vattenstrålar, juice, kaffe, ånga, svett etc. skadar också funktionen.

## FÖRESKRIFTER OM ANVÄNDNING I FORDON

- Kontrollera om lagar och bestämmelser i det land där du befinner dig tillåter användning av mobiltelefoner vid bilkörning. Koncentrera dig alltid på körningen. Kör in vid vägkanten och parkera bilen innan du ringer upp eller besvarar ett samtal.
- Vi rekommenderar att du använder handsfreeutrustning, om detta är tillåtet i lokal lagstiftning.
- Vissa av telefonens funktioner kan störa bilens elektroniska system, t.ex. ABS-bromsarna eller krockkudden. Kontrollera med din återförsäljare eller biltillverkaren innan du ansluter telefonen, för att undvika sådana problem.
- Låt endast kvalificerad personal installera tillbehör i ett fordon.

Tillverkaren friskriver sig från ansvar för alla skador som kan härledas till olämplig användning eller användning som strider mot dessa instruktioner.

### SAR

Denna mobiltelefon från Sharp har utformats, tillverkats och provats så att den inte överskrider de gränsvärden för exponering för elektromagnetiska fält som rekommenderats av EU. Dessa gränsvärden ingår i de omfattande riktlinjer som utarbetats av oberoende vetenskapliga organisationer. Riktlinjerna anges med god säkerhetsmarginal för att garantera säkerheten för alla personer, oavsett ålder och hälsa, individuell känslighet och miljöförhållanden. Europeiska standarder tillåter att mängden radiofrekvent elektromagnetisk energi som tas upp av kroppen vid användning av mobiltelefon fastställs enligt måttenheten SAR (Specific Absorption Rate). SARgränsvärdet för allmänheten är för närvarande 2 watt per kilo beräknat som medelvärdet över en massa om 10 gram kroppsvävnad. SAR-värdet i denna Sharptelefon är 0,586 watt/kilo. Detta har provats för att säkerställa att gränsen inte överskrids ens när telefonen används vid högsta effekt. Vid normal användning arbetar telefonen dock vid lägre än full effekt eftersom den är gjord för att använda minsta möjliga effekt för kommunikation med nätet

## <u>Index</u>

### Symboler

# 10 \* /Skift-tangent 9

### Α

Alarm 116 Ange tidszon 151 Ställa in alarm 116 Stänga av alarmfunktionen 118 Återställa alla alarminställningar 119 Återställa en alarminställning 119 Ändra alarminställningar 118 Anslutning för externa enheter 10 Avsluta/Strömbrytare 10

### В

Batteri 11 Kassering 14 Laddning 14 Sätta i 11 Ta bort 13 Batterinivåindikator 15 Bilder 86 Hämta 89 Justera storlek 90 Radera bilder 91 Redigera bilder 87 Skicka meddelanden 91 Spara i telefonboken 86 Visa 89 Ändra filnamn 89 Bläddringsknappar (piltangenter) 9, 32 Bokmärken 97 **D** 

Dataräknare 134 Återställa 134 DTMF-ton 28 Dämpa 28 **F** 

Felsökning 169 **G** Gruppsamtal 43 **H** Handsfree-anslutning 9 Hjälpredor 114 Alarm 116 Datorlänk 122

Hjälpmeny 122 Kalender 114 Kalkvlator 119 Röstmemo 121 Huvuddisplay 9, 17 Huvudmenv 32 Bruksanvisning 32 Kortkommandon 32 Huvudmenvn Lista över menvfunktioner 34 Höger valknapp 9, 17 Högtalare 10 Högtalarvolvm 24 Justera 24 Hörlur 9 Indatametod 30 Ändra 30 Indikatorer Extern display 19 Indikatorer på displayen 17, 19 Extern display 19

Infraröd 160 Infraröd port 10 Inställningar 136 Datum & tid 150 Infraröd 160 Internet 154 **MMS 156** Nätinställningar 152 Samtalsinställningar 145 Säkerhet 160 Telefoninställningar 136 Valfri svarsknapp 129 Vidarekopplingar 148 WAP 154 Återställa grundinställningar 166 Internationella samtal 21 J

Java<sup>™</sup>-applikationer. Bakgrundsbelysning 102 Hämta fler 105 Java<sup>™</sup>-information 105 Online-bekräftelse 104 Online-inställning 100 Prioriteringsordning 101 Radera alla Java<sup>™</sup>applikationer 105 Ställa in blinkning 103 Vibration 103 Återställ Java™ 104 Återta tid 101 Java™-program 83 Avsluta 85 Göra uppehåll 85 Hämta 83 Köra 84 Radera 85

### Κ

Kalender 114 Hitta ett visst datum 114 Radera scheman 115 Kalkylator 119 Valutakonvertering 120 Kamera 10, 47 Använda timer 51 Använda zoomfunktionen 48 Digital kamera 47 Förklaring av indikatorerna i digitalkameraläge 49 Justera bildens ljusstvrka 50 Kontinuerligt foto 51 Radera bilder 53 Skicka bilder 53 Ta närbilder 48

Ta om bilder 49 Videokamera 54 Visa tagna bilder 50 Välja bildkvalitet 48 Välja bildstorlek 48 Välja ljud från slutaren 53 Välja ljusfärg 53 Välja ram 52 Växla sökare 48 Knapp för röstmeddelande 9 Konferenssamtal 26 Avsluta samtalet med en deltagare 27 Lägga till nya deltagare 27 Privat samtal 27 Ringa 26 Kontakter 35 Kopplingston Dämpa 28 kopplingstonen 28 Leveransrapport Bekräfta 67 Ljud 92 Hämta 92 Kontrollera information i

ljudfiler 93

Ljudstvrka 94 Radera 94 Skicka meddelanden 94 Spela upp 93 Ton 94 Ändra filnamn 93 Lokalinfo 78 Aktivera/Inaktivera Lokalinfo 78

### М

Makroknapp 10 Meddelanden **MMS 59** Ställa in 69 Melodiredigerare 105 Kopiera / klistra in noter 113 Ljudstyrka 111 Melodi/Paus 107 Olika noter och pauser 108 Radera 111 Redigera 112 Skapa en egen ringsignal 105 Ton 109 Meny 32 Bruksanvisning 32 Huvudmeny 32 Kortkommandon 32

Mikrofon 10 Dämpa 28 Min telefon 83 Mina nummer 135 Minnesstatus 99 Mittknapp 9 Mittknapp/bläddringsknappar 17 Mobillampa 10, 14 Multimedia (MMS) Skapa 59 Multimediameddelande 59 Hämta 66 Infoga bifogade data 62 Kontrollera avsändarens och mottagarens telefonnummer eller epostadress 64 Lås/Lås upp 68 Lägga till mottagare 61 Radera 68 Ringa samtal 68 Skicka igen 67 Skicka meddelande från Utkast 63 Slå på eller av bildspelsinställning 62

Spara avsändarens telefonnummer eller epostadress i telefonboken 66 Spara i Utkast 61 Vidarebefordra 65 Ändra 66 Nätinställningar 152 Lägga till nytt nät 152 Redigera förvald lista 153

Välja nätverk automatiskt 152 Ändra nätverkslösenord 153 Nödsamtal 21

#### 0

Ν

Omkopplare för sökaren 9 Operatörsinfo 76 Aktivera/Inaktivera 76 Ange språk 77 Läsa 77

#### Ρ

PC-anslutning Handset Manager 167 Programvaruinstallation 167 PIN2-kod 162 PIN-kod 160 Profiler 123 Aktivera 123 Anpassa 124 Ljud för Slå-på/stäng-av 128 Meddelandevarning 128 Ringsignalvolym 125 Tangenttoner 126 Varning, svagt batteri 129 Varningssignal 127 Vibration 126 Återställa 124

### R

Ringtone 43 Röstmemo 121 Spela in 121 Spela upp 121

### S

Samtal 21 Avsluta 22 Avvisa 23 Besvara 23 Parkera 24 Ringa 21 Ringa upp ett nytt samtal under pågående samtal 24 Samtal väntar 25, 145 Samtalsinställningar 145 Justera högtalarvolym 146 Minutsignal 147 Samtal väntar 145 Visa ditt nummer 146 Visa samtalstimer 146 Återställa 147 Återuppringning 147 Samtalskostnader 132 Kontrollera kostnaden för det senaste samtalet 132 Kontrollera kostnadsgräns 134 Kontrollera samtalstaxa 133 Kontrollera total samtalskostnad 133 Kontrollera återstående kredit 134 Ställa in kostnadsgräns 133 Ställa in samtalstaxa 133 Återställa alla samtalskostnader 134 Samtalslogg 130 Radera 131 Skicka meddelanden 130 Visa 130

Samtalstimer 131 Kontrollera längden på det senaste samtalet 131 Kontrollera total samtalstid 131 Återställa alla samtalstimers 132 SAR 175 SIM-kort 11 Sätta i 11 Ta bort 13 Skärmsläckare 100 Slå på och stänga av telefonen 16 Snabbuppringning 21, 45 Snabbuppringningslista 135 Gör om tilldelning 135 Radera alla 135 Ta bort 135 Tilldela 135 Spel och nöjen 100 Statusindikatorer 17 Stillbildskamera Skicka meddelanden 91 Säkerhet 160 Aktivera/Inaktivera PIN-koden 160 Fast nummer, 164 Samtalsspärr 162 Telefonlås 161

Ändra PIN2-kod 162 Ändra PIN-kod 161 Ändra telefonkod 161 Sändknapp 9 **T** 

Tecken Ange 29 Klippa ut text 31 Klistra in text 31 Kopiera text 31 Symboler och skiljetecken 30 T9-textinmatning 30 Teckentabell 29 Ändra indatametod 30 Ändra inmatningsspråk 30 Telefonbok 130 Byta telefonnumrets platsnummer 46 Lägga till nummer från samtalsloggen 38 Minnesstatus 44 Radera 42 Redigera 41 Ringa upp 40 Ringa upp genom att använda telefonboksposterna 40 Skapa 36

Skicka meddelanden 45 Spara ett inmatat nummer 38 Söka 40 Visa grupper 42 Telefoninställningar 136 Bakgrundsbelysning 138 Bakgrundsbelysningens ljusstvrka 138 Extern display 141 Huvuddisplay 136 Hälsningsmeddelande 139 Skärmsläckare 139 Tilldela bilder 140 Återställa 145 Ändra språk 136 Text (SMS) 70 Textmall 98 Använda 61, 70 Lägga till fraser 98 Radera 99 Redigera 98 Visa 98 Textmeddelande Anslutningstyp 76 Giltighetsperiod 75 Hämta telefonnummer 74 Läsa 72

Meddelandeformat 75 Optimering 76 Radera 74 Ringa upp 73 Skapa 70 Skicka 71 Spara i Utkorgen 70 Ställa in 75 Svara 72 Vidarebefordra 73 Ändra 73 Tillbehör 7 U Upptagetton 23 ν Valfri svarsknapp 129 Vidarekopplingar 148 Avbryta alla inställningar för vidarekoppling 149 Avbryta enskilda inställningar för vidarekoppling 149 Kontrollera status för vidarekopplingar 149 Vidarekoppla samtal 148 Videokamera 54 Använda timer 57 Använda zoomfunktionen 55

Indikatorer 55 Återuppringning Justera ljusstyrkan i videoklipp Återuppringning 22 56 Radera videoklipp 58 Skicka videoklipp 58 Spela in videoklipp 54 Spela in videoklipp i närbild 54 Spela in videoklipp med ljud 58 Välja ljusfärg 58 Videoklipp 95 Hämta 95 Kontrollera information 96 Radera videoklippfiler 97 Spela upp 95 Ta bort filmfiler 97 Ändra filnamn 96 Vodafone live! Avsluta WAP-läsaren 79 Lägga till ett bokmärke 81 Navigera på en WAP-sida 80 Visa WAP-läsare 79 Webbläsarmeny 80 Vänster valknapp 9, 17 w WAP-inställningar 154 Å Återställa grundinställningar 166